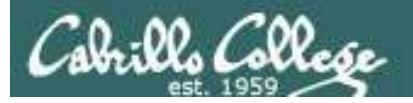

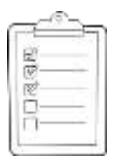

### **Rich's lesson module checklist**

- □ Slides
- □ WB converted
- □ Flash cards
- □ Page numbers
- $\Box$  1<sup>st</sup> minute quiz
- □ Web Calendar summary
- □ Web book pages
- Commands
- □ Lab tested and uploaded
- □ Testing server ready
- $\hfill\square$  at jobs scheduled
- $\hfill\square$  Real test uploaded and permissions set
- □ 9V backup battery for microphone
- □ Backup slides, CCC info, handouts on flash drive

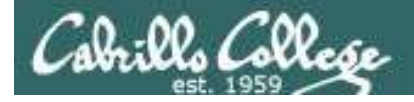

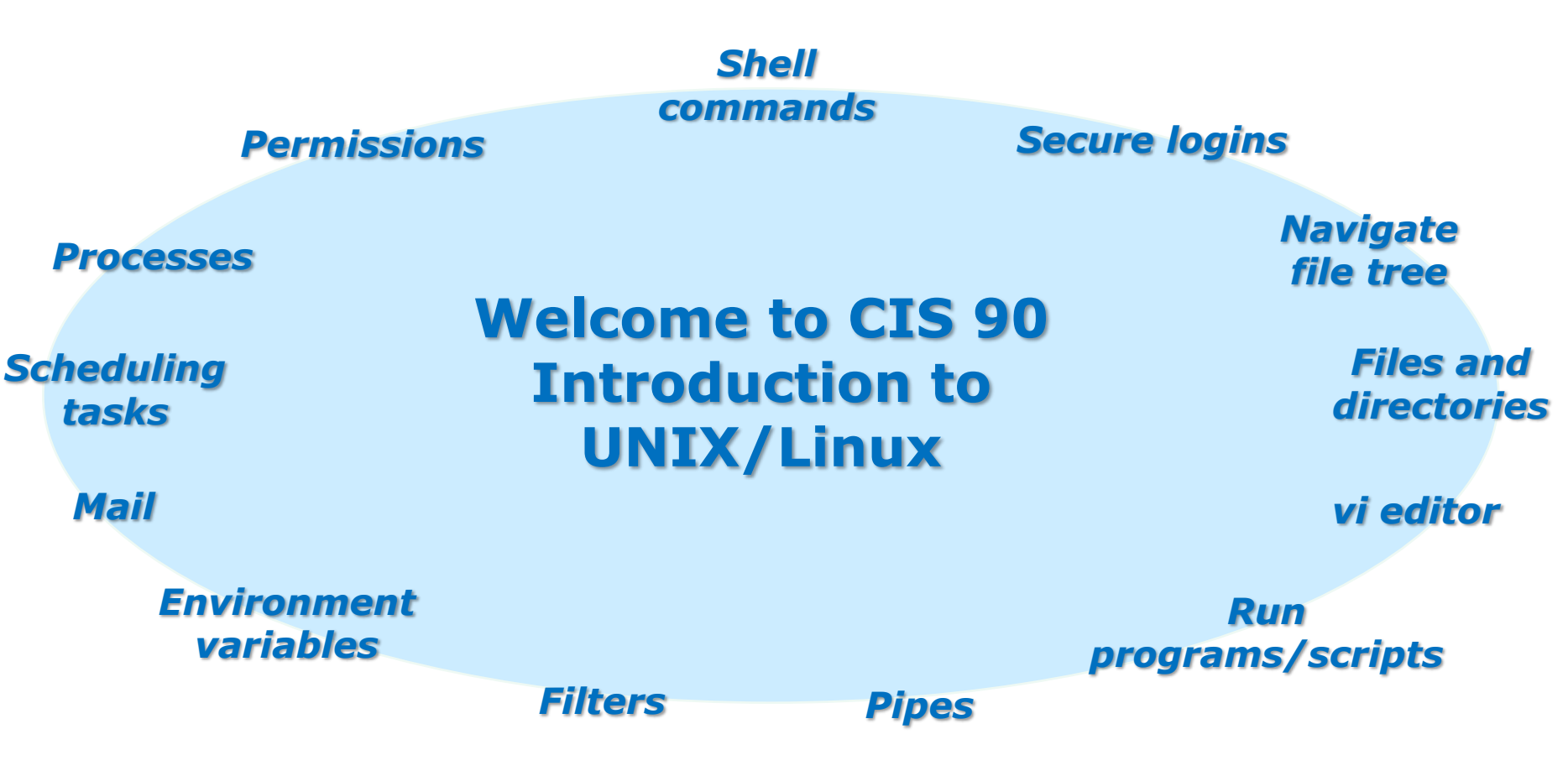

### **Student Learner Outcomes**

- 1. Navigate and manage the UNIX/Linux file system by viewing, copying, moving, renaming, creating, and removing files and directories.
- 2. Use the UNIX features of file redirection and pipelines to control the flow of data to and from various commands.
- 3. With the aid of online manual pages, execute UNIX system commands from either a keyboard or a shell script using correct command syntax.

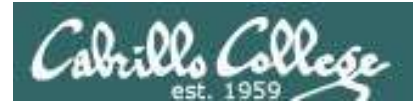

### Introductions and Credits

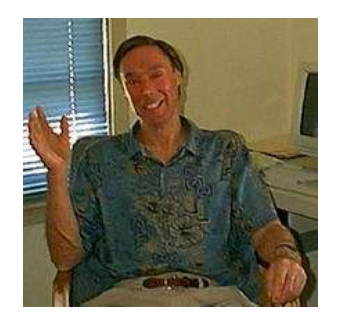

Jim Griffin

- Created this Linux course
- Created Opus and the CIS VLab
- Jim's site: http://cabrillo.edu/~jgriffin/

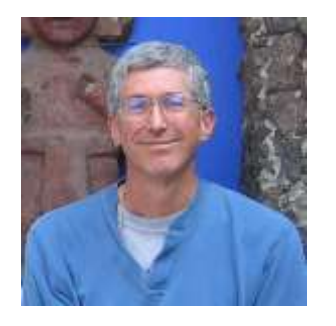

**Rich Simms** 

- HP Alumnus
- Started teaching this course in 2008 when Jim went on sabbatical
- Rich's site: http://simms-teach.com

And thanks to:

 John Govsky for many teaching best practices: e.g. the First Minute quizzes, the online forum, and the point grading system (http://teacherjohn.com/)

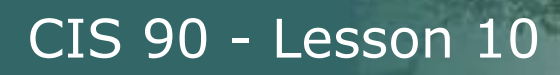

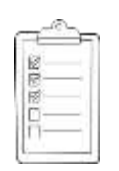

### Student checklist for laying out screen when attending class

□ Browse to the CIS 90 website Calendar page

- 1. http://simms-teach.com
- 2. Click <u>CIS 90 link</u> on left panel
- 3. Click <u>Calendar</u> link near top of content area
- 4. Locate today's lesson on the Calendar
- Download the presentation slides for today's lesson for easier viewing

□ Click Enter virtual classroom to join CCC Confer session

□ Connect to Opus using Putty or ssh command

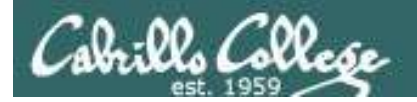

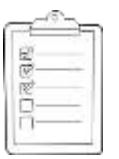

### Student checklist for laying out screen when attending class

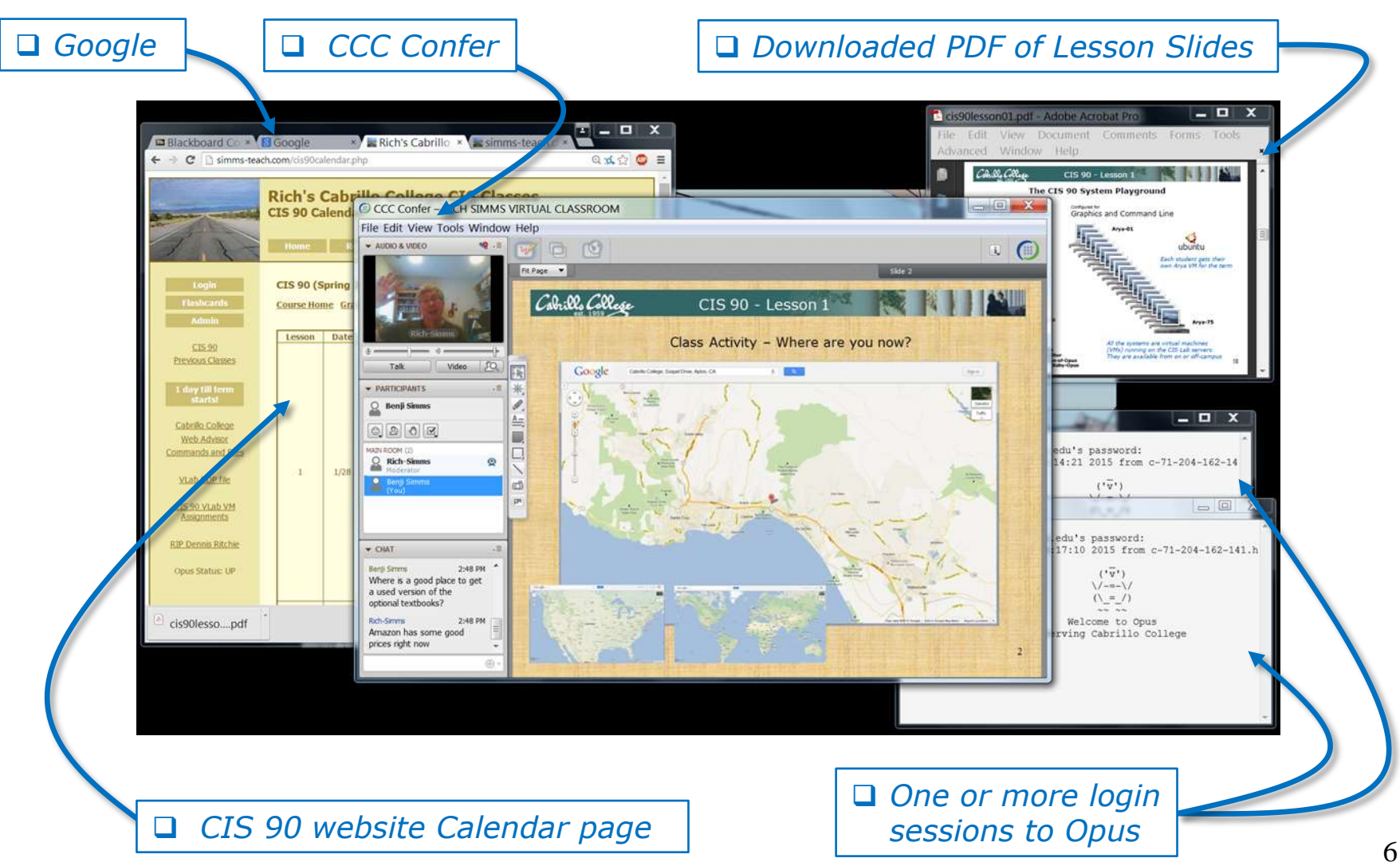

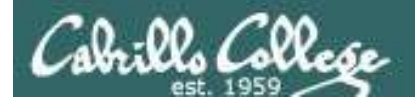

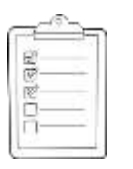

Student checklist for sharing desktop with classmates

### 1) Instructor gives you sharing privileges

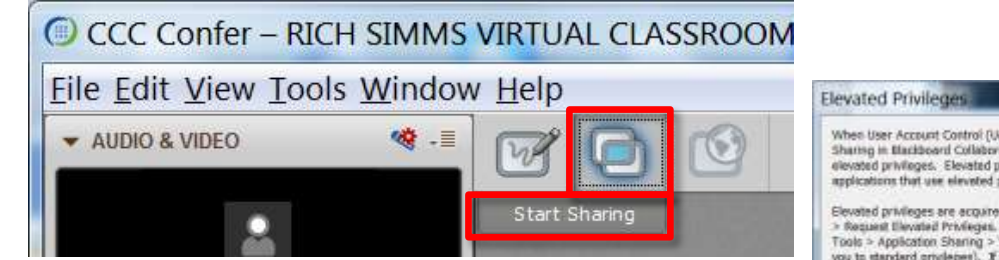

2) Click overlapping rectangles icon. If white "Start Sharing" text is present then click it as well.

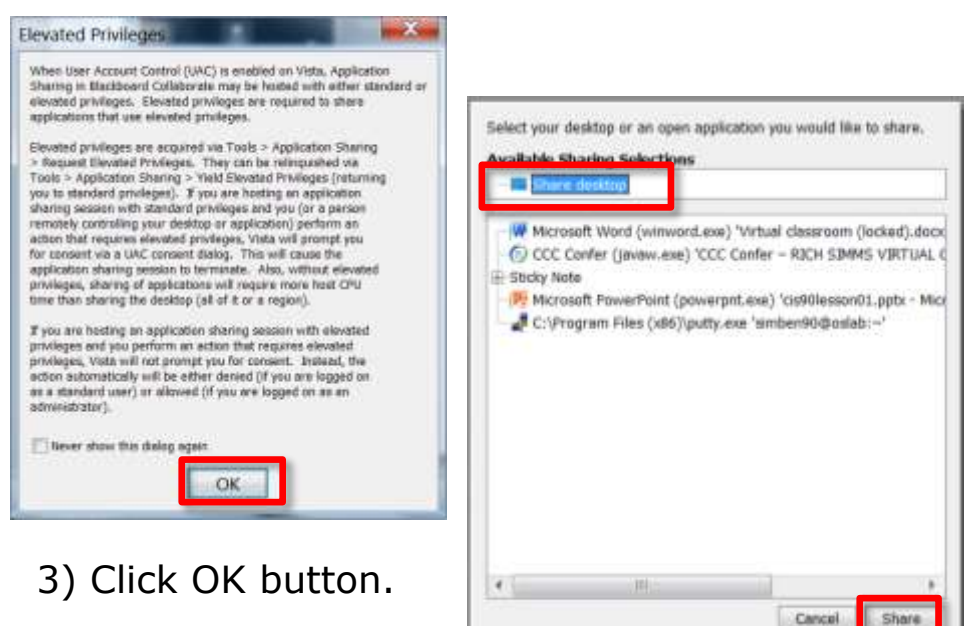

4) Select "Share desktop" and click Share button.

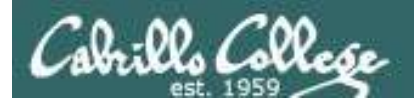

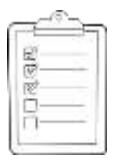

**Rich's CCC Confer checklist - setup** 

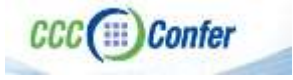

### [] Preload White Board

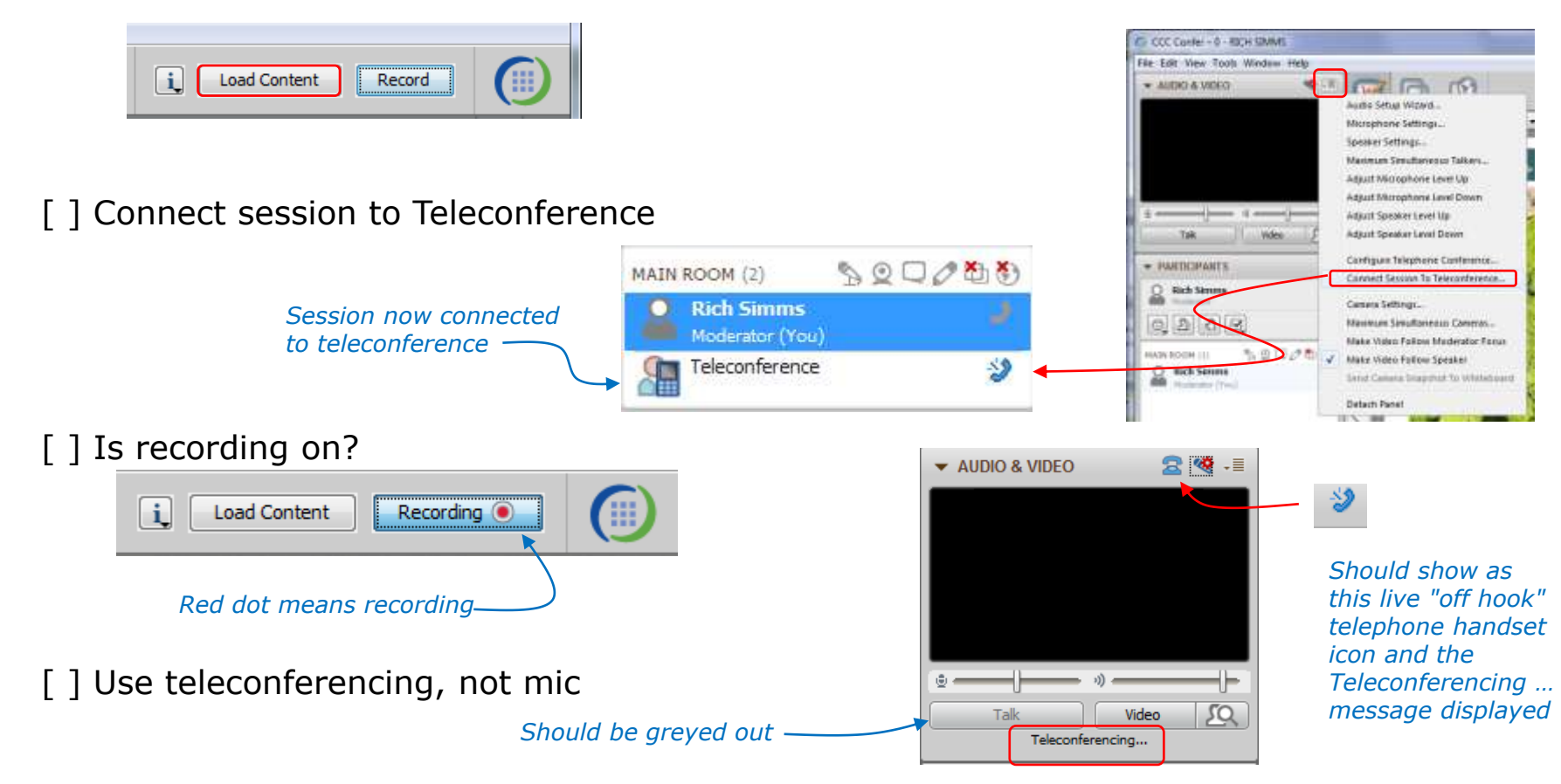

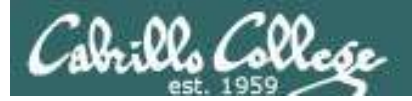

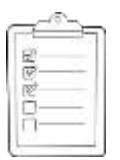

### **Rich's CCC Confer checklist - screen layout and share**

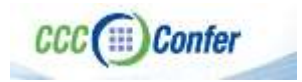

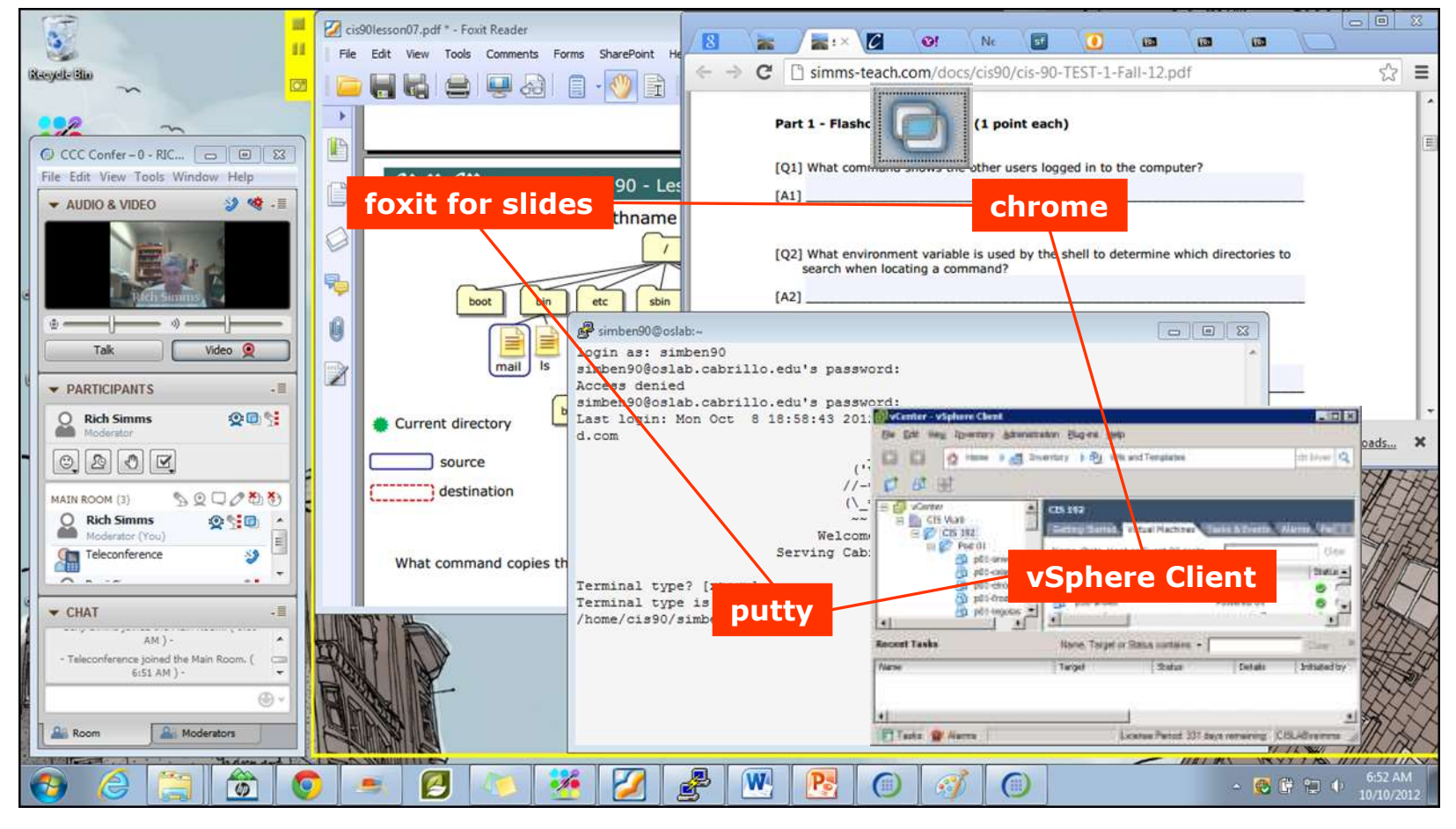

[] layout and share apps

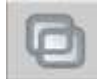

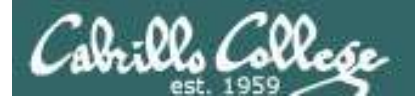

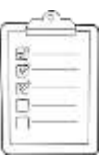

### Rich's CCC Confer checklist - webcam setup

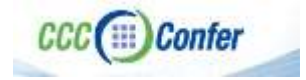

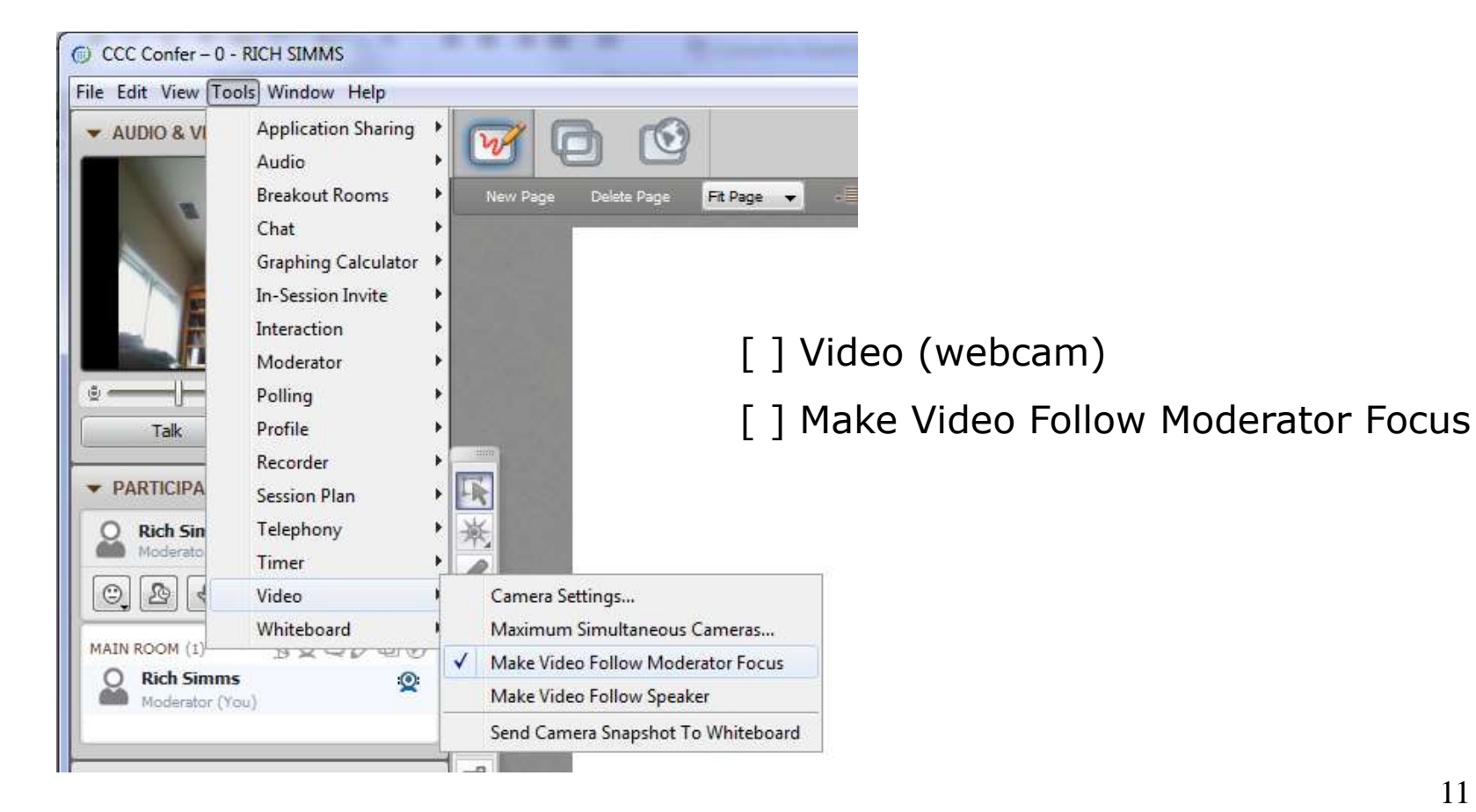

11

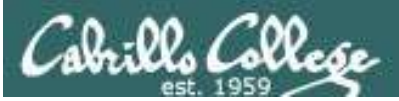

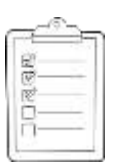

### **Rich's CCC Confer checklist - Elmo**

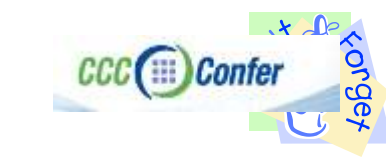

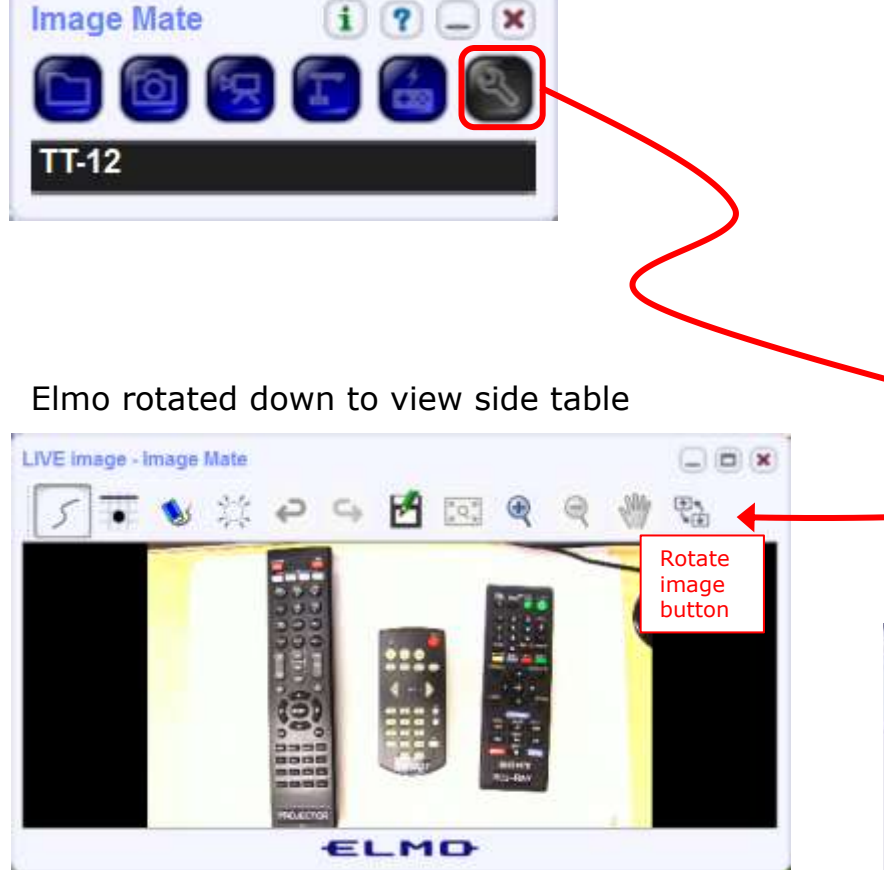

*Run and share the Image Mate program just as you would any other app with CCC Confer* 

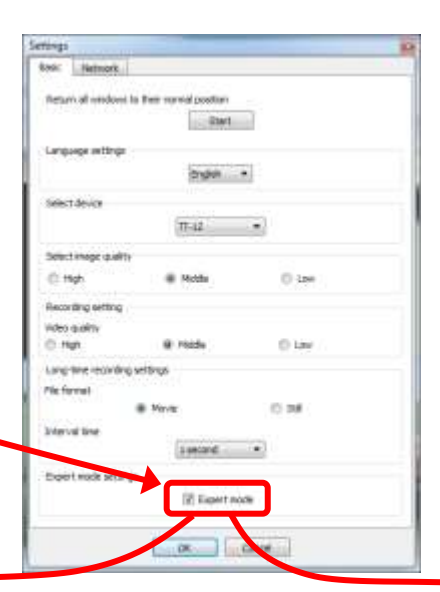

The "rotate image" button is necessary if you use both the side table and the white board.

Quite interesting that they consider you to be an "expert" in order to use this button!

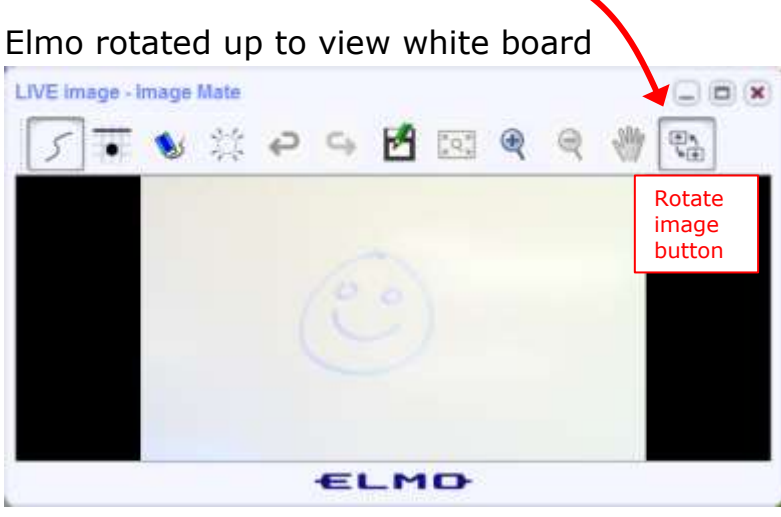

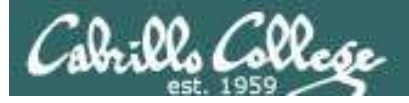

CCC(III)Confer

### Rich's CCC Confer checklist - universal fix

Universal Fix for CCC Confer:

- 1) Shrink (500 MB) and delete Java cache
- 2) Uninstall and reinstall latest Java runtime
- 3) http://www.cccconfer.org/support/technicalSupport.aspx

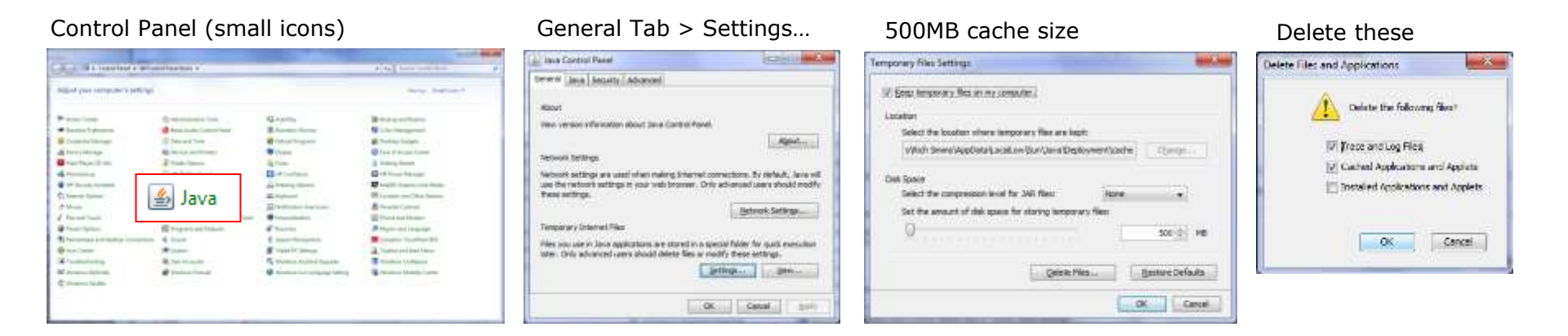

#### Google Java download

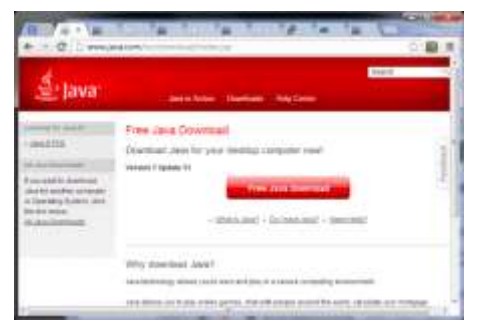

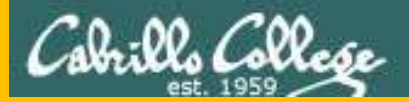

## Start

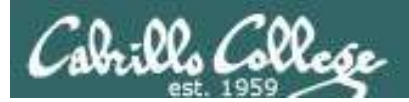

## Sound Check

Students that dial-in should mute their line using \*6 to prevent unintended noises distracting the web conference.

*Instructor can use \*96 to mute all student lines.* 

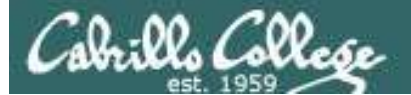

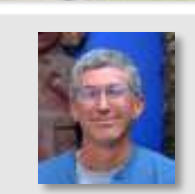

and a state of the

Instructor: **Rich Simms** Dial-in: **888-886-3951** Passcode: **136690** 

entralization the starts

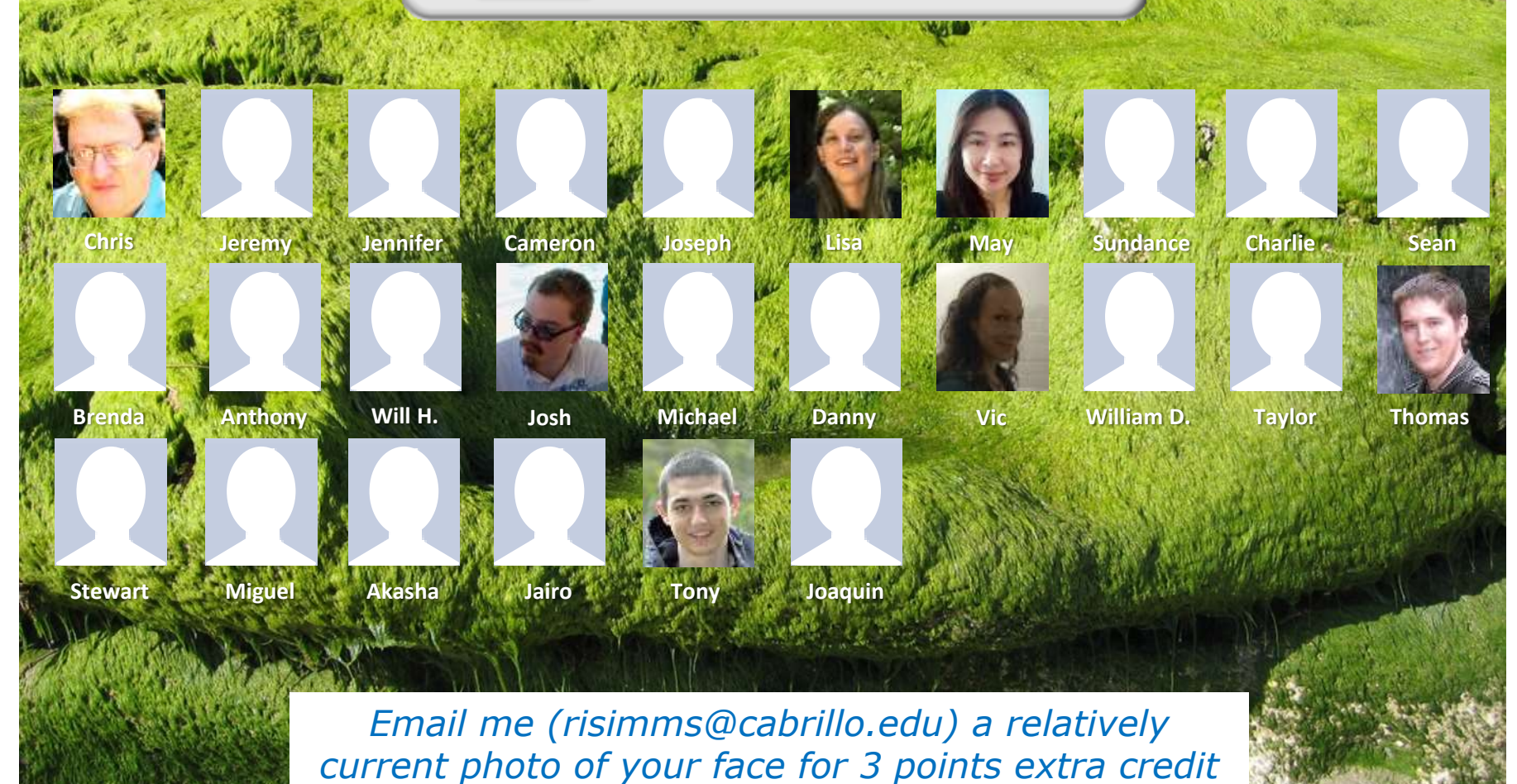

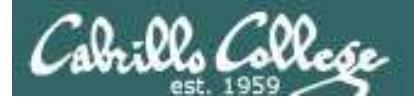

### First Minute Quiz

### Please answer these questions **in the order** shown:

### No Quiz today ... test instead

### For credit email answers to:

### risimms@cabrillo.edu

within the first few minutes of class

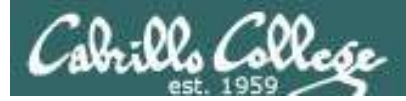

### **UNIX Processes**

| Objectives                                                                                                    | Agenda                                                                                                    |
|----------------------------------------------------------------------------------------------------|----------------------------------------------------------------------------------------------------|
| <ul> <li>Know the process life cycle</li> <li>Interpret ps command output</li> <li>Run or schedule jobs to run in the background</li> <li>Send signals to processes</li> <li>Configure process load balancing</li> </ul> | <ul> <li>Questions</li> <li>Housekeeping</li> <li>FYI: shell debugging</li> <li>Process definition</li> <li>Process life cycle</li> <li>ps command</li> <li>Job control</li> <li>Signals</li> <li>Load balancing</li> <li>Assignment</li> <li>Wrap up</li> <li>Test #2</li> </ul> |

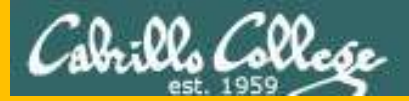

# Questions

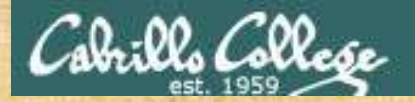

## - Graded work in home directories **Questions**?

### Lesson material?

Labs? Tests?

How this course works?

Who questions much, shall learn much, and retain much. - Francis Bacon

· Answers in cis90/answers

If you don't ask, you don't get. - Mahatma Gandhi

Chinese Proverb

他問一個問題,五分鐘是個傻子,他不問一個問題仍然是一個 傻瓜永遠。

He who asks a question is a fool for five minutes; he who does not ask a question remains a fool forever.

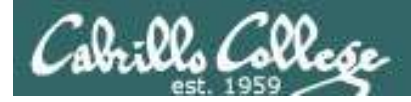

### Would you like some help learning Linux?

| Ding Inter/Simmet | teach.com/ D + E C Rich's Cabrillo ×      | I         |
|-------------------|-------------------------------------------|-----------|
|                   | Rich's Cabrillo College CIS Classes       | C<br>S    |
| 1.13              | Home Resources Forume CI5 Lab Rischboerd  | i.        |
|                   |                                           |           |
|                   | Tess, Michael, and Paul a<br>CIS 90 Alumr | re<br>ni. |
|                   | Mike Matera is the oth<br>Linux instructo | er<br>or. |
|                   | I'm in there Monday                       | ′S.       |

*If you would like some additional come over to the CIS Lab. There are student lab assistants and instructors there to help you.* 

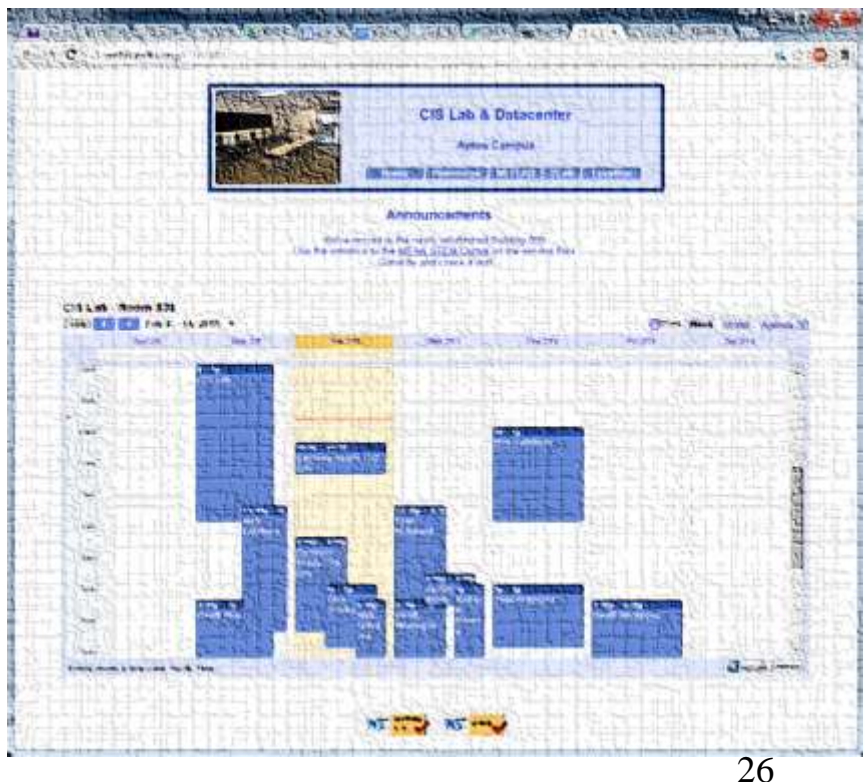

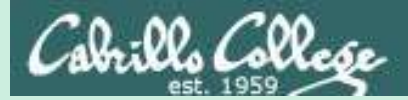

## FYI

### shell debugging and {}

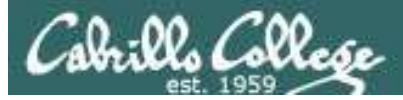

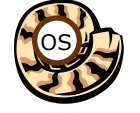

### The Shell Parse Step

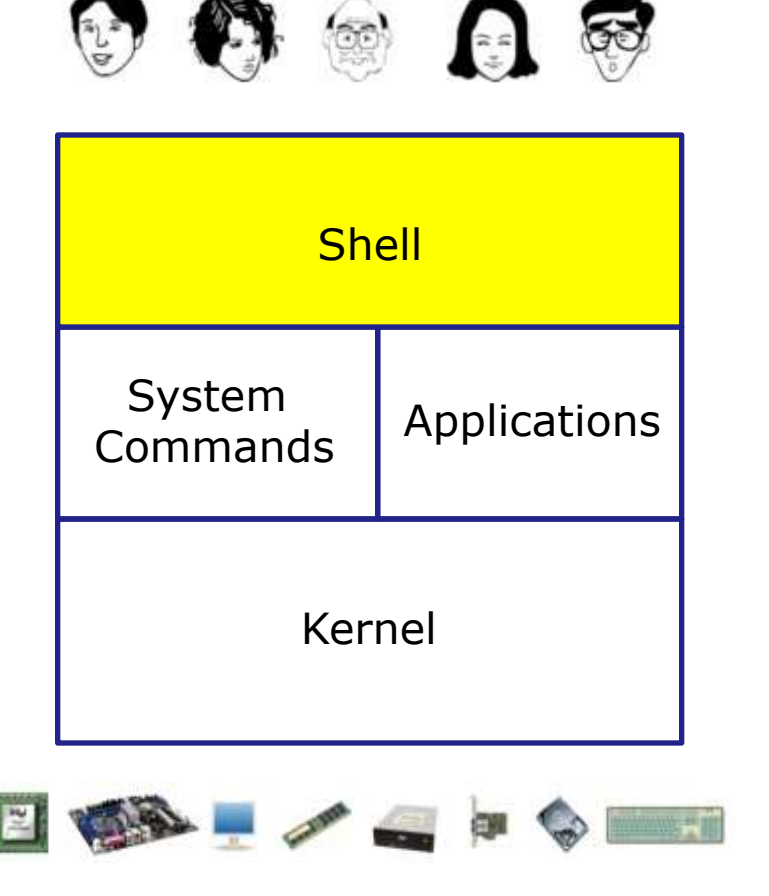

- **1) Prompt** for a command
- 2) Parse (interpret metacharacters, expand file names and dissect command line into options and arguments)
- **3)** Search for program (along the path)
- 4) Execute program by loading into memory (becomes a process), hookup input and outputs, and pass along command line options and arguments.
- 5) Nap (wait till process is done)6) Repeat

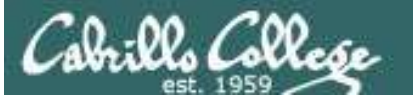

### Important Concept to Understand

- It's a team effort between the shell and the command to process what a user types after the prompt
- The shell does the initial work during the parse step and provides a list of options and arguments to the command
- The command may not see everything the user actually typed in

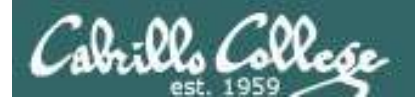

### FYI set -x, set +x

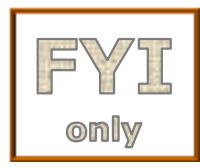

/home/cis90/rodduk \$ set -x
+ set -x *Enable shell debugging* 

++ echo -ne '\033]0;rodduk@opus:~'

/home/cis90/rodduk \$ type /bin/pi\*

+ type /bin/ping /bin/ping6
/bin/ping is /bin/ping
/bin/ping6 is /bin/ping6
++ echo -ne '\033]0;rodduk@opus:~'

Shows what arguments are actually passed to the command being run

/home/cis90/rodduk \$ type -af /usr/bin/p[ek]\*[ct] 2> /dev/null + type -af /usr/bin/perlcc /usr/bin/perldoc /usr/bin/pkcs11\_inspect /usr/bin/perlcc is /usr/bin/perlcc /usr/bin/perldoc is /usr/bin/perldoc /usr/bin/pkcs11\_inspect is /usr/bin/pkcs11\_inspect ++ echo -ne '\033]0;rodduk@opus:~'

/home/cis90/rodduk \$ set +x
+ set +x
/home/cis90/rodduk \$
Disable shell debugging

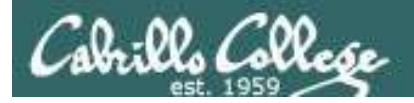

### FYI set -x, set +x

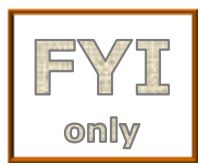

/home/cis90/rodduk \$ set -x
+ set -x
++ echo -ne '\033]0;rodduk@opus:~'
Enable shell debugging

/home/cis90/rodduk \$ find . -name '\$LOGNAME'
+ find . -name '\$LOGNAME'
find: ./Hidden: Permission denied
find: ./testdir: Permission denied
++ echo -ne '\033]0;rodduk@opus:~'

/home/cis90/rodduk \$ find . -name "\$LOGNAME"
+ find . -name rodduk
find: ./Hidden: Permission denied
./rodduk
find: ./testdir: Permission denied
++ echo -ne '\033]0;rodduk@opus:~'

Shows variables in double (weak) quotes get expanded, while those in single (strong) quotes do not

/home/cis90/rodduk \$ set +x
+ set +x
/home/cis90/rodduk \$
Disable shell debugging

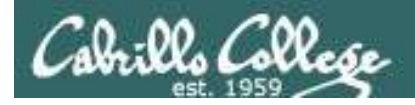

### FYI set -x, set +x

/home/cis90/milhom \$ set -x Enable shell debugging
++ printf '\033]0; %s@%s:%s\007' milhom90 oslab '~'

/home/cis90/milhom \$ find . -name \*treat\*
+ find . -name treat1
find: `./Hidden': Permission denied
./treat1
++ printf '\033]0;%s@%s:%s\007' milhom90 oslab '~'

/home/cis90/milhom \$ find . -name \*trick\*
+ find . -name '\*trick\*'
find: `./Hidden': Permission denied
./Miscellaneous/.trick6
./Poems/Shakespeare/.trick3
./Poems/Yeats/.trick2
./Poems/Ltrick5
./Poems/Blake/.trick4
./.ssh/.trick1
++ printf '\03310;%s@%s:%s\007' milhom90 oslab '~'

Shows how filename expansion metacharacters are expanded or not depending on whether a match was found!

/home/cis90/milhom \$ set +x
+ set +x
/home/cis90/milhom \$
Disable shell debugging

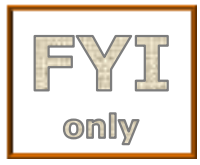

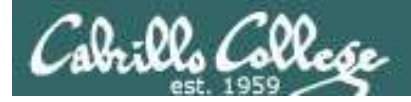

### FYI using {}

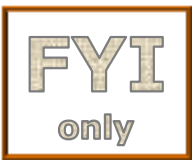

The braces {} are filename expansion metacharacters

/home/cis90/simben \$ mkdir fast
/home/cis90/simben \$ ls fast
/home/cis90/simben \$ touch fast/file{1,2,3,4,5}
/home/cis90/simben \$ ls fast
file1 file2 file3 file4 file5

Short hand for specifying multiple filenames at once

```
/home/cis90/simben $ set -x
++ echo -ne '\033]0;simben90@opus:~'
/home/cis90/simben $ touch fast/file{1,2,3,4,5}
+ touch fast/file1 fast/file2 fast/file3 fast/file4 fast/file5
++ echo -ne '\033]0;simben90@opus:~'
```

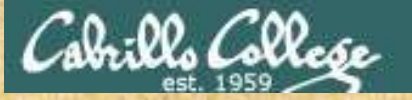

🖉 simben90@osla... 📼 💷 🛋 /home/cis90/simben \$ 1s -1 archives bag bigfile bin class cmds cruz dead.letter docs dogs dogsinorder dogs.taz edits errors Hidden Ridden.tar lab01-collection lab01.graded lab02-collection lab02.graded lab03.graded lab04.graded lab04-mydata lab05.graded lab06.graded 1ab07 lab07.graded labx2 letter log myfiles mylog names new newer old olddir poens treat1 uh.bak uhistory what am i whoami

wnoami words

/home/cis90/simben \$

/home/cis90/simben \$ find -name \*treat\*
find: `./Hidden': Permission denied
./treat1

/home/cis90/simben \$ find -name \*trick\*
find: `./Hidden': Permission denied
./poems/Shakespeare/.trick4
./poems/Yeats/.trick3
./poems/Neruda/.trick5
./poems/Dickenson/.trick6
./.testdir/.trick1
./.ssh/.trick2
/home/cis90/simben \$

Why does the first command only find <u>one</u> of the six *treat* files ... yet the second command finds all <u>six *trick* files?</u>

Put your answer in the chat window

# HOUSE CEDICS

STATISTICS.

ist ealthy children ather living

an

Coffe

5.M

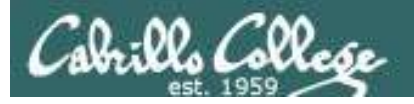

### Housekeeping

- 1. Nothing is due today!
- 2. Lab 8 is due next week
- 3. Practice Test server will shut down shortly before the real test starts.
- 4. Test 2 during the last hour of class today
  - Blackboard timed test 60 minutes
  - OPEN book, notes, computer
  - CLOSED mouths (work solo, don't ask for or give assistance to others)
  - Working students may take the test later in the day but it must be submitted by 11:59PM

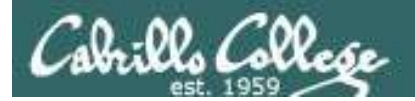

### Test Instructions

#### HONOR CODE:

This test is open book, open notes, and open computer. HOWEVER, you must work alone. You may not discuss the test questions or answers with others during the test period. You may not ask or receive assistance from anyone other than the instructor when doing this test. Likewise you may not give any assistance to anyone taking the test.

#### **INSTRUCTIONS:**

Test system: sun-hwa-t2.cis.cabrillo.edu (port 22)

This test should be completed using the sun-hwa-t2 system only. Because this system is on a private network log into Opus first then ssh into sun-hwa-t2.

Grading will be based on your answers AND that you correctly implemented the "DO THIS FIRST" portion of each question.

**If you get stuck on a question you can ask the instructor for the answer and forfeit the points.** The instructor will be available during the classroom test and available by email later in the evening from 8:00-10:PM.

Please KEEP YOUR ANSWERS TO A SINGLE LINE ONLY !!

This test must be completed in one sitting. The submittal will be made automatically when the time is up. If you submit early by accident you will not be able to re-enter and continue. If that happens don't panic! Just email the instructor any remaining answers before the time is up.

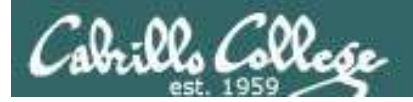

### Heads up on Final Exam

Test #3 (final exam) is MONDAY Dec 14 1-3:50PM

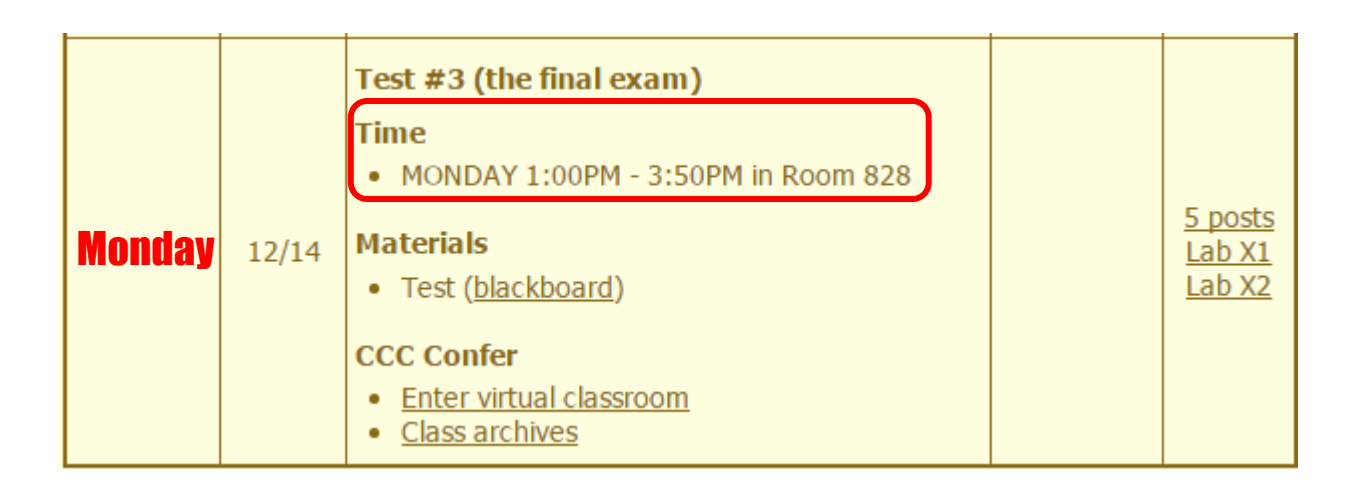

*Extra credit labs and final posts due by 11:59PM* 

- All students will take the test at the <u>same time</u>. The test must be completed by 3:50PM.
- Working and long distance students can take the test online via CCC Confer and BlackBoard.
- Working students will need to plan ahead to take time off from work for the test.

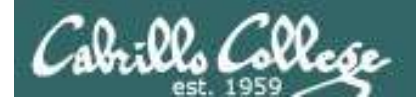

### Where to find your grades

#### Send me your survey to get your LOR code name.

### The CIS 90 website Grades page

http://simms-teach.com/cis90grades.php

| And Add. of                                                                                                    | No. of Concession, Name                                                                                                    | 100000                                                                                                    | 10. 201 CL                            | 100.00                                       | 1000                                                                                                    |
|----------------------------------------------------------------------------------------------------|----------------------------------------------------------------------------------------------------|----------------------------------------------------------------------------------------------------|---------------------------------------|----------------------------------------------|----------------------------------------------------------------------------------------------------|
| ALC: NOTE: NO                                                                                                    | A second a law in                                                                                                    |                                                                                                    | Charles To                            |                                              | 100 C 100 C 100                                                                                                    |
|                                                                                                    | 1111                                                                                                    |                                                                                                    |                                       |                                              | 10000                                                                                                    |
| and the second                                                                                                    | and a lot street.                                                                                                    | And a state                                                                                                    | and the la                            |                                              | and the second second                                                                                                    |
| the state of the state of the s | A DOLLARS.                                                                                                    | 1                                                                                                    | Section 1                             | And the second                               | and the second second                                                                                                    |
| - Tak                                                                                                    | C1 12 22 23                                                                                                    |                                                                                                    | CONTRACT                              | and the second second                        |                                                                                                    |
| 10 million 17 March 17                                                                                                    | A CONTRACTOR                                                                                                    |                                                                                                    |                                       |                                              | A                                                                                                    |
|                                                                                                    | Contraction of the                                                                                                    | A 1 1 1 1 1 1 1 1                                                                                                    | 63.27 F. I                            | 111 A.J.                                     | all a dealer of the                                                                                                    |
| and the second second                                                                                                    | 1000000                                                                                                    | a second second                                                                                                    | 10.00                                 |                                              |                                                                                                    |
| F161 1. 06.0                                                                                                    | And Street                                                                                                    | 4-406413                                                                                                    | 1404                                  | 1.118-0                                      | 20 B C C C                                                                                                    |
| and a state of the state                                                                                                    |                                                                                                    | 100 To 100 To 100 To 100 To 100 To 100 To 100 To 100 To 100 To 100 To 100 To 100 To 100 To 100 To 100 To 100 To                                                                                                    | 10000                                 | 11000                                        | 2010 104                                                                                                    |
|                                                                                                    | and the second                                                                                                    |                                                                                                    |                                       | 1. March 1. March 1.                         |                                                                                                    |
|                                                                                                    | 10046383                                                                                                    | 10-10-00-0-0-0-0-0-0-0-0-0-0-0-0-0-0-0-                                                                                                    | 1.10.11                               | 2572-648                                     |                                                                                                    |
|                                                                                                    |                                                                                                    |                                                                                                    | 10.000                                |                                              | 10 A 10 A 10                                                                                                    |
| and second                                                                                                    | 10000000000                                                                                                    | 1111111111                                                                                                    | 1000000                               | 10100000000000                               |                                                                                                    |
| 1.209.04                                                                                                    |                                                                                                    |                                                                                                    | 10000                                 | - The states                                 |                                                                                                    |
| 1. St                                                                                                    | 1.1.1.1.1.1.1.1.1.1.1.1.1.1.1.1.1.1.1.1.                                                                                                    |                                                                                                    | 11 12 22                              | Charles and a                                | 21 - C                                                                                                    |
| 141 - C                                                                                                    | No. 19 and in case                                                                                                    | Concession of the local division of the local division of the loca | 1.000                                 | - Dev 201                                    | And the second second sec                                                                                                    |
| 1 1 1 1 1 1 1 1                                                                                                    | 1144.000                                                                                                    |                                                                                                    | 10.000                                | 11 I. B. B. B. B. B. B. B. B. B. B. B. B. B. | ALC: NOT THE REAL PROPERTY OF                                                                                                    |
| 2 - 1 - 1 - A - 1                                                                                                    | A 6 19 19 19                                                                                                    | 1 -1                                                                                                    | 1.64                                  |                                              |                                                                                                    |
| The second                                                                                                    | 5-1 4 day 10 1                                                                                                    | ALC: NOT THE OWNER OF                                                                                                    |                                       | 1.11.10.10                                   | (*************************************                                                                                                    |
| Contraction of the local sectors of the local sectors of the local secto | and the second of                                                                                                    | 19 S. A. S. S. C.                                                                                                    | 1.04.000                              |                                              | Contraction of the                                                                                                    |
| ALL 1207 1                                                                                                    |                                                                                                    | the second second second second second second second second second second second second second second second s                                                                                                    | 1.000                                 |                                              | 10 TT 10                                                                                                    |
| 1                                                                                                    |                                                                                                    |                                                                                                    | 1 1 1 1 1 1 1 1 1 1 1 1 1 1 1 1 1 1 1 | A BANK B CA                                  |                                                                                                    |
| D.15                                                                                                    | Contraction of the local division of the local division of the loc | the state inter-                                                                                                    | and the second                        | LOT LODGE                                    | ALC: NOT THE OWNER OF THE OWNER OF THE OWNER OWNER OF THE OWNER OF THE OWNER OWNER O                                                                                                    |
| ALC: NOT A                                                                                                    |                                                                                                    |                                                                                                    | 112411                                | and the second second                        |                                                                                                    |
| Bridge ( States of                                                                                                    | The second                                                                                                    | ALC: NOT THE OWNER                                                                                                    | 1000                                  | a reason of the local                        | GL 7-0 L 1-1 3                                                                                                    |
| 8. Pro 1. 1997 - 2                                                                                                    | ACT IN MARKED                                                                                                    |                                                                                                    | 1004231                               |                                              | ALC: NOT THE OWNER OF THE OWNER OF THE OWNER OWNER OF THE OWNER OF THE OWNER OF THE OWNER OF THE OWNER OF THE OWNER OF THE OWNER OF THE OWNER OF THE OWNER OF THE OWNER OF THE OWNER OF THE OWNER OF THE OWNER OF THE OWNER OF THE OWNER OF THE OWNER OF THE OWNER OF THE OWNER OF THE OWNER OF THE OWNER OF THE OWNER OWNER OF THE OWNER OWNER OWN |
| 102.0271                                                                                                    | A                                                                                                    | 11.11.11.11.1                                                                                                    | 1.1.1.1.1.1                           |                                              |                                                                                                    |
| A COLORADO                                                                                                    | 10.00 A. 10.00                                                                                                    | And in case of the local division of the local division of the loc | ALC: NOT                              | a should be                                  | of the local division of                                                                                                    |
|                                                                                                    |                                                                                                    |                                                                                                    |                                       |                                              |                                                                                                    |

#### Points that could have been earned:

| Total:            | 301 points |
|-------------------|------------|
| 2 forum quarters: | 40 points  |
| 1 test:           | 30 points  |
| 7 labs:           | 210 points |
| 7 quizzes:        | 21 points  |

| Percentage    | Total Points  | Letter Grade | Pass/No Pass |
|---------------|---------------|--------------|--------------|
| 90% or higher | 504 or higher | А            | Pass         |
| 80% to 89.9%  | 448 to 503    | В            | Pass         |
| 70% to 79.9%  | 392 to 447    | С            | Pass         |
| 60% to 69.9%  | 336 to 391    | D            | No pass      |
| 0% to 59.9%   | 0 to 335      | F            | No pass      |

At the end of the term I'll add up all your points and assign you a grade using this table

### Or check on Opus

**checkgrades** codename (where codename is your LOR codename)

| I to see the new of                                                                                                    | 1111 秋田市 唐田田田                                                                                                    |
|----------------------------------------------------------------------------------------------------|----------------------------------------------------------------------------------------------------|
| The second states of the second states and the second states and t | CALL ST NE                                                                                                    |
| factoriday, I have placing and and hear, description                                                                                                    | and a state of the state of the |
| the sectories any see they could be                                                                                                    | -ACTOR S                                                                                                    |
| and the second second s | Range                                                                                                    |
| and the second of the second                                                                                                    |                                                                                                    |
| - which would be done a mark which                                                                                                    | Control of the local data                                                                                                    |
| and all of an analysis weather.                                                                                                    |                                                                                                    |
| time of an interest in the second second                                                                                                    | 1000                                                                                                    |

Written by Jesse Warren a past CIS 90 Alumnus

**grades** codename (where codename is your LOR codename)

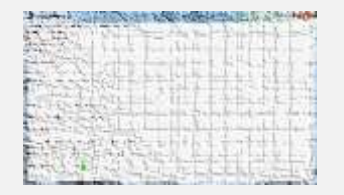

Written by Sam Tindell a past CIS 90 Alumnus. Try his tips, schedule and forums scripts as well!

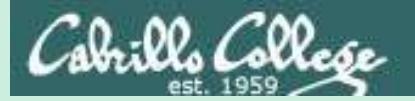

## Process Definition

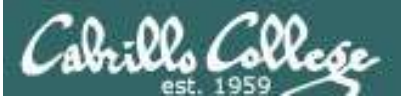

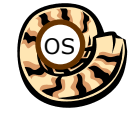

### The Shell **Execute** Step

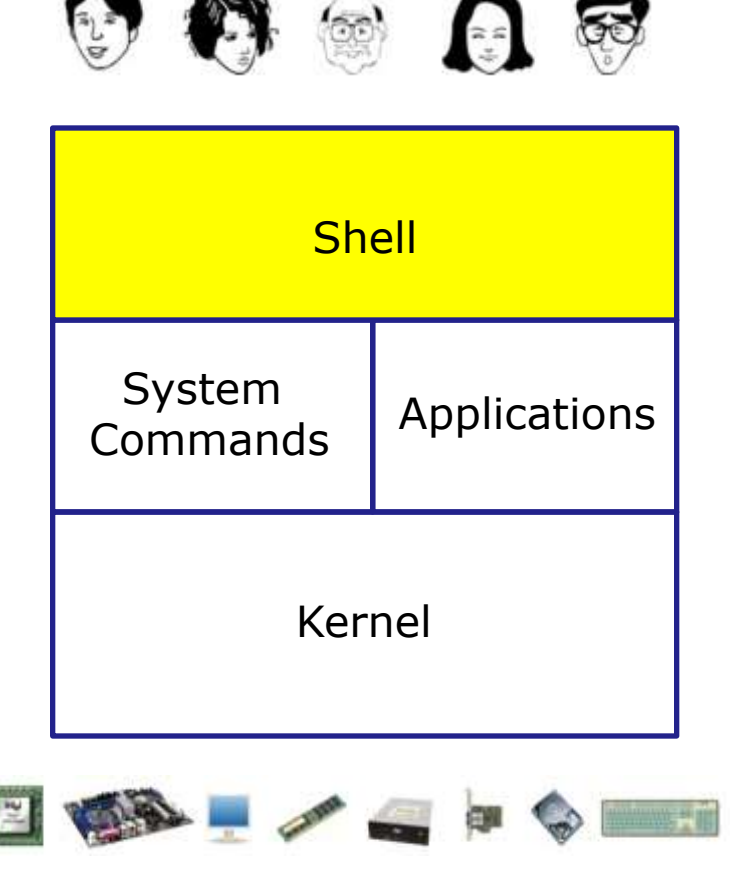

- **1) Prompt** for a command
- 2) Parse (interpret metacharacters, expand file names and dissect command line into options and arguments)
- **3)** Search for program (along the path)
- 4) Execute program by loading it into memory (as a process) and providing it with the parsed options/arguments. In addition hook up all inputs and outputs (stdin, stdout and stderr)
  5) Nap (wait till process is done)
  6) Repeat

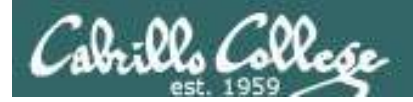

### Definition of a process

A **process** is a **program** that has been copied (loaded) into memory by the kernel and is either running (executing instructions) or waiting to run.

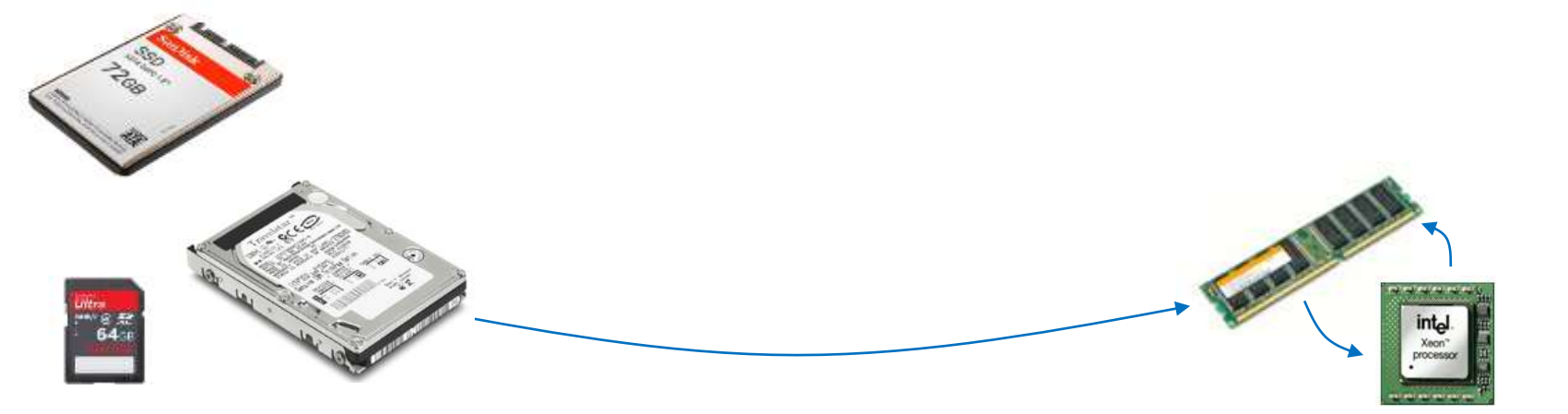

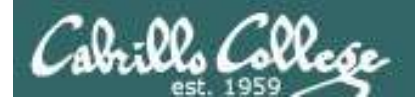

### Program to process

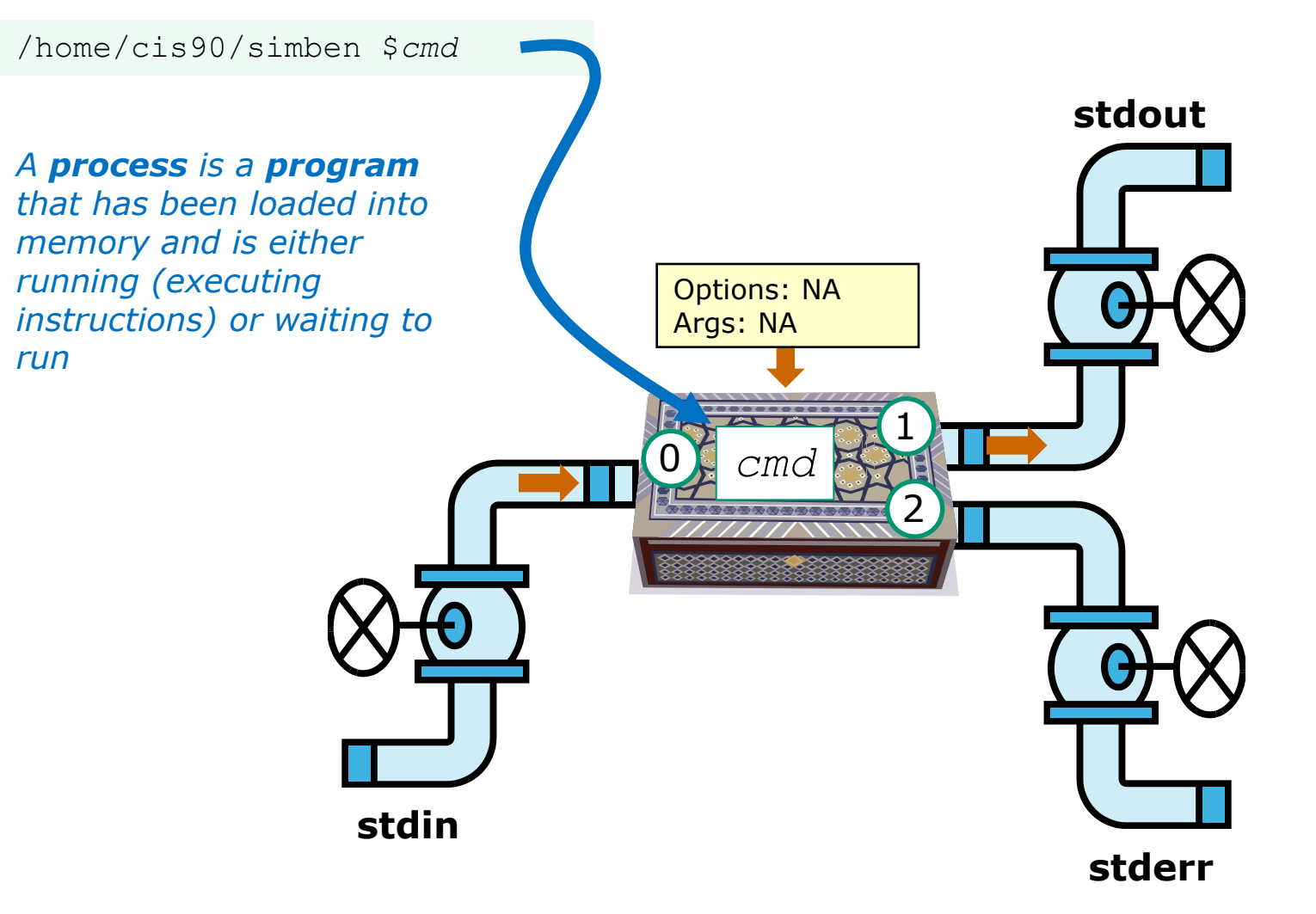
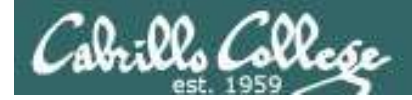

#### Example program to process: sort command

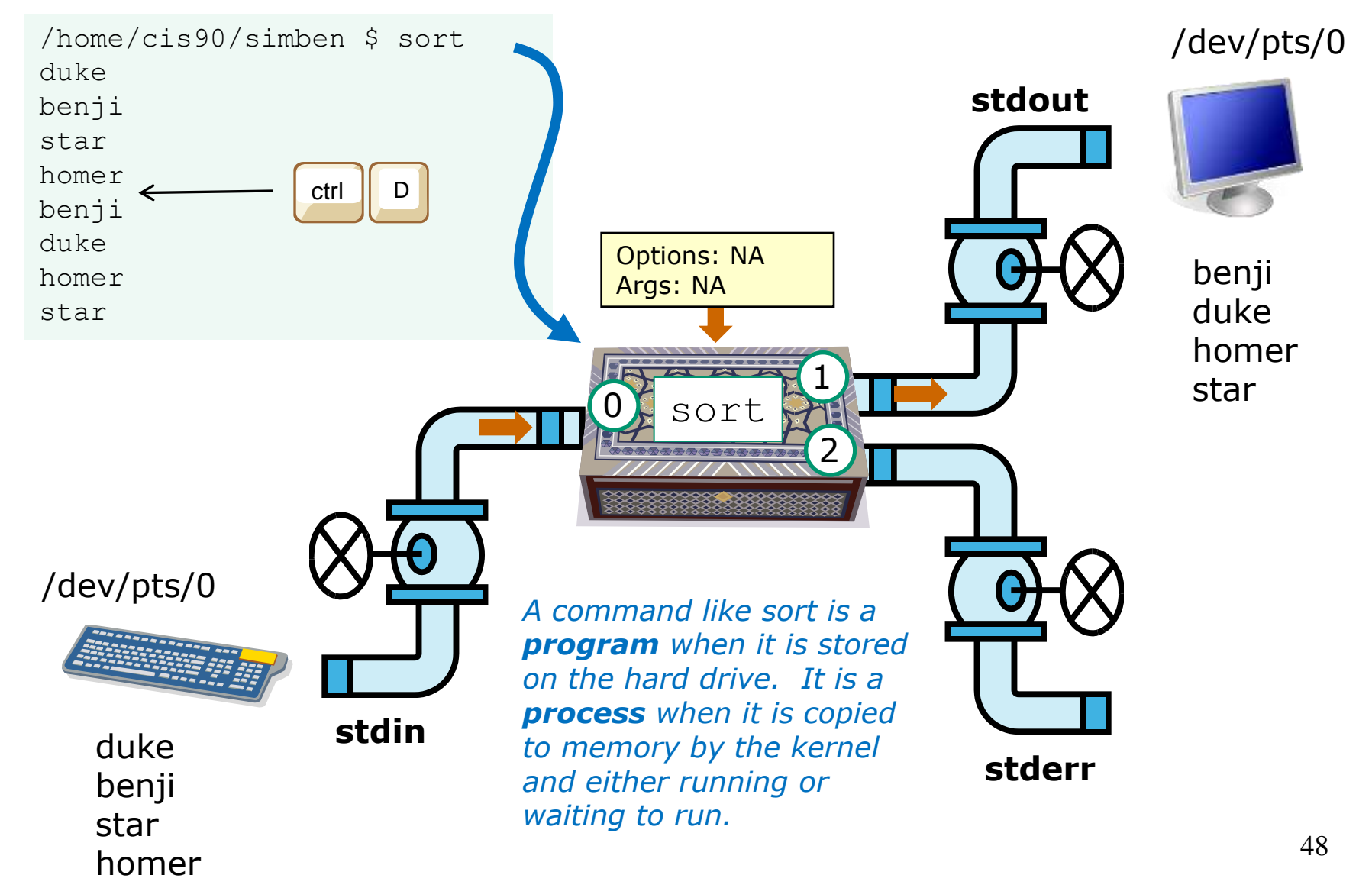

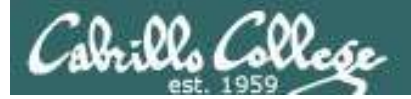

| 🥙 Assembly Language Tutorial - Mozilla Fir                                                                                                    | efox                                          |                                                                                                    |
|----------------------------------------------------------------------------------------------------|-----------------------------------------------|----------------------------------------------------------------------------------------------------|
| <u>File Edit View History Bookmarks To</u>                                                                                                    | ols <u>H</u> elp                              | ۵<br>۵                                                                                                    |
|                                                                                                    | tp://www.hep.wisc.edu/~pinghc/x86AssmTut      | orial.htm 🕎 y                                                                                                    |
|                                                                                                    | ip,,, the method and the method as the de     |                                                                                                    |
| 😑 Disable* 🚨 Cookies* 🛄 CSS* 📰 For                                                                                                    | ns* 💻 Images* 🕕 Information* 🎲 Misce          | llaneous* 🌽 Outline* 🎇 Resize* 🌽 Tools*                                                                                                    |
| 🐄 (0 unread) Yahoo! Mail, richsimms 🗙                                                                                                    | 😹 Rich's Cabrillo College CIS Classe 🗙        | Assembly Language Tutorial ×                                                                                                    |
| อาธิรติ เอากิดเพิ่มและเสล้าใต้สะเทยของอ                                                                                                    | 10710001091001000001010101010                 | 🔺 (แม พงษ์ กอาสาสาธิการาสาชพามพ) 🔺                                                                                                    |
| A simple example:                                                                                                    |                                               |                                                                                                    |
|                                                                                                    |                                               |                                                                                                    |
| CODE                                                                                                    |                                               |                                                                                                    |
| <pre>void funtction1() {</pre>                                                                                                    |                                               |                                                                                                    |
| int $A = 10;$                                                                                                    |                                               |                                                                                                    |
| A += 66;                                                                                                    |                                               |                                                                                                    |
| 101010100100100100000000000000000000000                                                                                                    |                                               |                                                                                                    |
| 000102111011011011101110000010                                                                                                    |                                               |                                                                                                    |
| compiles to                                                                                                    |                                               |                                                                                                    |
| funtction1:                                                                                                    |                                               |                                                                                                    |
| 1 pushi tepp #                                                                                                    |                                               |                                                                                                    |
| 2 movi sesp, sepp #,                                                                                                    |                                               |                                                                                                    |
| 5 Subl \$4, sesp #,                                                                                                    | 0, 101101 FLOTT CODUCT INTO ISL (01)          |                                                                                                    |
| $\frac{1}{2} \qquad \qquad \qquad \qquad \qquad \qquad \qquad \qquad \qquad \qquad \qquad \qquad \qquad \qquad \qquad \qquad \qquad \qquad \qquad$ |                                               |                                                                                                    |
| $5$ addl S66 (seav) $\pm$ $\Delta$                                                                                                    | 111001001001011001001001001100                |                                                                                                    |
| 7 leave                                                                                                    | interneting and the second second             |                                                                                                    |
| 8 ret                                                                                                    |                                               |                                                                                                    |
| 000100010010101010101000000                                                                                                    |                                               |                                                                                                    |
| Explanation:                                                                                                    |                                               |                                                                                                    |
| 1. push ebp                                                                                                    |                                               |                                                                                                    |
| 2. copy stack pointer to ebp                                                                                                    |                                               |                                                                                                    |
| 3. make space on stack for lo                                                                                                    | cal data                                      | 10110055534101100505010610000                                                                                                    |
| 4. put value 10 in A (this wo                                                                                                    | uld be the address A has now)                 | 01100100100100100100100100100100                                                                                                    |
| 5. load address of A into EAX                                                                                                    | (similar to a pointer)                        | 010101001000000000000000000000000000000                                                                                                    |
| 6. add 66 to A                                                                                                    |                                               | CONTRACTOR CONTRACTOR CONTRACTOR                                                                                                    |
| don't think you need to k                                                                                                    | now the rest                                  | 211101110110000000000101100110                                                                                                    |
| Mixing C and Assembly I an                                                                                                    |                                               | 0001001010010010010010010010010                                                                                                    |
| Withing C and Assembly Lan                                                                                                    | guage                                         |                                                                                                    |
| The way to mix C and assembly langu                                                                                                    | are is to use the "asm" directive. To acce    | ss C-language variables from inside                                                                                                    |
| -f                                                                                                    | le C it d'actions and an and a couve. To acce | There are the total and the total and total and the total and the total and the total and the total |
| or assembly language, you simply use t                                                                                                    | ne C identifier name as a memory operation    | nd. These variables cannot be local to                                                                                                    |
| a procedure, and also cannot be static                                                                                                    | inside a procedure. They must be global       | l (but can be static global). The 🔹                                                                                                    |
| *                                                                                                    |                                               | •                                                                                                    |
| Done                                                                                                    |                                               |                                                                                                    |

Many programs are written in the C language

The C compiler translates the C code into binary machine code instructions the CPU can execute.

http://www.hep.wisc.edu/~pinghc/x86AssmTutorial.htm 49

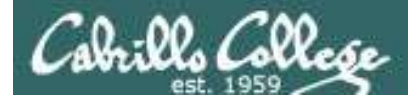

#### Example program to process: sort command

[rsimms@opus ~]\$ type sort
sort is /bin/sort

Use **type** to find where the sort program is located

[rsimms@opus ~]\$ file /bin/sort

/bin/sort: ELF 32-bit LSB executable, Intel 80386, version 1 (SYSV), for GNU/Linux 2.6.9, dynamically linked (uses shared libs), for GNU/Linux 2.6.9, stripped [rsimms@opus ~]\$

[rsimms@opus ~]\$ xxd /bin/sort | more

| 0000000:  | 7f45 | 4c46 | 0101 | 0100 | 0000 | 0000 | 0000 | 0000 | .ELF |      |
|-----------|------|------|------|------|------|------|------|------|------|------|
| 0000010:  | 0200 | 0300 | 0100 | 0000 | e093 | 0408 | 3400 | 0000 |      |      |
| 0000020:  | 2cdb | 0000 | 0000 | 0000 | 3400 | 2000 | 0800 | 2800 | ,4   | . (. |
| 0000030:  | 1f00 | 1e00 | 0600 | 0000 | 3400 | 0000 | 3480 | 0408 | 44   |      |
| 0000040:  | 3480 | 0408 | 0001 | 0000 | 0001 | 0000 | 0500 | 0000 | 4    |      |
| 0000050:  | 0400 | 0000 | 0300 | 0000 | 3401 | 0000 | 3481 | 0408 | 44   |      |
| 0000060:  | 3481 | 0408 | 1300 | 0000 | 1300 | 0000 | 0400 | 0000 | 4    |      |
| < snipped | / >  |      |      |      |      |      |      |      |      |      |

Use **xxd** to produce a hexadecimal dump of the sort file

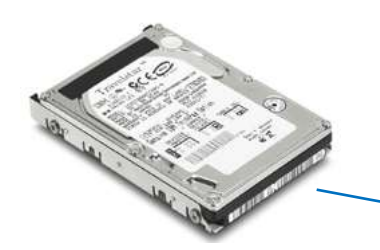

A command like **sort** is a **program** when it is stored on the drive. It is a **process** when it is copied to memory by the kernel and either running or waiting to run by the CPU

## *Use file to see sort is a binary executable*

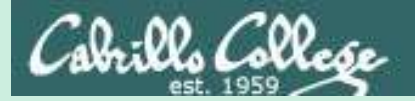

## Process Life Cycle

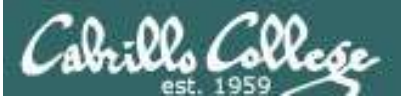

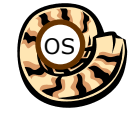

## The Shell **Execute** Step

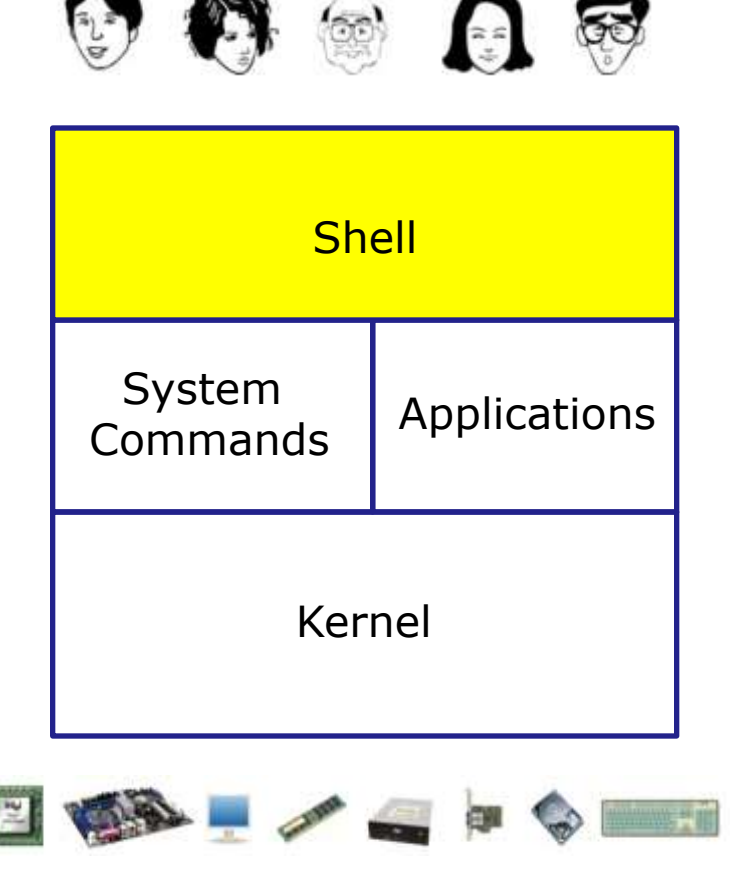

- **1) Prompt** for a command
- 2) Parse (interpret metacharacters, expand file names and dissect command line into options and arguments)
- **3)** Search for program (along the path)
- 4) Execute program by loading it into memory (as a process) and providing it with the parsed options/arguments. In addition hook up all inputs and outputs (stdin, stdout and stderr)
  5) Nap (wait till process is done)
  6) Repeat

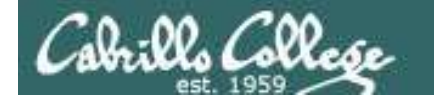

#### Executing a command <*cmd*>

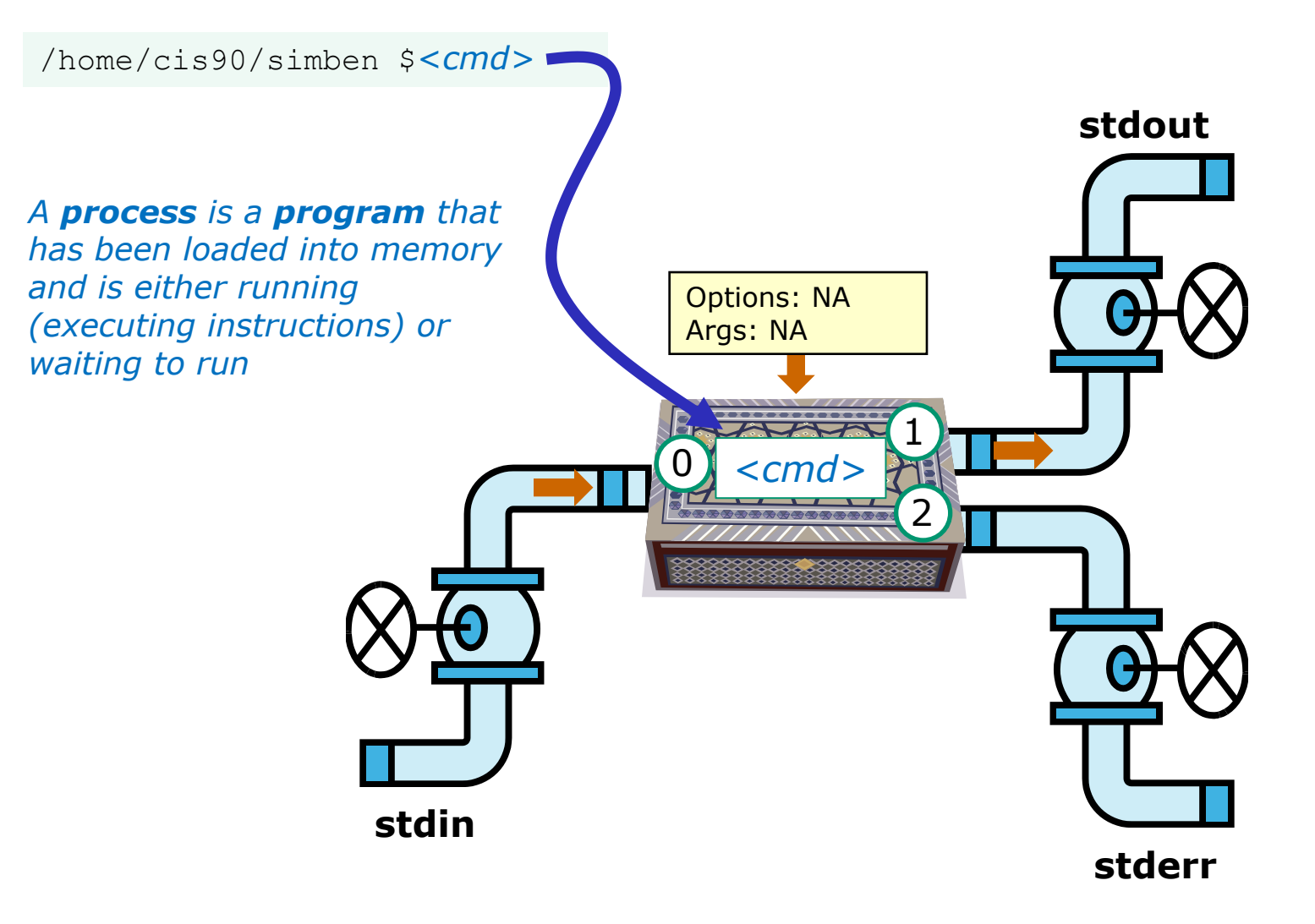

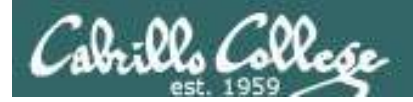

## **Process Lifecycle**

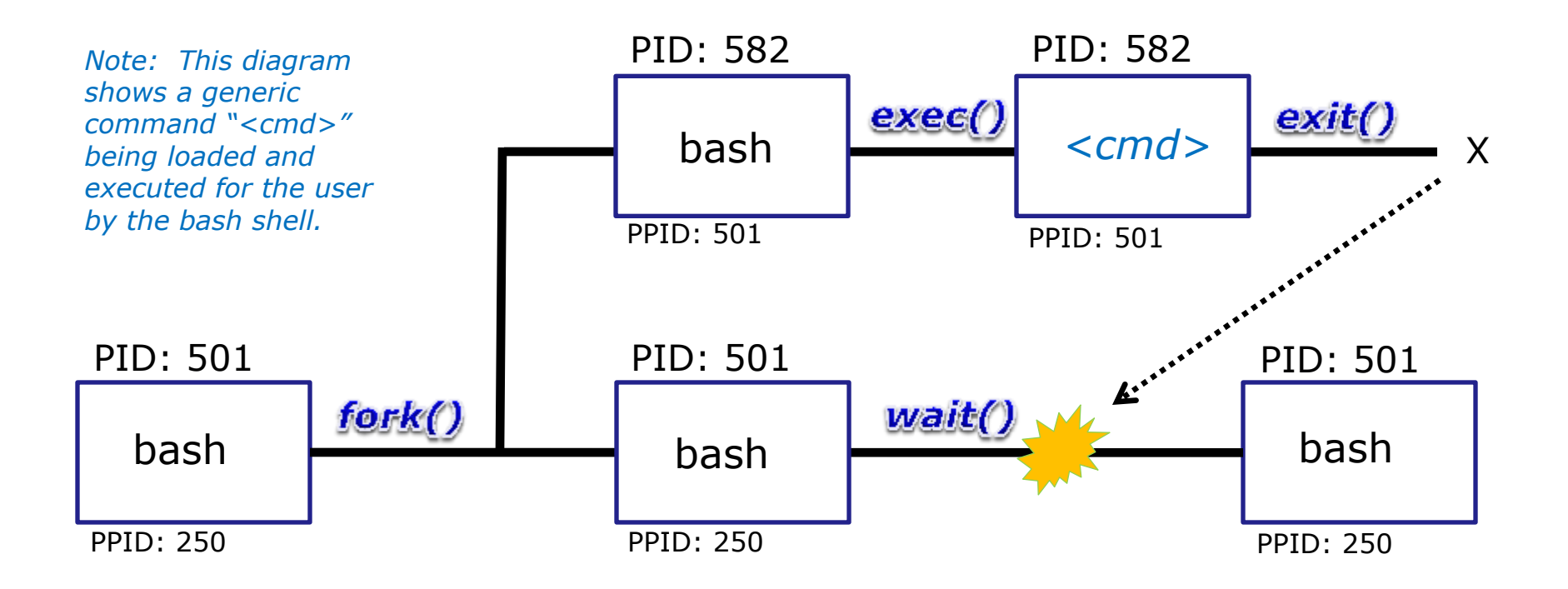

A process uses system calls (e.g. **fork**, **exec**, **wait**, **exit**) to request services from the kernel

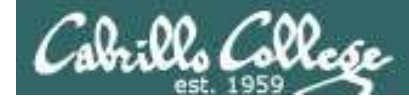

## Process Lifecycle - fork child process

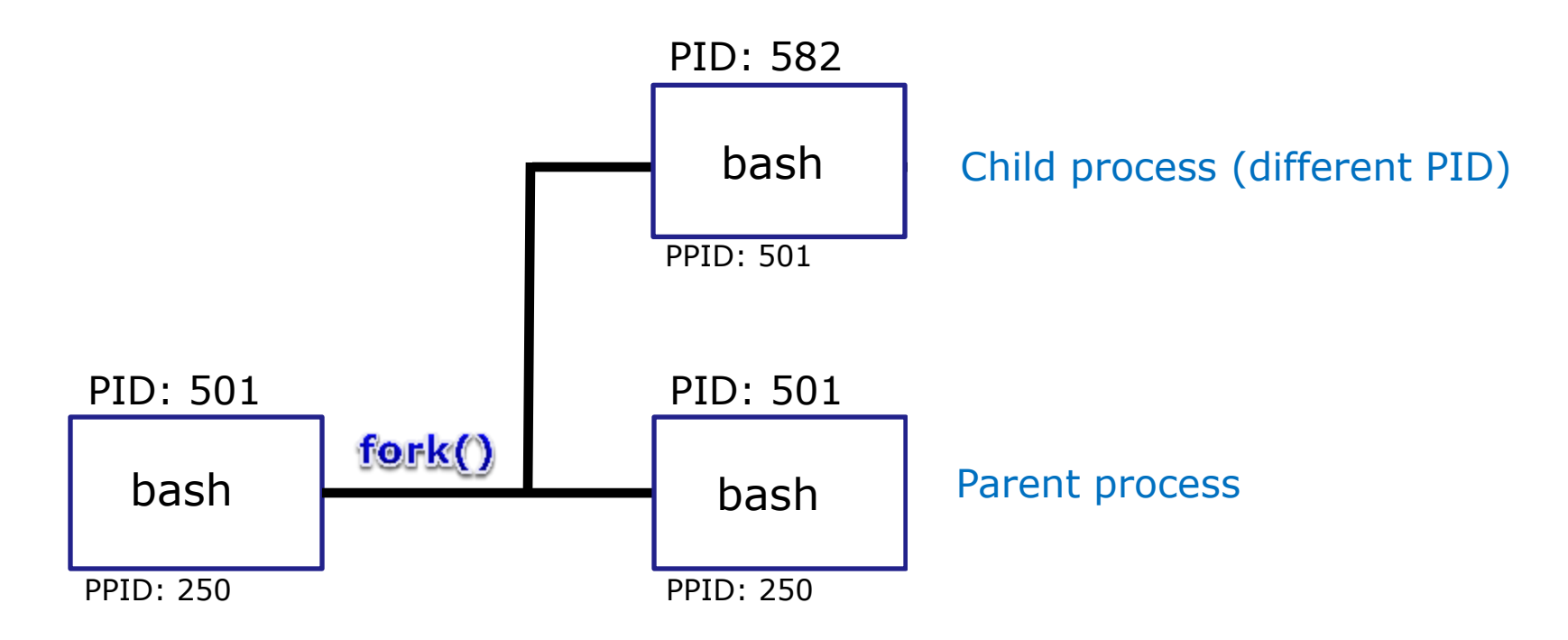

1) The first step in executing a command is to create a new child process

- This is done by the **parent** process (bash) making a copy of itself using the **fork** system call.
- The new child process is a duplicate of the parent but it has a different PID.

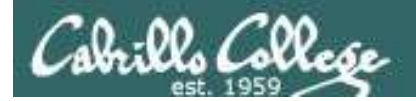

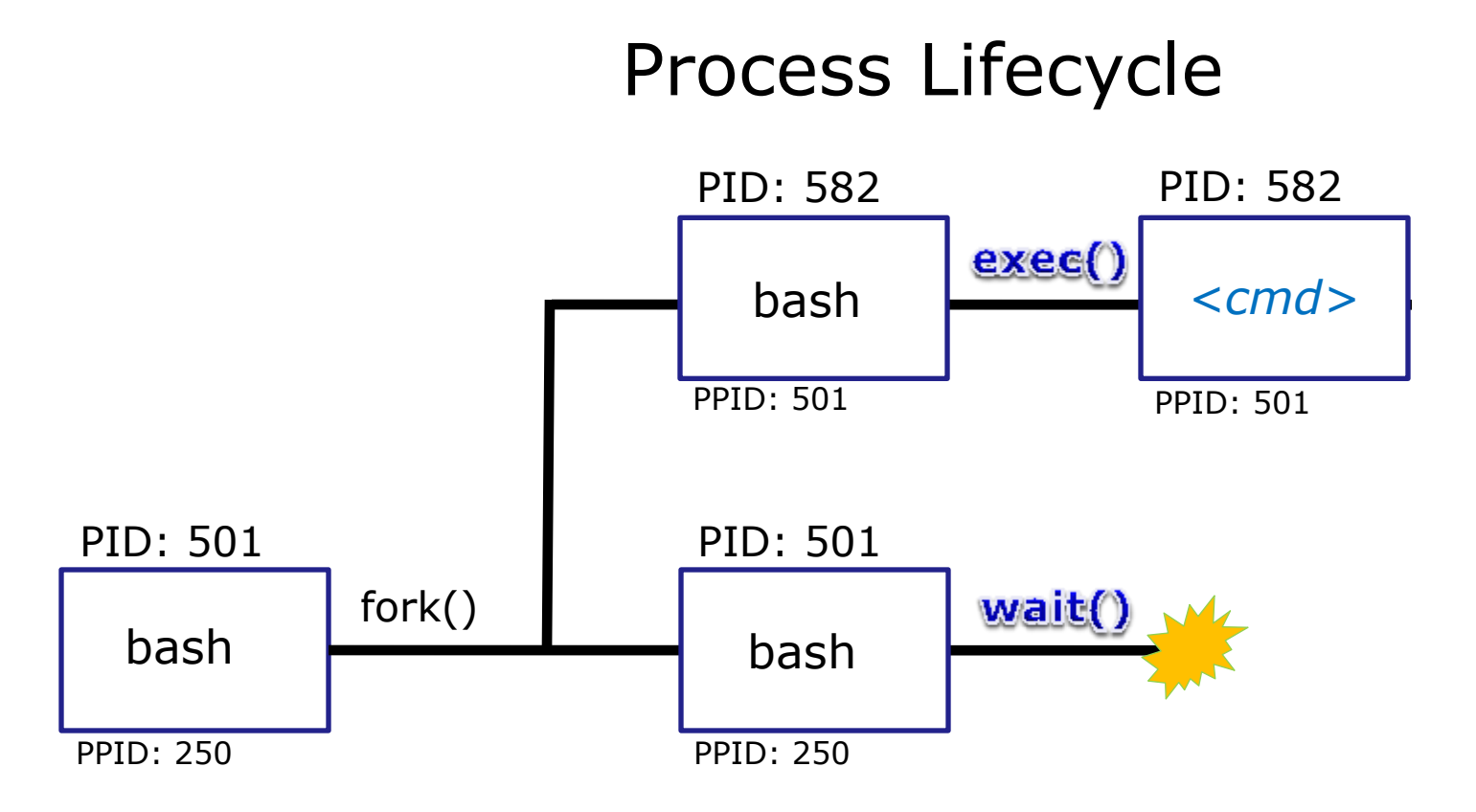

2) The next step is to load the command into the new child process

- An **exec** system call is issued to overlay the **child** process with the instructions of the requested command. The new instructions then are executed.
- The **parent** process issues the **wait** system call and goes to sleep.

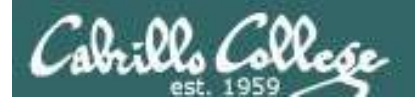

## **Process Lifecycle**

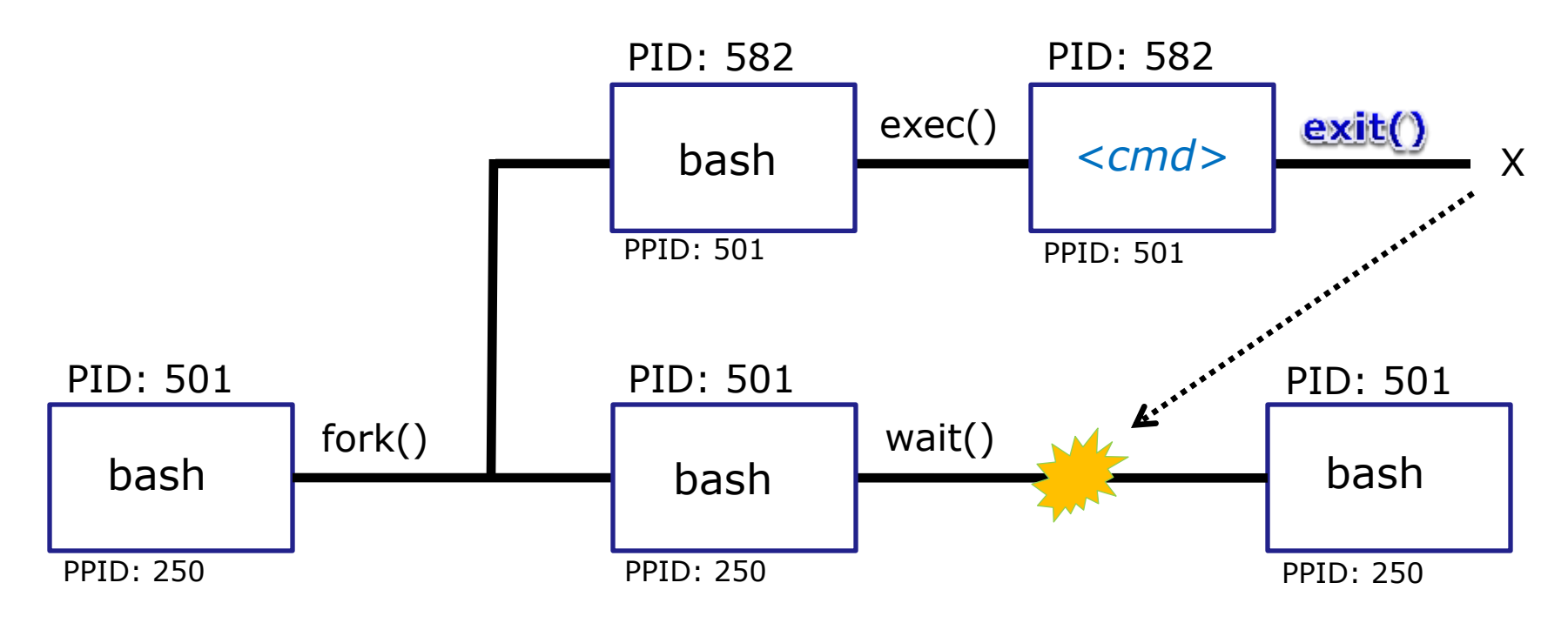

3) The final step is to terminate the new child process after it has finished

- When the **child** process finishes executing the instructions it issues the **exit** system call. At this point it gives up all its resources and becomes a **zombie**.
- The parent is woken up. Once the parent has informed the kernel it has finished working with the child, the child process is killed and removed from the process table.

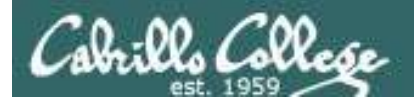

## **Process Lifecycle**

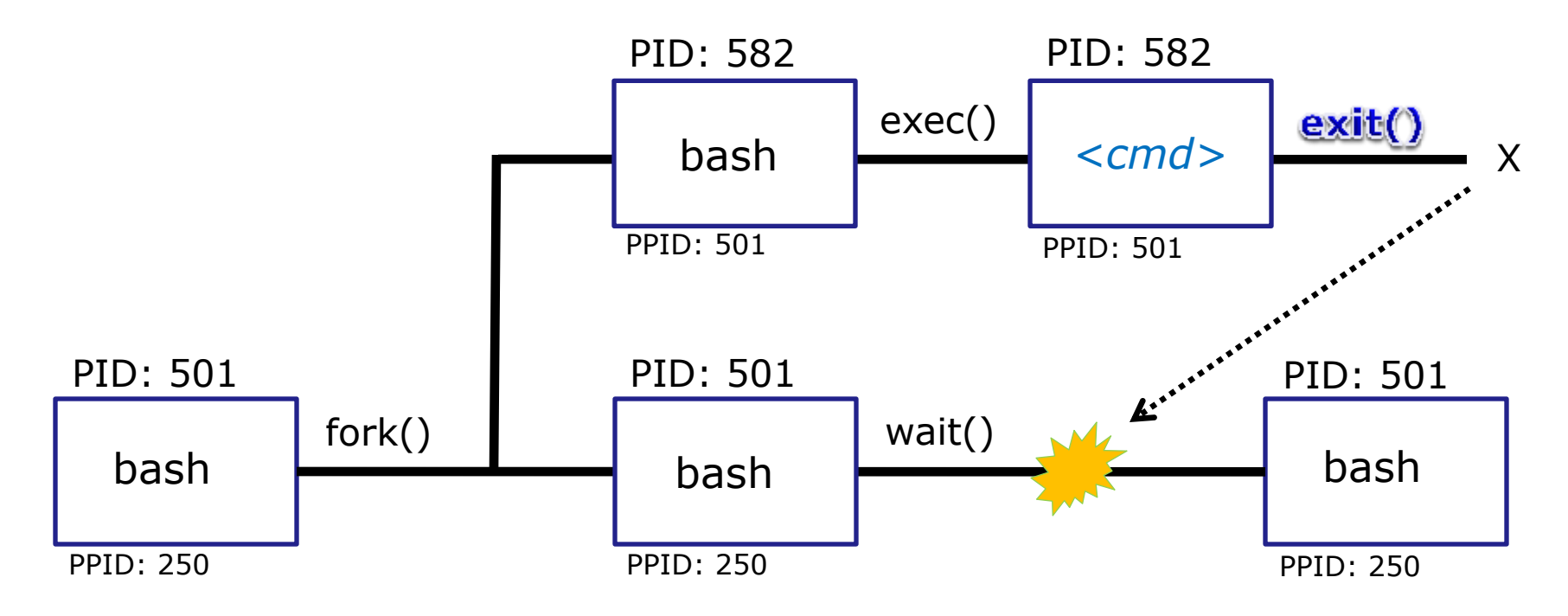

*Note: If the parent process were to die before the child, the zombie will become an orphan.* 

Fortunately the init process will adopt any orphaned **zombies!** 

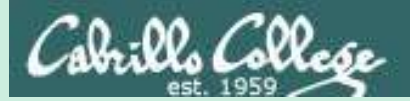

# Process Information ps command

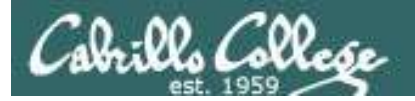

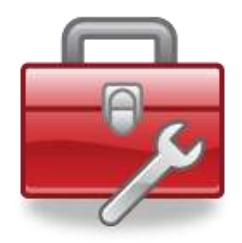

## Tools for your toolbox

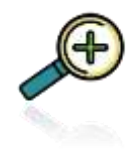

**ps** - report a snapshot of the current processes

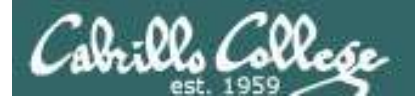

## ps command

Basic syntax (see man page for the rest of the story)

**ps** <options>

#### Examples

- **ps** (shows your shell and ps processes in current session)
- ps -a (show all processes you are running on all sessions)
- ps -u simben90 (shows sshd, shell and current processes all login sessions)
- **ps** -1 (shows your shell and ps processes using long format
- **ps -ef** (shows every process on system using full format)

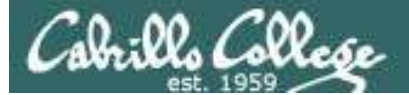

| Column<br>Header | Description                                                                                                    |         |
|------------------|----------------------------------------------------------------------------------------------------|---------|
| PID              | Process Identification Number, a unique number identifying the process                                                   | (<br>   |
| PPID             | Parent PID, the PID of the parent process (like in the file hierarchy)                                                   | r<br>r  |
| UID              | The user running the process                                                                                             | Г       |
| TTY              | The terminal that the process's stdin and stdout are connected to                                                        |         |
| S                | The status (state) of the process: S=Sleeping,<br>R=Running, T=Stopped, Z=Zombie, D=uniterruptable<br>sleep (usually IO) |         |
| PRI              | Process priority                                                                                                    | 7       |
| SZ               | Process size in pages                                                                                                    |         |
| CMD              | The name of the process (the command being run)                                                                          | k       |
| С                | The CPU utilization of the process                                                                                       |         |
| WCHAN            | Waiting channel (name of kernel function in which the process is sleeping)                                               | U<br>Ic |
| F                | Flags (1=forked but didn't exit, 4=used superuser privileges)                                                            |         |
| TIME             | Cumulative CPU time                                                                                                    |         |
| NI               | Nice value                                                                                                    |         |

Column headers on ps command output

*Just a few of the types of information kept on a process.* 

Use **man ps** to see a lot more.

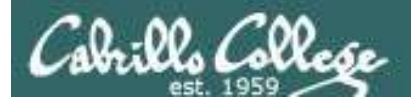

## ps command

With no options it shows my shell and ps processes for the terminal device I'm using

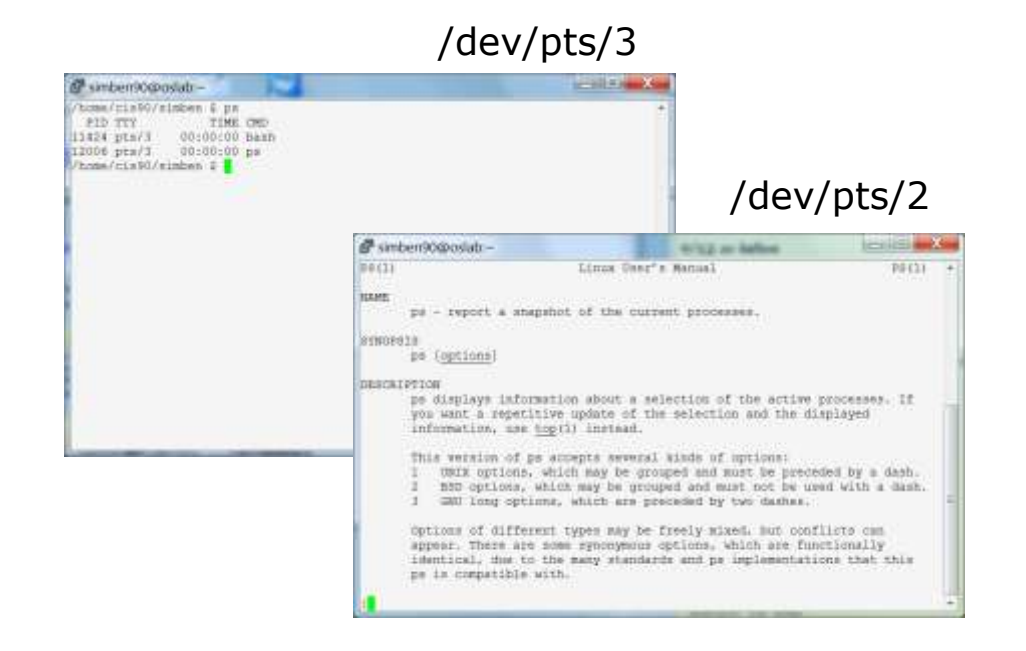

- PID Process Identification Number, a unique number identifying the process
- TTY The terminal that the process's stdin and stdout are connected to
- CMD The name of the process (the command being run)
- TIME Cumulative CPU time

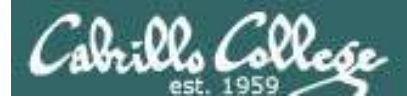

## **ps** command with **-a** option

| /home/ | /cis90/sin | nben | \$  | ps  | -a   |
|--------|------------|------|-----|-----|------|
| PID    | TTY        |      | ΤJ  | ME  | CMD  |
| 12098  | pts/2      | 00:0 | 00: | :00 | man  |
| 12101  | pts/2      | 00:0 | 00: | :00 | sh   |
| 12102  | pts/2      | 00:0 | 00: | :00 | sh   |
| 12106  | pts/2      | 00:0 | 00: | :00 | less |
| 12139  | pts/3      | 00:0 | 00: | :00 | ps   |
| /home/ | /cis90/sin | nben | \$  |     |      |

2130 pts/2 00:00 less 2139 pts/3 00:00:00 ps The -a option shows all processes being run by all users (does not include shell or sshd processes)

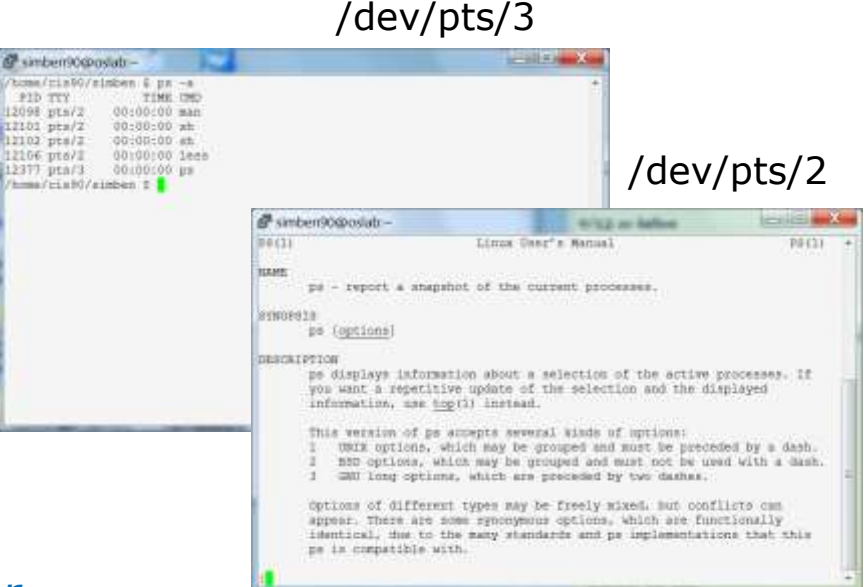

- PID Process Identification Number, a unique number identifying the process
- TTY The terminal that the process's stdin and stdout are connected to
- CMD The name of the process (the command being run)
- TIME Cumulative CPU time

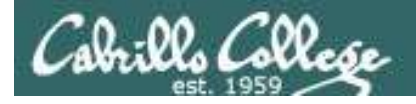

## **ps** command with **-u** option

| /home/ | /cis90/sin | nben | \$ <b>p</b> | S  | -u  | simbe | èn90 |
|--------|------------|------|-------------|----|-----|-------|------|
| PID    | TTY        |      | TIM         | ΙE | CMD | 1     |      |
| 11343  | ?          | 00:0 | 0:00        | 0  | ssh | d     |      |
| 11344  | pts/2      | 00:0 | 0:00        | 0  | bas | h     |      |
| 11423  | ?          | 00:0 | 0:00        | 0  | ssh | d     |      |
| 11424  | pts/3      | 00:0 | 0:00        | 0  | bas | h     |      |
| 12098  | pts/2      | 00:0 | 0:00        | 0  | man |       |      |
| 12101  | pts/2      | 00:0 | 0:00        | 0  | sh  |       |      |
| 12102  | pts/2      | 00:0 | 0:00        | 0  | sh  |       |      |
| 12106  | pts/2      | 00:0 | 0:00        | 0  | les | S     |      |
| 12324  | pts/3      | 00:0 | 0:00        | 0  | ps  |       |      |
| /home/ | /cis90/sin | nben | \$          |    |     |       |      |
|        |            |      |             |    |     |       |      |

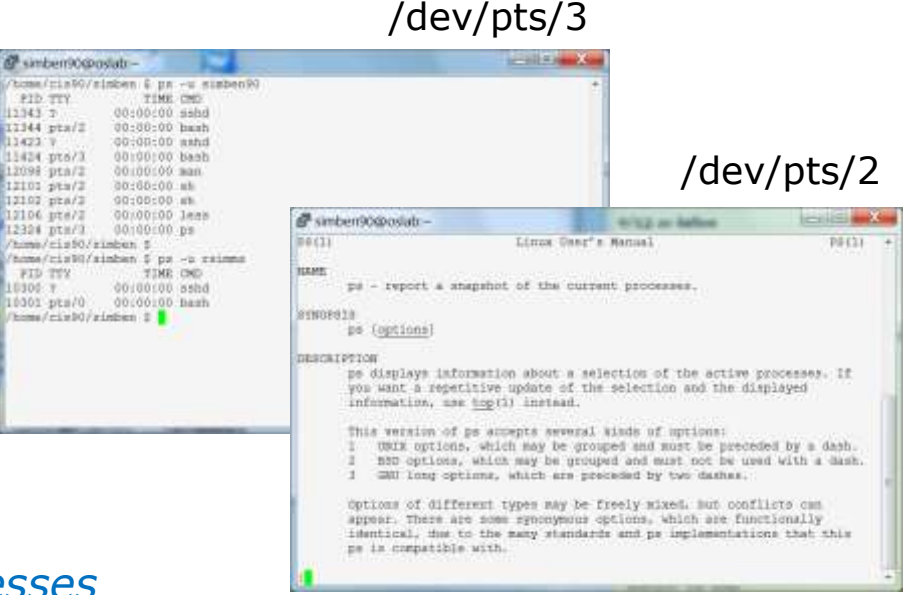

Use the **-u** (user) option to look at processes owned by a specific user (includes shell and sshd processes)

- PID Process Identification Number, a unique number identifying the process
- TTY The terminal that the process's stdin and stdout are connected to
- CMD The name of the process (the command being run)
- TIME Cumulative CPU time

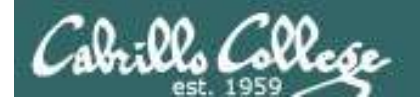

## **ps** command with **-I** option

Use -I (long format) to show additional process information

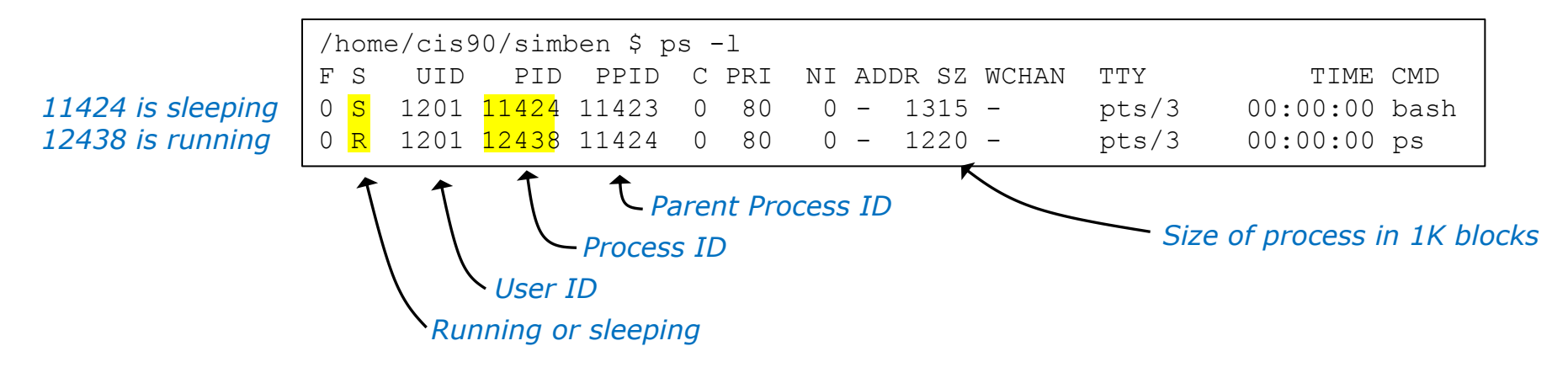

- UID The user running the process
- S The status of the process: S=Sleeping, R=Running, T=Stopped, Z=Zombie, D=uniterruptable sleep (usually IO)
- PRI Process priority
- C The CPU utilization of the process
- WCHAN Waiting channel (name of kernel function in which the process is sleeping)
- F Flags (1=forked but didn't exit, 4=used superuser privileges)
- TIME Cumulative CPU time
- NI Nice value

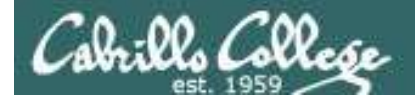

## Deep Dive View of **ps -I** command

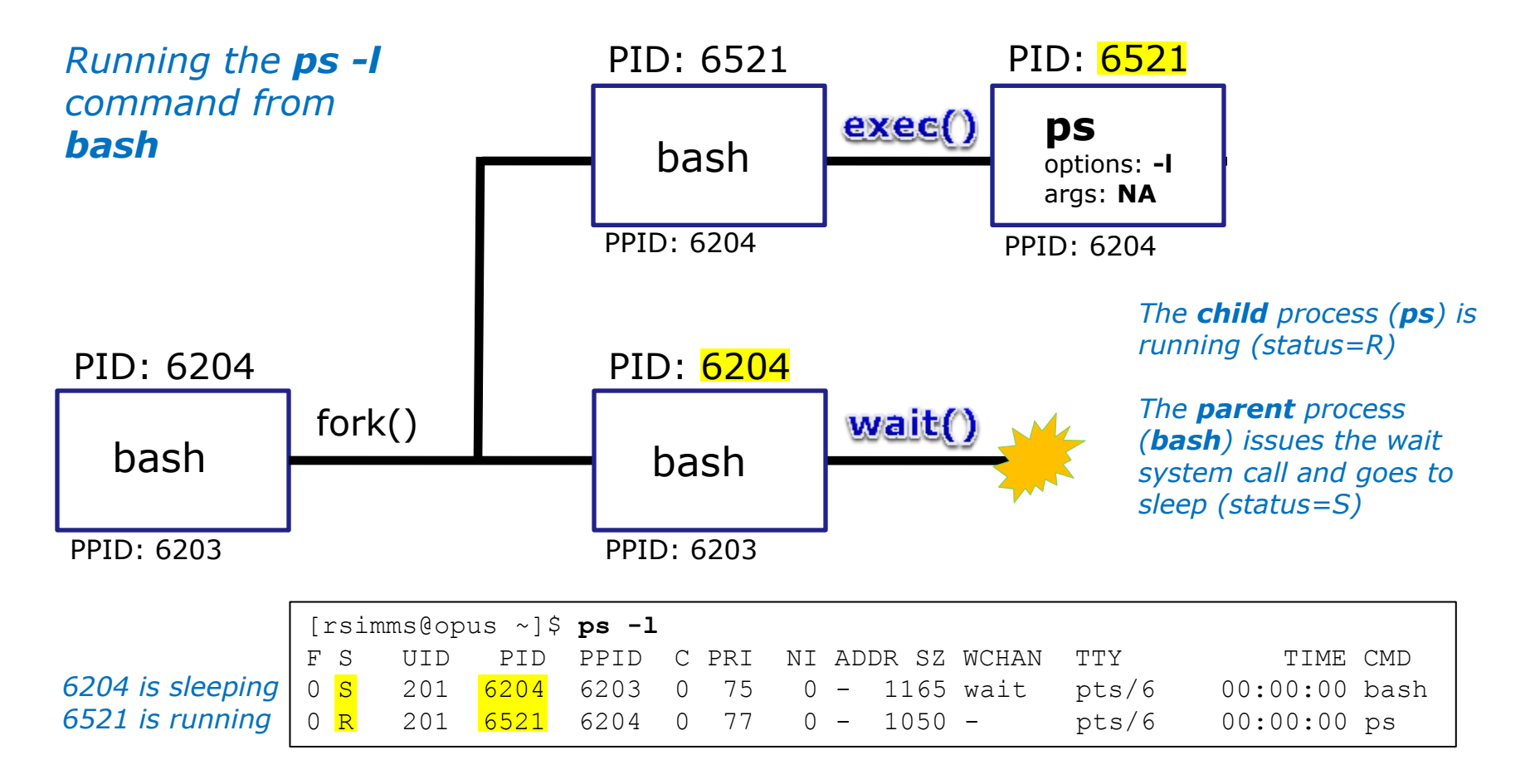

An **exec** system call is issued to overlay the **child** process with the instructions of the requested command. The new instructions then are executed.

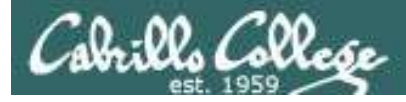

### **ps** command with -**ef** options (page 1)

| /home/cis9 | 0/sim | ben \$ | ps | -ef   |     |          |               |    |
|------------|-------|--------|----|-------|-----|----------|---------------|----|
| UID        | PID   | PPID   | С  | STIME | TTY | TIME     | CMD           |    |
| root       | 1     | 0      | 0  | Aug27 | ?   | 00:00:36 | /sbin/init    |    |
| root       | 2     | 0      | 0  | Aug27 | ?   | 00:00:00 | [kthreadd]    |    |
| root       | 3     | 2      | 0  | Aug27 | ?   | 00:00:14 | [migration/0] |    |
| root       | 4     | 2      | 0  | Aug27 | ?   | 00:00:04 | [ksoftirqd/0] |    |
| root       | 5     | 2      | 0  | Aug27 | ?   | 00:00:00 | [migration/0] |    |
| root       | 6     | 2      | 0  | Aug27 | ?   | 00:00:35 | [watchdog/0]  |    |
| root       | 7     | 2      | 0  | Aug27 | ?   | 00:00:10 | [migration/1] |    |
| root       | 8     | 2      | 0  | Aug27 | ?   | 00:00:00 | [migration/1] |    |
| root       | 9     | 2      | 0  | Aug27 | ?   | 00:00:18 | [ksoftirqd/1] |    |
| root       | 10    | 2      | 0  | Aug27 | ?   | 00:00:30 | [watchdog/1]  | l  |
| root       | 11    | 2      | 0  | Aug27 | ?   | 00:00:10 | [migration/2] | S  |
| root       | 12    | 2      | 0  | Aug27 | ?   | 00:00:00 | [migration/2] |    |
| root       | 13    | 2      | 0  | Aug27 | ?   | 00:00:07 | [ksoftirqd/2] | L. |
| root       | 14    | 2      | 0  | Aug27 | ?   | 00:00:30 | [watchdog/2]  |    |
| root       | 15    | 2      | 0  | Aug27 | ?   | 00:00:12 | [migration/3] |    |
| root       | 16    | 2      | 0  | Aug27 | ?   | 00:00:00 | [migration/3] |    |
| root       | 17    | 2      | 0  | Aug27 | ?   | 00:00:10 | [ksoftirqd/3] |    |
| root       | 18    | 2      | 0  | Aug27 | ?   | 00:00:30 | [watchdog/3]  |    |
| root       | 19    | 2      | 0  | Aug27 | ?   | 00:03:37 | [events/0]    |    |
| root       | 20    | 2      | 0  | Aug27 | ?   | 00:04:37 | [events/1]    |    |
| root       | 21    | 2      | 0  | Aug27 | ?   | 00:03:50 | [events/2]    |    |
| root       | 22    | 2      | 0  | Aug27 | ?   | 00:04:42 | [events/3]    |    |
| root       | 23    | 2      | 0  | Aug27 | ?   | 00:00:00 | [cgroup]      |    |
| root       | 24    | 2      | 0  | Aug27 | ?   | 00:00:00 | [khelper]     |    |

Use **-ef** option to see everything with full format

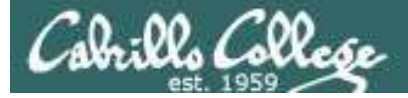

## ps command with -ef options (page 2)

| root | 25 | 2 | 0 | Aug27 | ? | 00:00:00 | [netns]         |
|------|----|---|---|-------|---|----------|-----------------|
| root | 26 | 2 | 0 | Aug27 | ? | 00:00:00 | [async/mgr]     |
| root | 27 | 2 | 0 | Aug27 | ? | 00:00:00 | [pm]            |
| root | 28 | 2 | 0 | Aug27 | ? | 00:00:28 | [sync_supers]   |
| root | 29 | 2 | 0 | Aug27 | ? | 00:00:31 | [bdi-default]   |
| root | 30 | 2 | 0 | Aug27 | ? | 00:00:00 | [kintegrityd/0] |
| root | 31 | 2 | 0 | Aug27 | ? | 00:00:00 | [kintegrityd/1] |
| root | 32 | 2 | 0 | Aug27 | ? | 00:00:00 | [kintegrityd/2] |
| root | 33 | 2 | 0 | Aug27 | ? | 00:00:00 | [kintegrityd/3] |
| root | 34 | 2 | 0 | Aug27 | ? | 00:01:18 | [kblockd/0]     |
| root | 35 | 2 | 0 | Aug27 | ? | 00:00:17 | [kblockd/1]     |
| root | 36 | 2 | 0 | Aug27 | ? | 00:00:22 | [kblockd/2]     |
| root | 37 | 2 | 0 | Aug27 | ? | 00:00:33 | [kblockd/3]     |
| root | 38 | 2 | 0 | Aug27 | ? | 00:00:00 | [kacpid]        |
| root | 39 | 2 | 0 | Aug27 | ? | 00:00:00 | [kacpi_notify]  |
| root | 40 | 2 | 0 | Aug27 | ? | 00:00:00 | [kacpi_hotplug] |
| root | 41 | 2 | 0 | Aug27 | ? | 00:00:00 | [ata_aux]       |
| root | 42 | 2 | 0 | Aug27 | ? | 00:00:00 | [ata_sff/0]     |
| root | 43 | 2 | 0 | Aug27 | ? | 00:00:00 | [ata_sff/1]     |
| root | 44 | 2 | 0 | Aug27 | ? | 00:00:00 | [ata_sff/2]     |
| root | 45 | 2 | 0 | Aug27 | ? | 00:00:00 | [ata_sff/3]     |
| root | 46 | 2 | 0 | Aug27 | ? | 00:00:00 | [ksuspend_usbd] |
| root | 47 | 2 | 0 | Aug27 | ? | 00:00:00 | [khubd]         |
| root | 48 | 2 | 0 | Aug27 | ? | 00:00:00 | [kseriod]       |
| root | 49 | 2 | 0 | Aug27 | ? | 00:00:00 | [md/0]          |
| root | 50 | 2 | 0 | Aug27 | ? | 00:00:00 | [md/1]          |
| root | 51 | 2 | 0 | Aug27 | ? | 00:00:00 | [md/2]          |
| root | 52 | 2 | 0 | Aug27 | ? | 00:00:00 | [md/3]          |

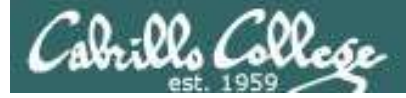

## ps command with -ef options (page 3)

| root  | 2534 | 1    | 0 | Sep10 | ?    | 00:00:00 | ./hpiod                                        |
|-------|------|------|---|-------|------|----------|------------------------------------------------|
| root  | 2539 | 1    | 0 | Sep10 | ?    | 00:00:00 | python ./hpssd.py                              |
| root  | 2556 | 1    | 0 | Sep10 | ?    | 00:00:00 | cupsd                                          |
| root  | 2575 | 1    | 0 | Sep10 | ?    | 00:00:11 | /usr/sbin/sshd                                 |
| root  | 2600 | 1    | 0 | Sep10 | ?    | 00:00:01 | sendmail: accepting connections                |
| smmsp | 2609 | 1    | 0 | Sep10 | ?    | 00:00:00 | <pre>sendmail: Queue runner@01:00:00 for</pre> |
| root  | 2626 | 1    | 0 | Sep10 | ?    | 00:00:00 | crond                                          |
| xfs   | 2662 | 1    | 0 | Sep10 | ?    | 00:00:00 | xfs -droppriv -daemon                          |
| root  | 2693 | 1    | 0 | Sep10 | ?    | 00:00:00 | /usr/sbin/atd                                  |
| root  | 2710 | 1    | 0 | Sep10 | ?    | 00:00:00 | rhnsdinterval 240                              |
| root  | 2743 | 1    | 0 | Sep10 | ?    | 00:01:33 | /usr/bin/python -tt /usr/sbin/yum-up           |
| root  | 2745 | 1    | 0 | Sep10 | ?    | 00:00:00 | /usr/libexec/gam_server                        |
| root  | 2749 | 1    | 0 | Sep10 | ?    | 00:00:00 | /usr/bin/vmnet-netifup -d /var/run/v           |
| root  | 2758 | 1    | 0 | Sep10 | ?    | 00:00:00 | /usr/bin/vmnet-netifup -d /var/run/v           |
| root  | 2768 | 1    | 0 | Sep10 | ?    | 00:00:00 | /usr/bin/vmnet-netifup -d /var/run/v           |
| root  | 2827 | 1    | 0 | Sep10 | ?    | 00:00:00 | /usr/bin/vmnet-dhcpd -cf /etc/vmware           |
| root  | 2858 | 1    | 0 | Sep10 | ?    | 00:00:00 | /usr/bin/vmnet-dhcpd -cf /etc/vmware           |
| root  | 2859 | 1    | 0 | Sep10 | ?    | 00:00:00 | /usr/bin/vmnet-dhcpd -cf /etc/vmware           |
| 68    | 2875 | 1    | 0 | Sep10 | ?    | 00:00:01 | hald                                           |
| root  | 2876 | 2875 | 0 | Sep10 | ?    | 00:00:00 | hald-runner                                    |
| 68    | 2883 | 2876 | 0 | Sep10 | ?    | 00:00:00 | hald-addon-acpi: listening on acpid            |
| 68    | 2886 | 2876 | 0 | Sep10 | ?    | 00:00:00 | hald-addon-keyboard: listening on /d           |
| 68    | 2890 | 2876 | 0 | Sep10 | ?    | 00:00:00 | hald-addon-keyboard: listening on /d           |
| root  | 2898 | 2876 | 0 | Sep10 | ?    | 00:02:46 | hald-addon-storage: polling /dev/hda           |
| root  | 2944 | 1    | 0 | Sep10 | ?    | 00:00:00 | /usr/sbin/smartd -q never                      |
| root  | 2949 | 1    | 0 | Sep10 | tty2 | 00:00:00 | /sbin/mingetty tty2                            |

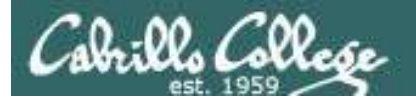

### ps command with -ef options (page 4)

| root | 53  | 2 | 0 Au | ıg27 | ? | 00:00:00 | [md_misc/0]      |
|------|-----|---|------|------|---|----------|------------------|
| root | 54  | 2 | 0 Au | ıg27 | ? | 00:00:00 | [md_misc/1]      |
| root | 55  | 2 | 0 Au | ıg27 | ? | 00:00:00 | [md_misc/2]      |
| root | 56  | 2 | 0 Au | ıg27 | ? | 00:00:00 | [md_misc/3]      |
| root | 57  | 2 | 0 Au | ıg27 | ? | 00:00:00 | [linkwatch]      |
| root | 58  | 2 | 0 Au | ıg27 | ? | 00:00:02 | [khungtaskd]     |
| root | 59  | 2 | 0 Au | ıg27 | ? | 00:00:03 | [kswapd0]        |
| root | 60  | 2 | 0 Au | ıg27 | ? | 00:00:00 | [ksmd]           |
| root | 61  | 2 | 0 Au | ıg27 | ? | 00:00:00 | [aio/0]          |
| root | 62  | 2 | 0 Au | ıg27 | ? | 00:00:00 | [aio/1]          |
| root | 63  | 2 | 0 Au | ıg27 | ? | 00:00:00 | [aio/2]          |
| root | 64  | 2 | 0 Au | ıg27 | ? | 00:00:00 | [aio/3]          |
| root | 65  | 2 | 0 Au | ıg27 | ? | 00:00:00 | [crypto/0]       |
| root | 66  | 2 | 0 Au | ıg27 | ? | 00:00:00 | [crypto/1]       |
| root | 67  | 2 | 0 Au | ıg27 | ? | 00:00:00 | [crypto/2]       |
| root | 68  | 2 | 0 Au | ıg27 | ? | 00:00:00 | [crypto/3]       |
| root | 73  | 2 | 0 Au | ıg27 | ? | 00:00:00 | [kthrotld/0]     |
| root | 74  | 2 | 0 Au | ıg27 | ? | 00:00:00 | [kthrotld/1]     |
| root | 75  | 2 | 0 Au | ıg27 | ? | 00:00:00 | [kthrotld/2]     |
| root | 76  | 2 | 0 Au | ıg27 | ? | 00:00:00 | [kthrotld/3]     |
| root | 77  | 2 | 0 Au | ıg27 | ? | 00:00:00 | [pciehpd]        |
| root | 79  | 2 | 0 Au | ıg27 | ? | 00:00:00 | [kpsmoused]      |
| root | 80  | 2 | 0 Au | ıg27 | ? | 00:00:00 | [usbhid_resumer] |
| root | 110 | 2 | 0 Au | ıg27 | ? | 00:00:00 | [kstriped]       |
| root | 194 | 2 | 0 Au | ıg27 | ? | 00:00:00 | [scsi_eh_0]      |
| root | 195 | 2 | 0 Au | ıg27 | ? | 00:00:00 | [scsi_eh_1]      |
| root | 209 | 2 | 0 Au | ıg27 | ? | 00:00:00 | [scsi_eh_2]      |
|      |     |   |      |      |   |          |                  |

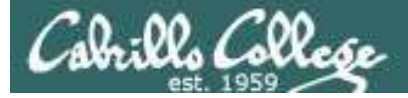

## **ps** command with -**ef** options (page 5)

| root    | 210  | 2    | 0 | Aug27 | ? | 00:00:00 | [vmw_pvscsi_wq_2]                        |
|---------|------|------|---|-------|---|----------|------------------------------------------|
| root    | 321  | 2    | 0 | Aug27 | ? | 00:00:19 | [jbd2/sda1-8]                            |
| root    | 322  | 2    | 0 | Aug27 | ? | 00:00:00 | [ext4-dio-unwrit]                        |
| root    | 414  | 1    | 0 | Aug27 | ? | 00:00:00 | /sbin/udevd -d                           |
| root    | 530  | 2    | 0 | Aug27 | ? | 00:02:17 | [vmmemctl]                               |
| root    | 776  | 2    | 0 | Aug27 | ? | 00:00:29 | [jbd2/sda5-8]                            |
| root    | 777  | 2    | 0 | Aug27 | ? | 00:00:00 | [ext4-dio-unwrit]                        |
| root    | 778  | 2    | 0 | Aug27 | ? | 00:05:28 | [jbd2/sda3-8]                            |
| root    | 779  | 2    | 0 | Aug27 | ? | 00:00:00 | [ext4-dio-unwrit]                        |
| root    | 822  | 2    | 0 | Aug27 | ? | 00:00:43 | [kauditd]                                |
| root    | 1457 | 1    | 0 | Aug27 | ? | 00:02:13 | auditd                                   |
| root    | 1475 | 1    | 0 | Aug27 | ? | 00:00:00 | /sbin/portreserve                        |
| root    | 1482 | 1    | 0 | Aug27 | ? | 00:00:45 | /sbin/rsyslogd -i /var/run/syslo         |
| root    | 1511 | 1    | 0 | Aug27 | ? | 00:28:03 | <pre>irqbalancepid=/var/run/irqbal</pre> |
| rpc     | 1525 | 1    | 0 | Aug27 | ? | 00:00:09 | rpcbind                                  |
| rpcuser | 1543 | 1    | 0 | Aug27 | ? | 00:00:00 | rpc.statd                                |
| root    | 1555 | 1    | 0 | Aug27 | ? | 00:00:12 | mdadmmonitorscan -fpid-                  |
| dbus    | 1681 | 1    | 0 | Aug27 | ? | 00:00:07 | dbus-daemonsystem                        |
| root    | 1698 | 1    | 0 | Aug27 | ? | 00:00:42 | <pre>cupsd -C /etc/cups/cupsd.conf</pre> |
| root    | 1723 | 1    | 0 | Aug27 | ? | 00:00:00 | /usr/sbin/acpid                          |
| 68      | 1732 | 1    | 0 | Aug27 | ? | 00:00:42 | hald                                     |
| root    | 1733 | 1732 | 0 | Aug27 | ? | 00:00:00 | hald-runner                              |
| root    | 1765 | 1733 | 0 | Aug27 | ? | 00:00:00 | hald-addon-input: Listening on /         |
| 68      | 1773 | 1733 | 0 | Aug27 | ? | 00:00:00 | hald-addon-acpi: listening on ac         |
| root    | 1800 | 1    | 0 | Aug27 | ? | 00:02:50 | automountpid-file /var/run/au            |
| root    | 1863 | 1    | 0 | Aug27 | ? | 00:00:00 | /bin/sh /usr/bin/mysqld_safed            |
| mysql   | 1965 | 1863 | 0 | Aug27 | ? | 01:42:39 | /usr/libexec/mysqldbasedir=/u            |

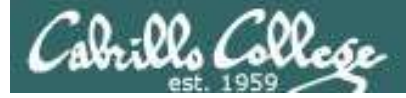

## **ps** command with -**ef** options (page 6)

| root     | 1997  | 1     | 0 | Aug27 | ?     | 00:03:33 | sendmail: accepting connections            |
|----------|-------|-------|---|-------|-------|----------|--------------------------------------------|
| smmsp    | 2006  | 1     | 0 | Aug27 | ?     | 00:00:01 | <pre>sendmail: Queue runner@01:00:00</pre> |
| root     | 2028  | 1     | 0 | Aug27 | ?     | 00:00:00 | abrt-dump-oops -d /var/spool/abr           |
| root     | 2036  | 1     | 0 | Aug27 | ?     | 00:04:06 | /usr/sbin/httpd                            |
| root     | 2044  | 1     | 0 | Aug27 | ?     | 00:02:17 | crond                                      |
| root     | 2055  | 1     | 0 | Aug27 | ?     | 00:00:02 | /usr/sbin/atd                              |
| root     | 2076  | 1     | 0 | Aug27 | tty1  | 00:00:00 | /sbin/mingetty /dev/tty1                   |
| root     | 2078  | 1     | 0 | Aug27 | tty2  | 00:00:00 | /sbin/mingetty /dev/tty2                   |
| root     | 2080  | 1     | 0 | Aug27 | tty3  | 00:00:00 | /sbin/mingetty /dev/tty3                   |
| root     | 2082  | 1     | 0 | Aug27 | tty4  | 00:00:00 | /sbin/mingetty /dev/tty4                   |
| root     | 2088  | 1     | 0 | Aug27 | tty5  | 00:00:00 | /sbin/mingetty /dev/tty5                   |
| root     | 2090  | 1     | 0 | Aug27 | tty6  | 00:00:00 | /sbin/mingetty /dev/tty6                   |
| apache   | 3716  | 2036  | 0 | Nov02 | ?     | 00:01:22 | /usr/sbin/httpd                            |
| apache   | 5550  | 2036  | 0 | Nov02 | ?     | 00:01:15 | /usr/sbin/httpd                            |
| apache   | 5551  | 2036  | 0 | Nov02 | ?     | 00:01:20 | /usr/sbin/httpd                            |
| apache   | 5552  | 2036  | 0 | Nov02 | ?     | 00:01:17 | /usr/sbin/httpd                            |
| apache   | 5554  | 2036  | 0 | Nov02 | ?     | 00:01:16 | /usr/sbin/httpd                            |
| apache   | 6611  | 2036  | 0 | Nov02 | ?     | 00:01:18 | /usr/sbin/httpd                            |
| root     | 10295 | 18067 | 0 | 07:28 | ?     | 00:00:00 | sshd: rsimms [priv]                        |
| rsimms   | 10300 | 10295 | 0 | 07:28 | ?     | 00:00:00 | sshd: rsimms@pts/0                         |
| rsimms   | 10301 | 10300 | 0 | 07:28 | pts/0 | 00:00:00 | -bash                                      |
| apache   | 10326 | 2036  | 0 | Nov02 | ?     | 00:01:07 | /usr/sbin/httpd                            |
| root     | 11088 | 18067 | 0 | 08:06 | ?     | 00:00:00 | sshd: lamnav90 [priv]                      |
| lamnav90 | 11092 | 11088 | 0 | 08:06 | ?     | 00:00:01 | sshd: lamnav900pts/1                       |
| lamnav90 | 11093 | 11092 | 0 | 08:06 | pts/1 | 00:00:00 | -bash                                      |
| root     | 11336 | 18067 | 0 | 08:12 | ?     | 00:00:00 | sshd: simben90 [priv]                      |
| simben90 | 11343 | 11336 | 0 | 08:12 | ?     | 00:00:00 | sshd: simben900pts/2                       |
| simben90 | 11344 | 11343 | 0 | 08:12 | pts/2 | 00:00:00 | -bash                                      |

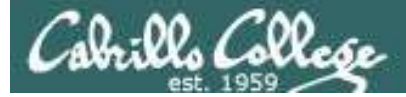

## ps command with -ef options (page 6)

| root     | 11415 | 18067 | 0 | 08:13 | ?     | 00:00:00 | <pre>sshd: simben90 [priv]</pre> |
|----------|-------|-------|---|-------|-------|----------|----------------------------------|
| simben90 | 11423 | 11415 | 0 | 08:13 | ?     | 00:00:00 | sshd: simben900pts/3             |
| simben90 | 11424 | 11423 | 0 | 08:13 | pts/3 | 00:00:00 | -bash                            |
| root     | 11767 | 2     | 0 | Sep17 | ?     | 00:00:00 | [rpciod/0]                       |
| root     | 11768 | 2     | 0 | Sep17 | ?     | 00:00:00 | [rpciod/1]                       |
| root     | 11769 | 2     | 0 | Sep17 | ?     | 00:00:00 | [rpciod/2]                       |
| root     | 11770 | 2     | 0 | Sep17 | ?     | 00:00:00 | [rpciod/3]                       |
| root     | 11772 | 2     | 0 | Sep17 | ?     | 00:00:00 | [kslowd000]                      |
| root     | 11773 | 2     | 0 | Sep17 | ?     | 00:00:00 | [kslowd001]                      |
| root     | 11774 | 2     | 0 | Sep17 | ?     | 00:00:00 | [nfsiod]                         |
| lamnav90 | 12591 | 11093 | 0 | 08:57 | pts/1 | 00:00:00 | ssh sun-hwa-p2                   |
| root     | 12613 | 2     | 0 | Sep08 | ?     | 00:05:57 | [flush-8:0]                      |
| simben90 | 12684 | 11344 | 0 | 08:59 | pts/2 | 00:00:00 | ssh sun-hwa-p2                   |
| root     | 12824 | 18067 | 0 | 09:05 | ?     | 00:00:00 | <pre>sshd: smimat90 [priv]</pre> |
| smimat90 | 12845 | 12824 | 0 | 09:06 | ?     | 00:00:00 | sshd: smimat90@pts/4             |
| smimat90 | 12846 | 12845 | 0 | 09:06 | pts/4 | 00:00:00 | -bash                            |
| root     | 12875 | 18067 | 0 | 09:06 | ?     | 00:00:00 | <pre>sshd: pikann90 [priv]</pre> |
| pikann90 | 12879 | 12875 | 0 | 09:06 | ?     | 00:00:00 | sshd: pikann900pts/5             |
| pikann90 | 12880 | 12879 | 0 | 09:06 | pts/5 | 00:00:00 | -bash                            |
| root     | 12906 | 18067 | 0 | 09:06 | ?     | 00:00:00 | <pre>sshd: pikann90 [priv]</pre> |
| pikann90 | 12925 | 12906 | 0 | 09:07 | ?     | 00:00:00 | sshd: pikann900pts/6             |
| pikann90 | 12926 | 12925 | 0 | 09:07 | pts/6 | 00:00:00 | -bash                            |
| pikann90 | 12957 | 12926 | 0 | 09:07 | pts/6 | 00:00:00 | ssh sun-hwa-p2                   |
| root     | 13008 | 18067 | 0 | 09:09 | ?     | 00:00:00 | <pre>sshd: smimat90 [priv]</pre> |
| smimat90 | 13013 | 13008 | 0 | 09:10 | ?     | 00:00:00 | sshd: smimat90@pts/7             |
| smimat90 | 13014 | 13013 | 0 | 09:10 | pts/7 | 00:00:00 | -bash                            |
| root     | 13330 | 18067 | 0 | 09:20 | ?     | 00:00:00 | <pre>sshd: quifra90 [priv]</pre> |

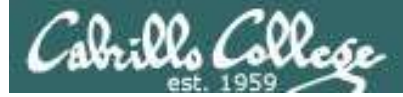

## ps command with -ef options (page 7)

| 13355 | 13330                                                                                                    | 0                                                                                                    | 09:21                                                                                                    | ?                                                                                                    | 00:00:00                                                                                                    | sshd: quifra900pts/8                                                                                                    |
|-------|----------------------------------------------------------------------------------------------------|----------------------------------------------------------------------------------------------------|----------------------------------------------------------------------------------------------------|----------------------------------------------------------------------------------------------------|----------------------------------------------------------------------------------------------------|----------------------------------------------------------------------------------------------------|
| 13356 | 13355                                                                                                    | 0                                                                                                    | 09:21                                                                                                    | pts/8                                                                                                    | 00:00:00                                                                                                    | -bash                                                                                                    |
| 13456 | 2036                                                                                                    | 0                                                                                                    | 09:24                                                                                                    | ?                                                                                                    | 00:00:00                                                                                                    | /usr/sbin/httpd                                                                                                    |
| 13458 | 2036                                                                                                    | 0                                                                                                    | 09:24                                                                                                    | ?                                                                                                    | 00:00:00                                                                                                    | /usr/sbin/httpd                                                                                                    |
| 13459 | 2036                                                                                                    | 0                                                                                                    | 09:24                                                                                                    | ?                                                                                                    | 00:00:00                                                                                                    | /usr/sbin/httpd                                                                                                    |
| 13548 | 13014                                                                                                    | 0                                                                                                    | 09:28                                                                                                    | pts/7                                                                                                    | 00:00:00                                                                                                    | man grep                                                                                                    |
| 13551 | 13548                                                                                                    | 0                                                                                                    | 09:28                                                                                                    | pts/7                                                                                                    | 00:00:00                                                                                                    | sh -c (cd "/usr/share/man" && (e                                                                                                    |
| 13552 | 13551                                                                                                    | 0                                                                                                    | 09:28                                                                                                    | pts/7                                                                                                    | 00:00:00                                                                                                    | sh -c (cd "/usr/share/man" && (e                                                                                                    |
| 13557 | 13552                                                                                                    | 0                                                                                                    | 09:28                                                                                                    | pts/7                                                                                                    | 00:00:00                                                                                                    | /usr/bin/less -is                                                                                                    |
| 13640 | 11424                                                                                                    | 0                                                                                                    | 09:30                                                                                                    | pts/3                                                                                                    | 00:00:00                                                                                                    | ps -ef                                                                                                    |
| 14869 | 1                                                                                                    | 0                                                                                                    | Sep09                                                                                                    | ?                                                                                                    | 00:00:00                                                                                                    | SCREEN                                                                                                    |
| 14870 | 14869                                                                                                    | 0                                                                                                    | Sep09                                                                                                    | pts/20                                                                                                    | 00:00:00                                                                                                    | /bin/bash                                                                                                    |
| 14886 | 14869                                                                                                    | 0                                                                                                    | Sep09                                                                                                    | pts/21                                                                                                    | 00:00:00                                                                                                    | /bin/bash                                                                                                    |
| 14932 | 14869                                                                                                    | 0                                                                                                    | Sep09                                                                                                    | pts/23                                                                                                    | 00:00:00                                                                                                    | /bin/bash                                                                                                    |
| 15152 | 414                                                                                                    | 0                                                                                                    | Sep30                                                                                                    | ?                                                                                                    | 00:00:00                                                                                                    | /sbin/udevd -d                                                                                                    |
| 15153 | 414                                                                                                    | 0                                                                                                    | Sep30                                                                                                    | ?                                                                                                    | 00:00:00                                                                                                    | /sbin/udevd -d                                                                                                    |
| 18067 | 1                                                                                                    | 0                                                                                                    | Sep25                                                                                                    | ?                                                                                                    | 00:00:04                                                                                                    | /usr/sbin/sshd                                                                                                    |
| 18962 | 2                                                                                                    | 0                                                                                                    | Sep09                                                                                                    | ?                                                                                                    | 00:00:00                                                                                                    | [bluetooth]                                                                                                    |
| 25613 | 1                                                                                                    | 0                                                                                                    | Sep29                                                                                                    | ?                                                                                                    | 00:00:16                                                                                                    | <pre>ntpd -u ntp:ntp -p /var/run/ntpd</pre>                                                                                                    |
| 32671 | 2036                                                                                                    | 0                                                                                                    | Nov02                                                                                                    | ?                                                                                                    | 00:01:37                                                                                                    | /usr/sbin/httpd                                                                                                    |
| 32674 | 2036                                                                                                    | 0                                                                                                    | Nov02                                                                                                    | ?                                                                                                    | 00:01:34                                                                                                    | /usr/sbin/httpd                                                                                                    |
| 32675 | 2036                                                                                                    | 0                                                                                                    | Nov02                                                                                                    | ?                                                                                                    | 00:01:35                                                                                                    | /usr/sbin/httpd                                                                                                    |
| 32676 | 2036                                                                                                    | 0                                                                                                    | Nov02                                                                                                    | ?                                                                                                    | 00:01:34                                                                                                    | /usr/sbin/httpd                                                                                                    |
| 32677 | 2036                                                                                                    | 0                                                                                                    | Nov02                                                                                                    | ?                                                                                                    | 00:01:35                                                                                                    | /usr/sbin/httpd                                                                                                    |
| 32678 | 2036                                                                                                    | 0                                                                                                    | Nov02                                                                                                    | ?                                                                                                    | 00:01:33                                                                                                    | /usr/sbin/httpd                                                                                                    |
| 32679 | 2036                                                                                                    | 0                                                                                                    | Nov02                                                                                                    | ?                                                                                                    | 00:01:34                                                                                                    | /usr/sbin/httpd                                                                                                    |
| 32680 | 2036                                                                                                    | 0                                                                                                    | Nov02                                                                                                    | ?                                                                                                    | 00:01:36                                                                                                    | /usr/sbin/httpd                                                                                                    |
|       | 13355<br>13356<br>13456<br>13458<br>13459<br>13548<br>13551<br>13552<br>13557<br>13640<br>14869<br>14870<br>14869<br>14870<br>14886<br>14932<br>15152<br>15152<br>15152<br>15153<br>18067<br>18962<br>25613<br>32671<br>32674<br>32675<br>32676<br>32677<br>32678<br>32679<br>32680 | 1335513330133561335513456203613458203613459203613548130141355113548135521355113557135521364011424148691148701486914932148691515241415153414180671189622256131326712036326752036326772036326782036326792036326802036 | 1335513330013356133550134562036013458203601345920360135481301401355113548013552135510135571355201364011424014869101487014869014932148690151534140180671018962202561310326742036032675203603267720360326782036032679203603268020360 | 1335513330009:211335613355009:21134562036009:24134582036009:24134592036009:241354813014009:281355113548009:281355213551009:281355713552009:281364011424009:301486910Sep0914870148690Sep0914932148690Sep09151534140Sep30151534140Sep301515310Sep293267120360Nov023267520360Nov023267620360Nov023267720360Nov023267920360Nov023267920360Nov023268020360Nov02 | 13355 13330 0 09:21 ?<br>13356 13355 0 09:21 pts/8<br>13456 2036 0 09:24 ?<br>13458 2036 0 09:24 ?<br>13459 2036 0 09:28 pts/7<br>13548 13014 0 09:28 pts/7<br>13551 13548 0 09:28 pts/7<br>13552 13551 0 09:28 pts/7<br>13557 13552 0 09:28 pts/7<br>13640 11424 0 09:30 pts/3<br>14869 1 0 Sep09 ?<br>14870 14869 0 Sep09 pts/20<br>14886 14869 0 Sep09 pts/21<br>14932 14869 0 Sep09 pts/23<br>15152 414 0 Sep30 ?<br>15153 414 0 Sep30 ?<br>18067 1 0 Sep25 ?<br>18962 2 0 Sep09 ?<br>25613 1 0 Sep29 ?<br>32671 2036 0 Nov02 ?<br>32675 2036 0 Nov02 ?<br>32677 2036 0 Nov02 ?<br>32678 2036 0 Nov02 ?<br>32679 2036 0 Nov02 ? | 1335513330009:21?00:00:001335613355009:21pts/800:00:00134562036009:24?00:00:00134582036009:24?00:00:00134592036009:24?00:00:001354813014009:28pts/700:00:001355113548009:28pts/700:00:001355213551009:28pts/700:00:001355713552009:28pts/700:00:001364011424009:30pts/300:00:001486910Sep09?00:00:0014870148690Sep09pts/2000:00:0014886148690Sep09pts/2300:00:00151524140Sep30?00:00:00151534140Sep2900:00:001806710Sep29?00:00:002561310Sep29?00:00:1373267420360Nov02?00:01:343267520360Nov02?00:01:343267720360Nov02?00:01:343267920360Nov02?00:01:343268020360Nov02?00:01:34 |

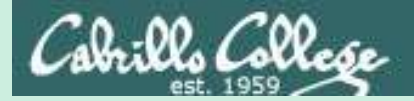

## Job Control

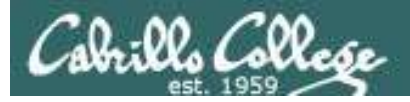

find / -user simben90 2> /dev/null

Some commands, like the one we used in Lab 7, take a long time to complete. Until it finishes you can't type any more commands!

It is running in the **foreground** 

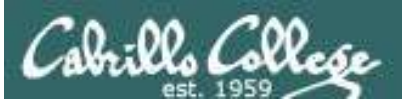

## Job Control A feature of the bash shell

Foreground processes

- Processes that receive their input and write their output to the terminal.
- The parent shell waits on these processes to die.

Background Processes

- Processes that do not get their input from a user keyboard.
- The parent shell does not wait on these processes; it re-prompts the user for next command.

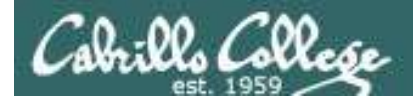

## Job Control A feature of the bash shell

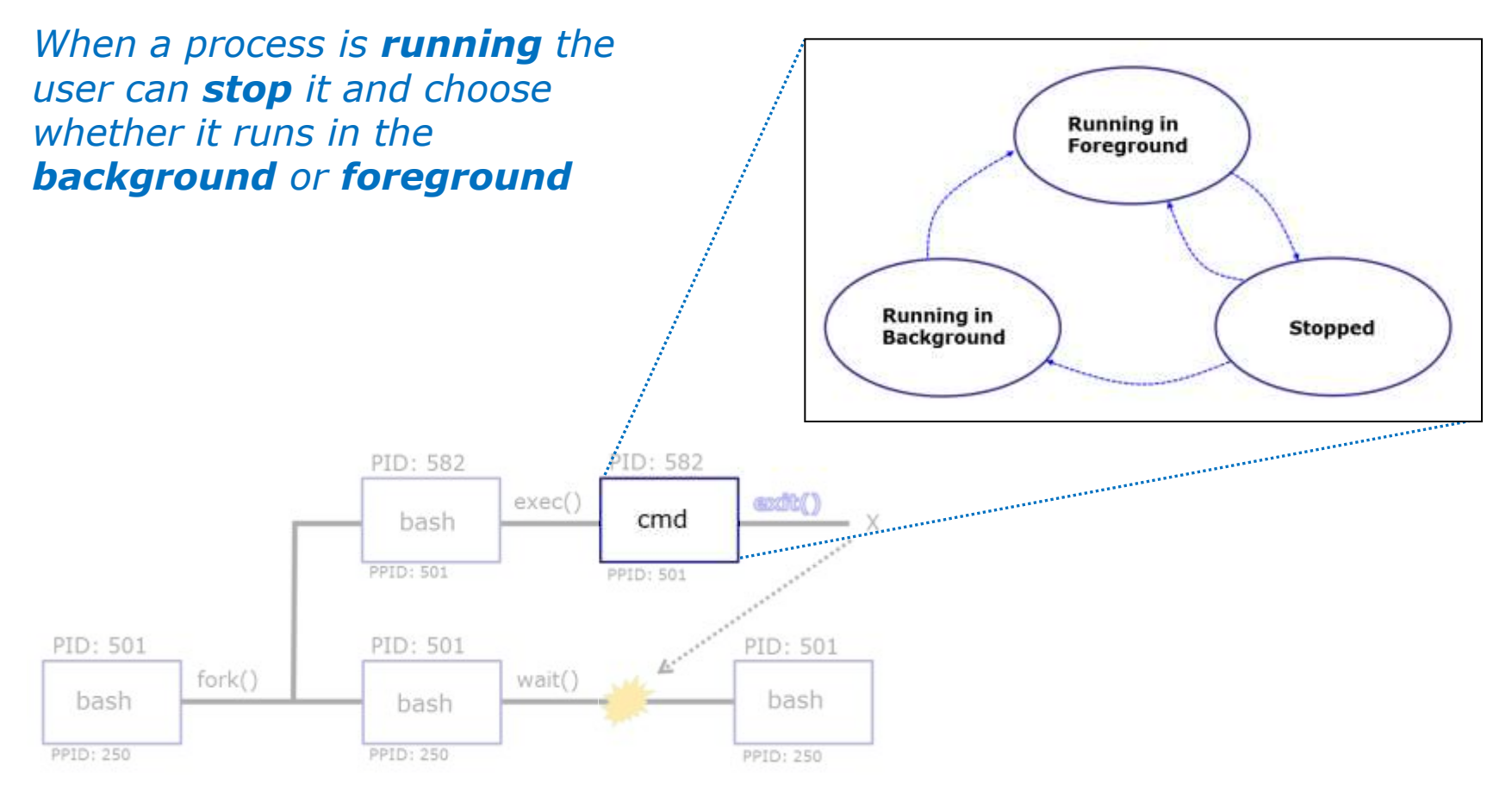

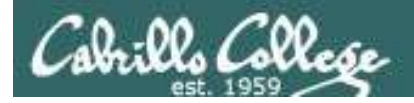

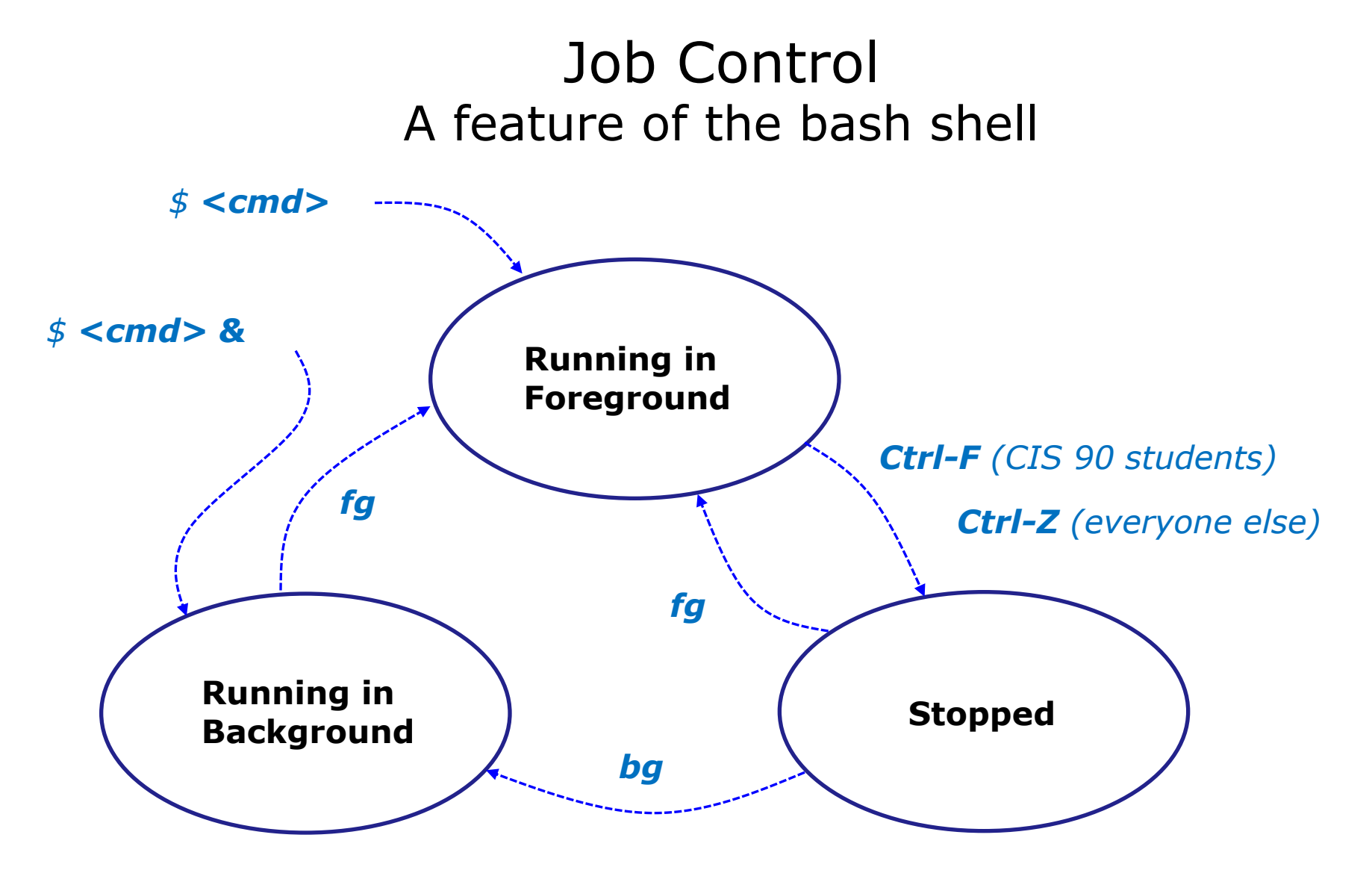

Use the **jobs** command to view stopped and background jobs

80

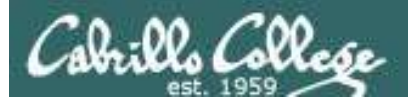

## Job Control Suspending and Resuming

#### Ctrl-F

• Stops (suspends) a foreground process by sending it a "TTY Stop" (SIGTSTP) signal

*Note, CIS 90 students will be using Ctrl-F which has been configured in their shell environment. Normally Ctrl-Z is used.* 

#### bg

 resumes the currently suspended process and runs it in the background

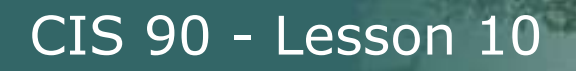

## Job Control Keyboard customization for CIS 90

#### Ctrl-Z or Ctrl-F

- To send a SIGTSTP signal from the keyboard
- Stops (suspends) a foreground process

```
/home/cis90/simben $ stty -a
speed 38400 baud; rows 26; columns 78; line = 0;
intr = ^C; quit = ^\; erase = ^?; kill = ^U; eof = ^D; eol = <undef>;
eol2 = <undef>; swtch = <undef>; start = ^Q; stop = ^S; susp = ^F; rprnt = ^R;
werase = ^W; lnext = ^V; flush = ^O; min = 1; time = 0;
```

```
[rsimms@opus ~]$ stty -a
speed 38400 baud; rows 39; columns 84; line = 0;
intr = ^C; quit = ^\; erase = ^?; kill = ^U; eof = ^D; eol = <undef>; eol2 = <undef>;
swtch = <undef>; start = ^Q; stop = ^S; susp = ^Z; rprnt = ^R; werase = ^W;
lnext = ^V; flush = ^O; min = 1; time = 0;
```

The bash shell environment for the CIS 90 accounts was customized to use a different keystroke for sending a SIGTSTP signal

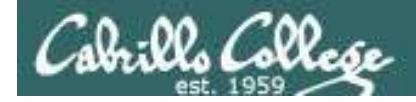

#### Example - suspending a find command

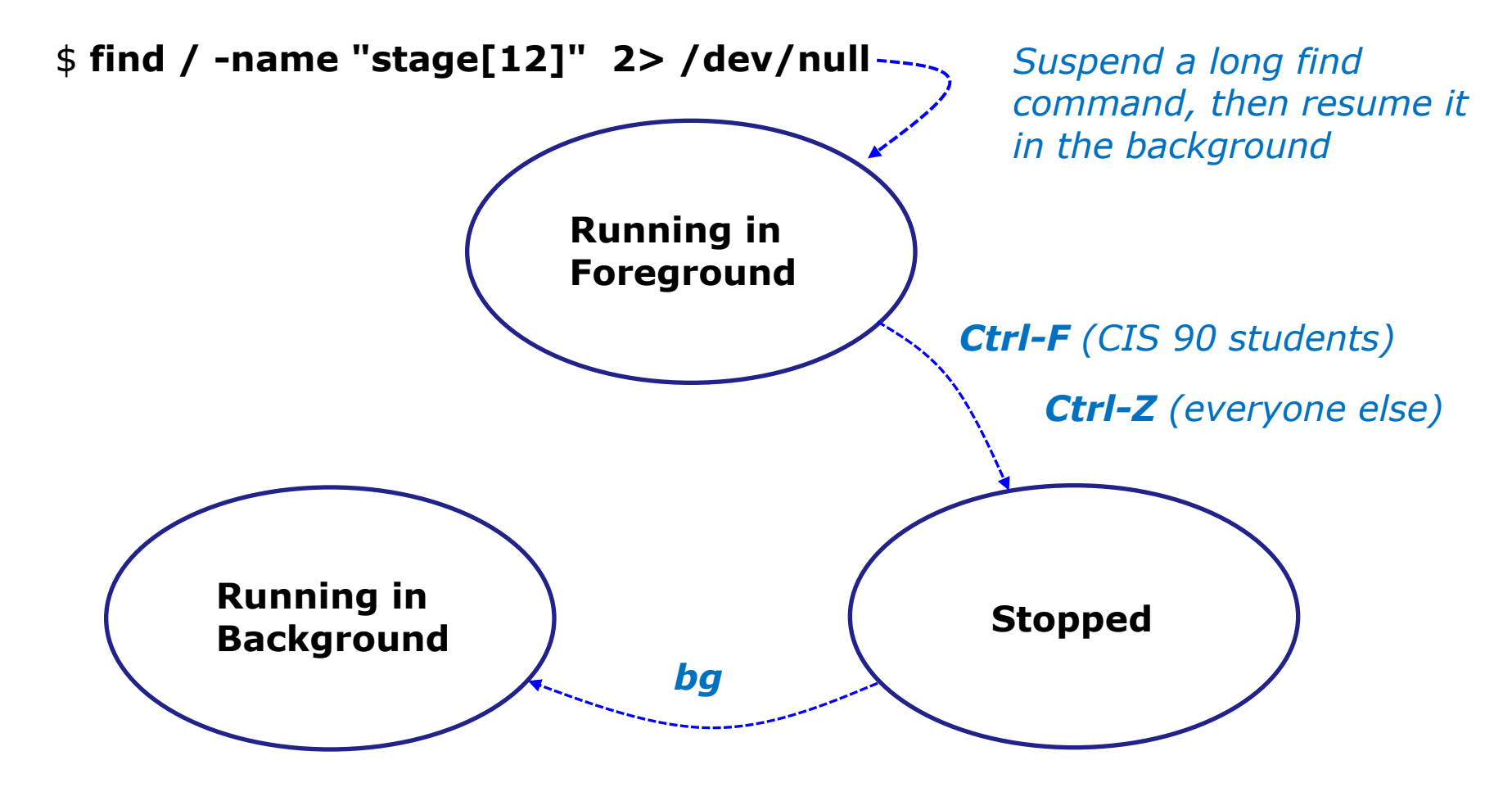

83
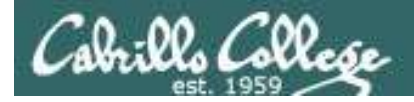

## Example - suspending a find command

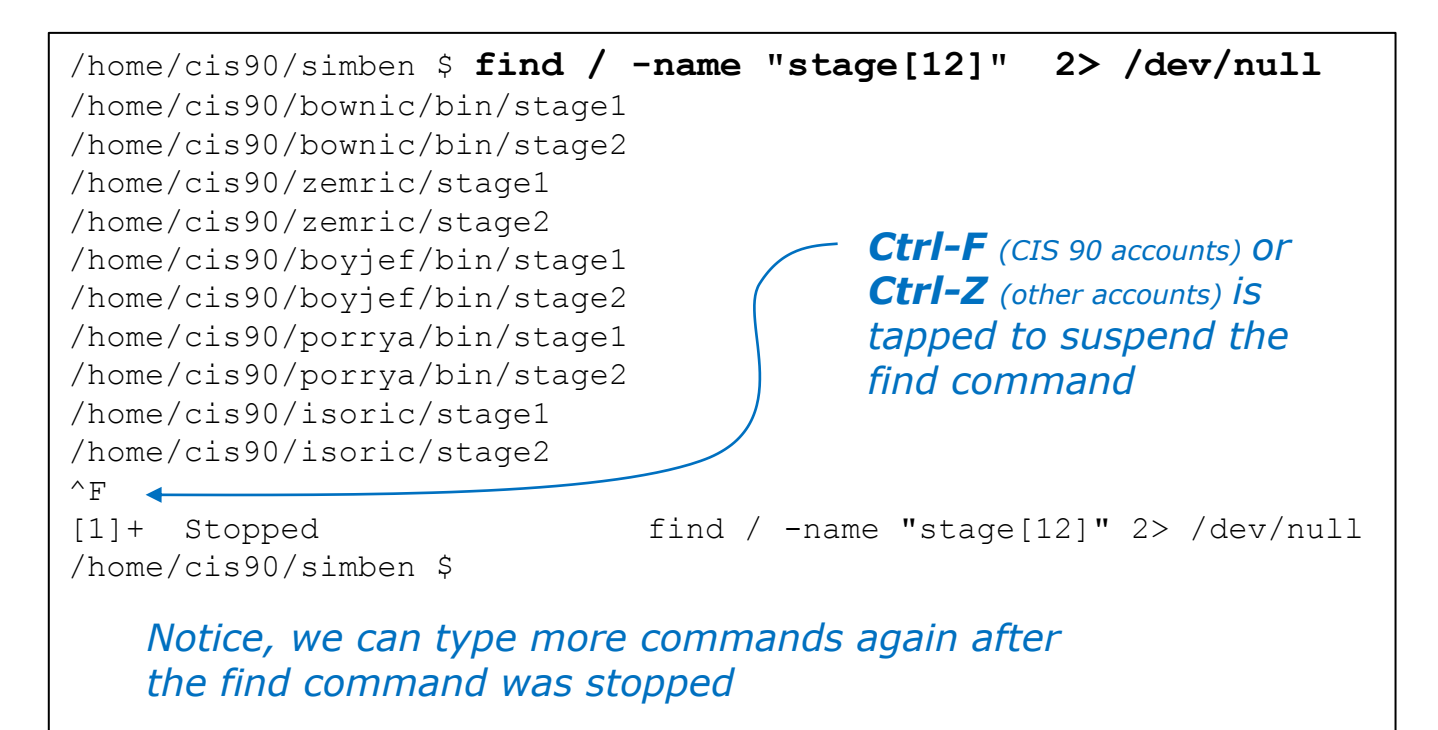

#### In the same session we can monitor the find process

Process ID 25907 (find) is stopped (status =T)

| /hom | 'home/cis90/simben \$ ps -l |       |       |   |     |    |     |       |       |       |          |      |  |  |
|------|-----------------------------|-------|-------|---|-----|----|-----|-------|-------|-------|----------|------|--|--|
| F S  | UID                         | PID   | PPID  | С | PRI | NI | ADI | DR SZ | WCHAN | TTY   | TIME     | CMD  |  |  |
| 0 S  | 1201 11                     | 1344  | 11343 | 0 | 80  | 0  | -   | 1315  | -     | pts/2 | 00:00:00 | bash |  |  |
| 0 Т  | 1201 25                     | 5907  | 11344 | 4 | 80  | 0  | -   | 1219  | -     | pts/2 | 00:00:00 | find |  |  |
| 0 R  | 1201 25                     | 5925  | 11344 | 0 | 80  | 0  | -   | 1219  | -     | pts/2 | 00:00:00 | ps   |  |  |
| /hom | ne/cis90,                   | /simb | en \$ |   |     |    |     |       |       |       |          |      |  |  |

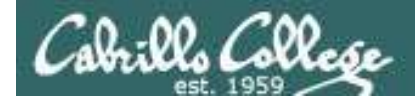

## Example - suspending a **find** command

| <pre>/home/cis90/simben \$ bg [1]+ find / -name "stage[12] /home/cis90/simben \$ /usr/share/grub/i386-redhat, /boot/grub/stage1 /boot/grub/stage2</pre> | ]" 2> /dev/null &<br>hare/grub/i386-redhat/stage1<br>/stage2 |  |
|----------------------------------------------------------------------------------------------------|--------------------------------------------------------------|--|
| [1]+ Exit 1<br>/home/cis90/simben \$                                                                                                    | <pre>find / -name "stage[12]" 2&gt; /dev/null</pre>          |  |

**bg** resumes the find command in the background

85

Notice, we can't type more commands again in this session until the find command finishes

#### In a different session we can monitor the find process

|                   | /hom             | e/cis | 90/simk | ben \$ p | s - | -l -u | sin | lbei | n90   |       |       |          |      |
|-------------------|------------------|-------|---------|----------|-----|-------|-----|------|-------|-------|-------|----------|------|
|                   | FS               | UID   | PID     | PPID     | С   | PRI   | NI  | ADI  | DR SZ | WCHAN | TTY   | TIME     | CMD  |
|                   | 5 S              | 1201  | 11343   | 11336    | 0   | 80    | 0   | _    | 3010  | ?     | ?     | 00:00:01 | sshd |
|                   | 0 S              | 1201  | 11344   | 11343    | 0   | 80    | 0   | _    | 1315  | -     | pts/2 | 00:00:00 | bash |
| Dracase ID 25007  | 5 R              | 1201  | 11423   | 11415    | 0   | 80    | 0   | _    | 3200  | ?     | ?     | 00:00:01 | sshd |
|                   | 0 S              | 1201  | 11424   | 11423    | 0   | 80    | 0   | -    | 1315  | -     | pts/3 | 00:00:00 | bash |
| (find) is running | <mark>0 R</mark> | 1201  | 25907   | 11344    | 0   | 80    | 0   | -    | 1186  | -     | pts/2 | 00:00:01 | find |
| (status=R)        | 0 R              | 1201  | 25956   | 11424    | 0   | 80    | 0   | -    | 1234  | -     | pts/3 | 00:00:00 | ps   |
|                   | /hom             | e/cis | 90/simk | pen \$   |     |       |     |      |       |       |       |          |      |

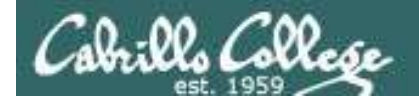

## Job Control Example - suspending a **sleep** command

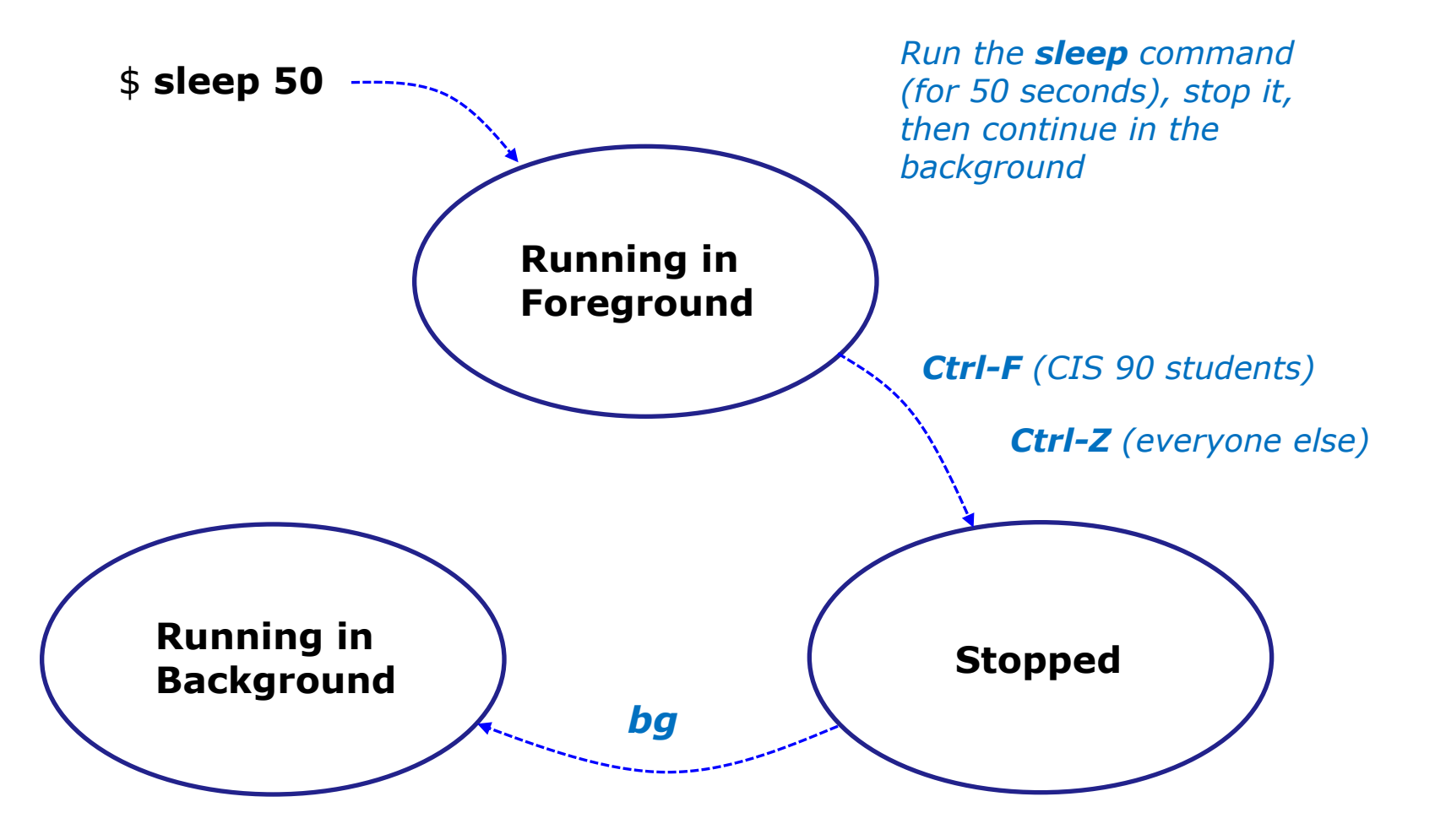

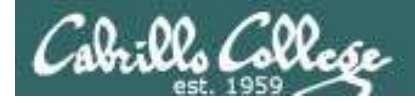

PID 25389 (sleep) is stopped

## Job Control Example - suspending a **sleep** command

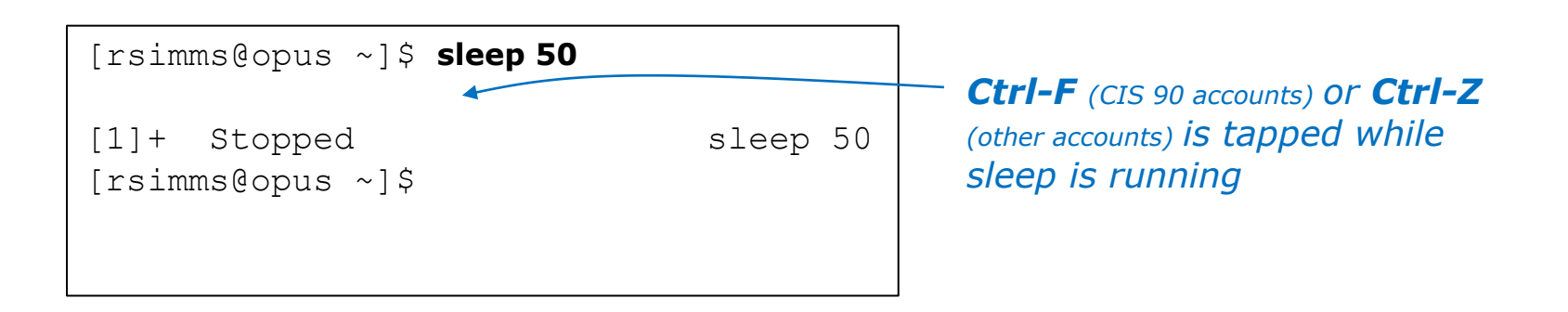

| [1 | simn | ns@op | ous ~]\$ | ⇒ ps -l | -u | rsim | ms |         |        |       |          |       |
|----|------|-------|----------|---------|----|------|----|---------|--------|-------|----------|-------|
| F  | S    | UID   | PID      | PPID    | С  | PRI  | NI | ADDR SZ | WCHAN  | TTY   | TIME     | CMD   |
| 5  | S    | 201   | 25055    | 25044   | 0  | 75   | 0  | - 2481  | stext  | ?     | 00:00:00 | sshd  |
| 0  | S    | 201   | 25056    | 25055   | 0  | 76   | 0  | - 1168  | _      | pts/3 | 00:00:00 | bash  |
| 5  | S    | 201   | 25087    | 25084   | 0  | 75   | 0  | - 2481  | stext  | ?     | 00:00:00 | sshd  |
| 0  | S    | 201   | 25088    | 25087   | 0  | 75   | 0  | - 1168  | wait   | pts/4 | 00:00:00 | bash  |
| 0  | Т    | 201   | 25389    | 25056   | 0  | 76   | 0  | - 929   | finish | pts/3 | 00:00:00 | sleep |
| 0  | R    | 201   | 25391    | 25088   | 0  | 77   | 0  | - 1065  | -      | pts/4 | 00:00:00 | ps    |

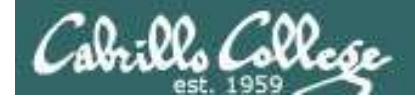

## Job Control Example - suspending a **sleep** command

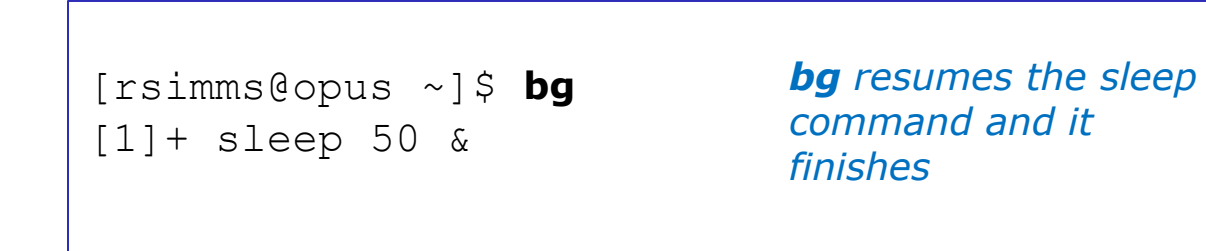

| DID 25200 ic | [rsimr           | ns@op | ous ~]\$ | ⊧ ps -l | -ι | ı rsiı | mm | S   |       |        |       |          |                    |
|--------------|------------------|-------|----------|---------|----|--------|----|-----|-------|--------|-------|----------|--------------------|
| PID 25569 IS | FS               | UID   | PID      | PPID    | С  | PRI    | NI | ADI | DR SZ | WCHAN  | TTY   | TIME     | CMD                |
| sleeping and | 5 S              | 201   | 25055    | 25044   | 0  | 75     | 0  | _   | 2481  | stext  | ?     | 00:00:00 | sshd               |
| no longer    | 0 S              | 201   | 25056    | 25055   | 0  | 75     | 0  | -   | 1168  | -      | pts/3 | 00:00:00 | bash               |
| stopped      | 5 R              | 201   | 25087    | 25084   | 0  | 81     | 0  | -   | 2481  | stext  | ?     | 00:00:00 | sshd               |
| (status=S)   | 0 S              | 201   | 25088    | 25087   | 0  | 75     | 0  | -   | 1168  | wait   | pts/4 | 00:00:00 | bash               |
| (000000)     | <mark>0 S</mark> | 201   | 25389    | 25056   | 0  | 75     | 0  | -   | 929   | 322807 | pts/3 | 00:00:00 | <mark>sleep</mark> |
|              | 0 R              | 201   | 25394    | 25088   | 0  | 77     | 0  | _   | 1065  | _      | pts/4 | 00:00:00 | ps                 |
|              | [rsimr           | ns@op | ous ~]\$ | 5       |    |        |    |     |       |        |       |          |                    |

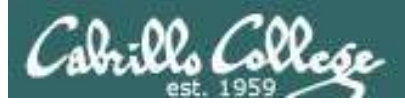

## Job Control Additional Control Options

## &

 Append to a command to run it in the background

## fg

Brings the most recent background process to the foreground

## jobs

• Lists all background jobs

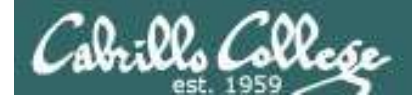

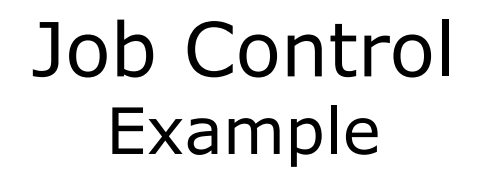

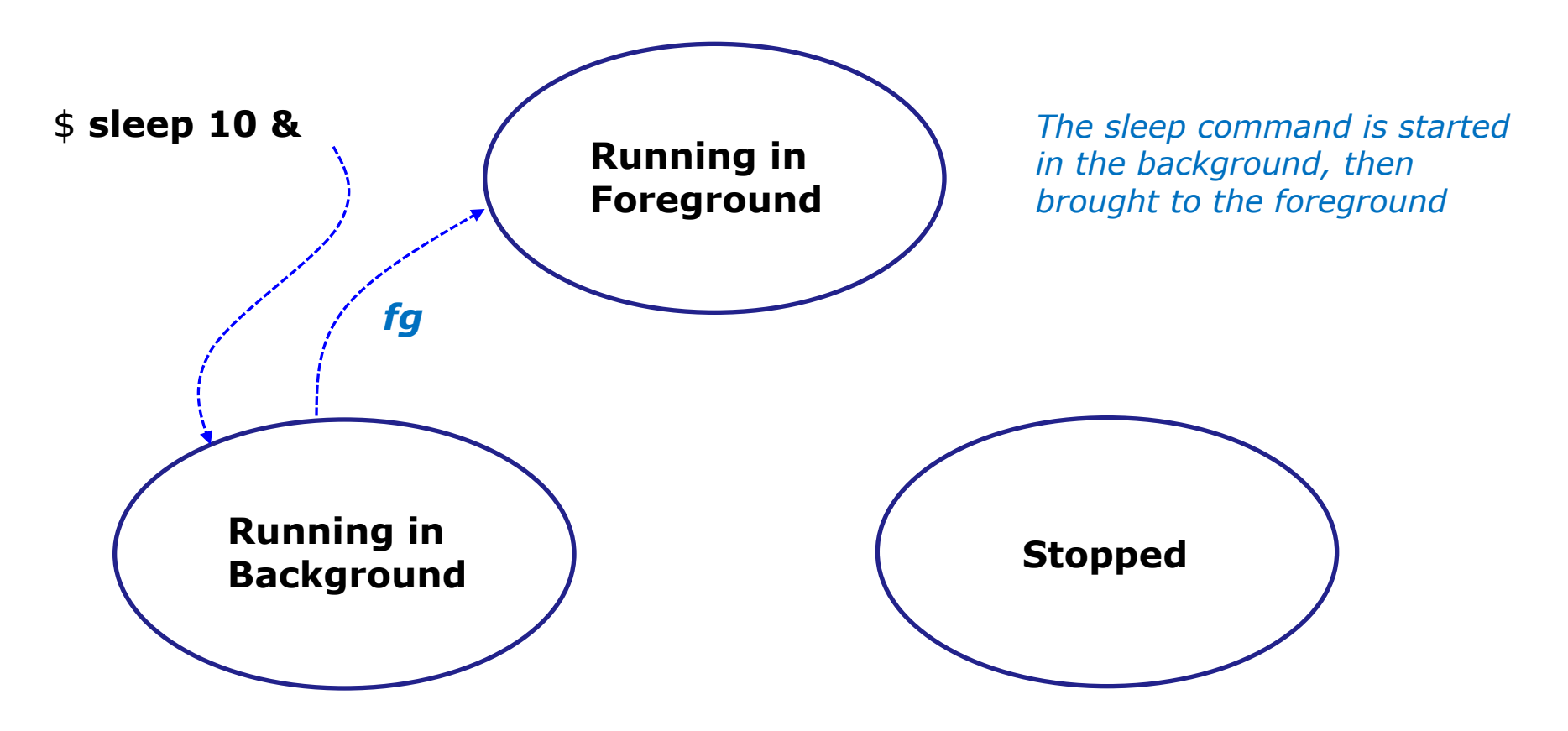

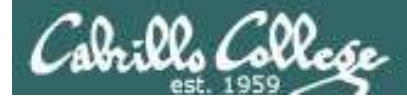

## Job Control Example

```
[rsimms@opus ~]$ sleep 10 &
[1] 7761
[rsimms@opus ~]$ jobs
[1]+ Running
[rsimms@opus ~]$ fg
sleep 10
```

The **&** has **sleep** run in the background and jobs shows the shows it as the one and only background job

sleep 10 &

After **fg**, sleep now runs in the foreground. The prompt is gone. Need to wait until **sleep** finishes for prompt to return.

```
[rsimms@opus ~]$
[rsimms@opus ~]$
```

**&** is often used when running GUI tools like **firefox** or **wireshark** from the command line. This allows you to keep using the terminal for more commands while those applications run.

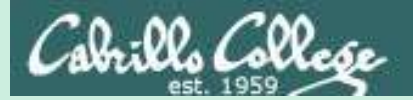

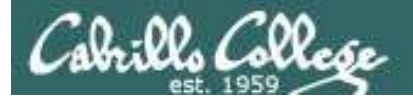

## CIS 90 - Lesson 10

# Signals

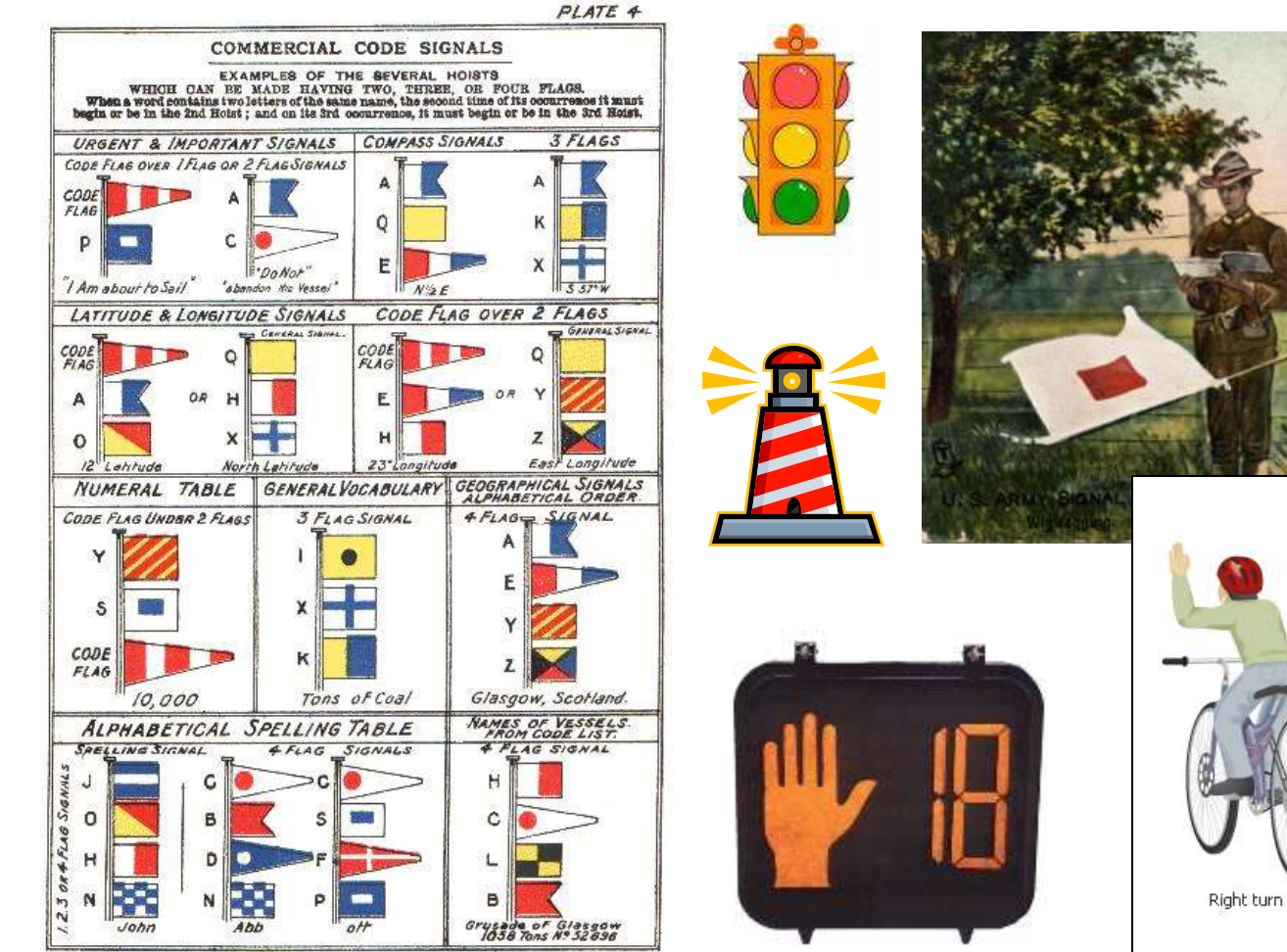

JAMES BROWN & SON GLASGOW.

Left turn

Slow or stop

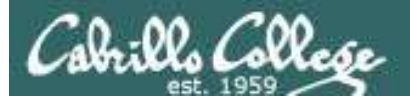

#### Signals are asynchronous messages sent to processes

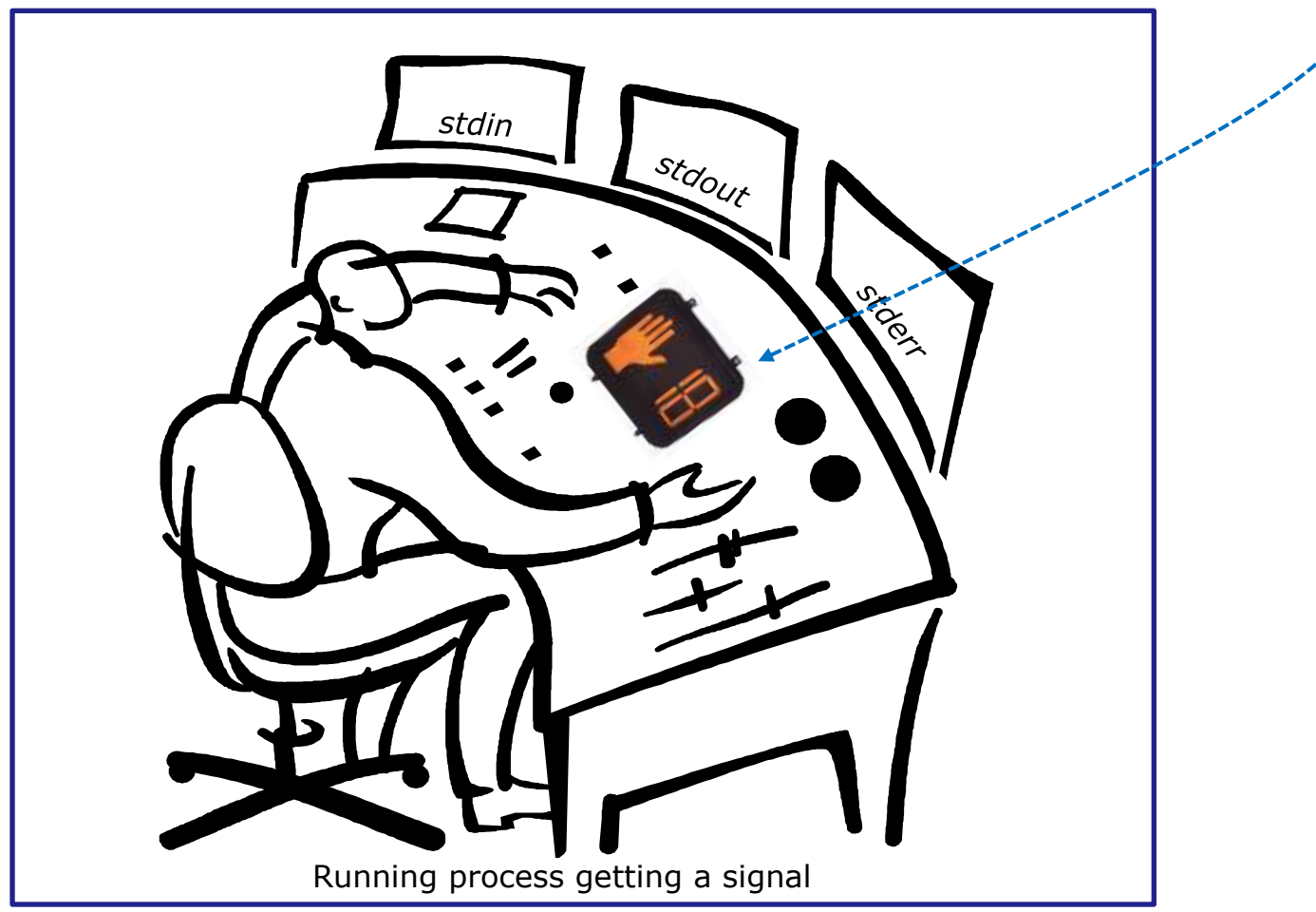

Asynchronous means it can happen at any time

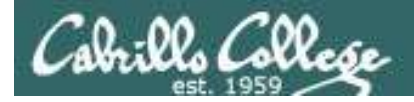

#### Signals are asynchronous messages sent to processes

They can result in one of three courses of action:

- 1. be ignored,
- 2. default action (die)
- 3. execute some predefined function.

Signals are sent:

- Using the kill command: \$ kill -# PID
  - Where # is the signal number and PID is the process id.
  - if no signal number is specified, SIGTERM is sent.
- Using special **keystrokes** (e.g. Ctrl-Z for SIGTSTP/20)
  - limited to just a few signals
  - sent to the process running in the foreground

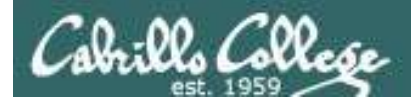

Signals are asynchronous messages sent to processes

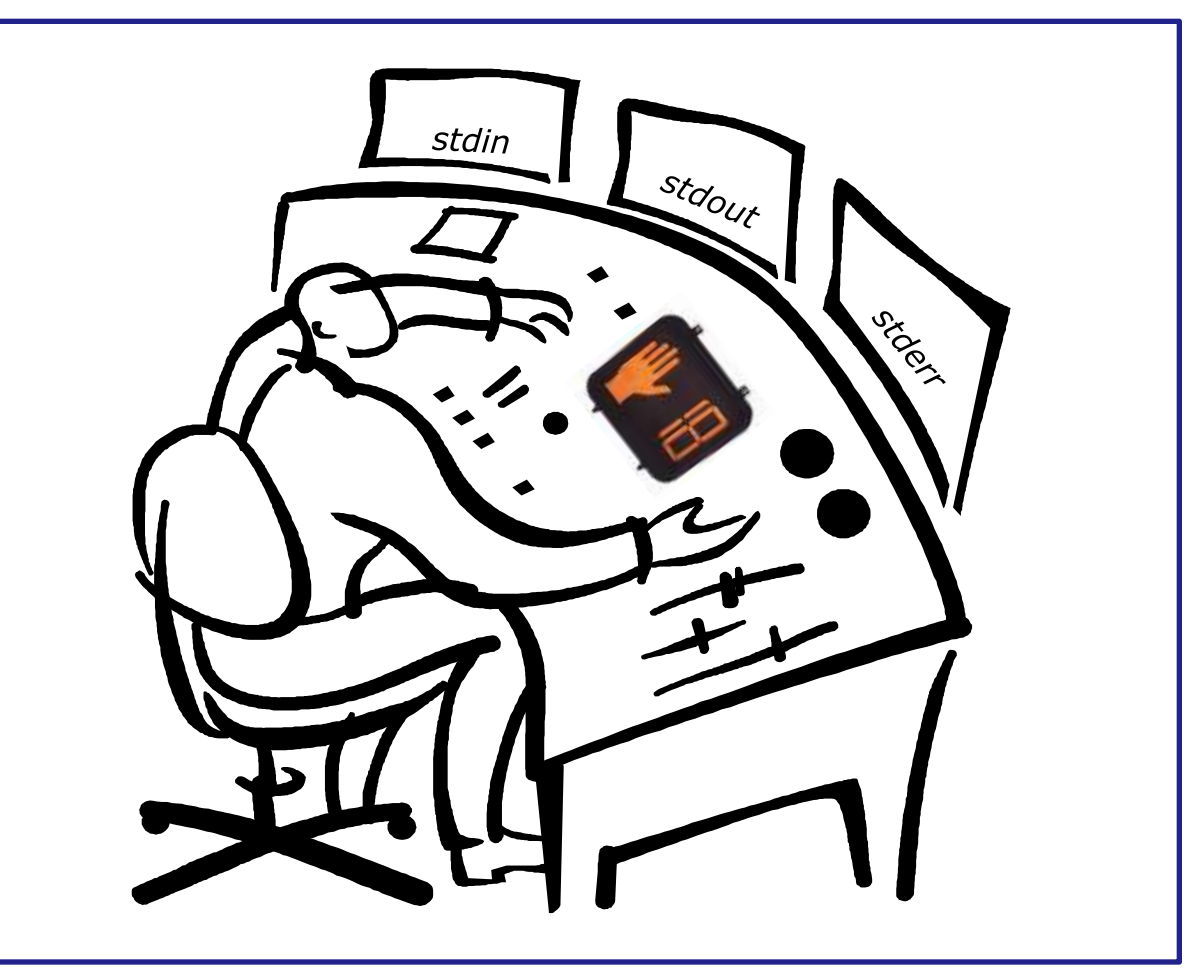

Running process gets a signal

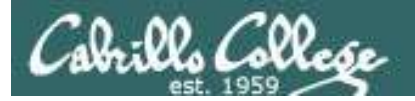

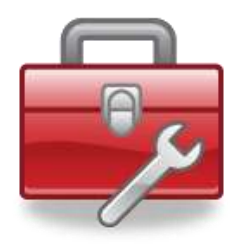

# Tools for your toolbox

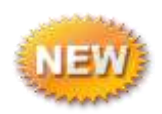

kill - send signal to process (by PID)

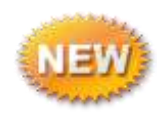

killall - send signal to process (by name)

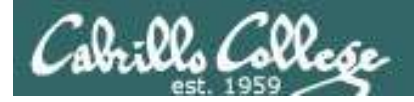

# kill command

Basic syntax (see man page for the rest of the story)

kill <signal> <PID>

Examples

- kill -s sigquit 14151 (Send signal SIGQUIT/3 to process 14151)
- kill -s 3 14151 (Send signal SIGQUIT/3 to process 14151)
- kill -3 14151 (Send signal SIGQUIT/3 to process 14151)
- kill -9 14151 (Send signal SIGKILL/9 to process 14151)
- kill -1 (list all signal numbers)

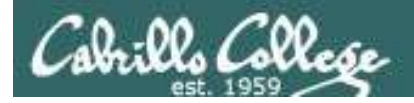

# killall command

Basic syntax (see man page for the rest of the story)

killall <signal> <process>

Examples

- killall -s sigquit app (Send signal 3 to process named app)
- killall -s 3 app (Send signal 3 to process named app)

killall -3 app (Send signal 3 to process named app)

killall -9 app (Send signal 9 to process named app)

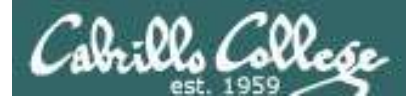

#### Use kill -I to see all signals

#### /home/cis90/rodduk \$ kill -1

| 1)   | SIGHUP        | 2)    | SIGINT      | 3)  | SIGQUIT     | 4)  | SIGILL      |
|------|---------------|-------|-------------|-----|-------------|-----|-------------|
| 5)   | SIGTRAP       | 6)    | SIGABRT     | 7)  | SIGBUS      | 8)  | SIGFPE      |
| 9)   | SIGKILL       | 10)   | SIGUSR1     | 11) | SIGSEGV     | 12) | SIGUSR2     |
| 13)  | SIGPIPE       | 14)   | SIGALRM     | 15) | SIGTERM     | 16) | SIGSTKFLT   |
| 17)  | SIGCHLD       | 18)   | SIGCONT     | 19) | SIGSTOP     | 20) | SIGTSTP     |
| 21)  | SIGTTIN       | 22)   | SIGTTOU     | 23) | SIGURG      | 24) | SIGXCPU     |
| 25)  | SIGXFSZ       | 26)   | SIGVTALRM   | 27) | SIGPROF     | 28) | SIGWINCH    |
| 29)  | SIGIO         | 30)   | SIGPWR      | 31) | SIGSYS      | 34) | SIGRTMIN    |
| 35)  | SIGRTMIN+1    | 36)   | SIGRTMIN+2  | 37) | SIGRTMIN+3  | 38) | SIGRTMIN+4  |
| 39)  | SIGRTMIN+5    | 40)   | SIGRTMIN+6  | 41) | SIGRTMIN+7  | 42) | SIGRTMIN+8  |
| 43)  | SIGRTMIN+9    | 44)   | SIGRTMIN+10 | 45) | SIGRTMIN+11 | 46) | SIGRTMIN+12 |
| 47)  | SIGRTMIN+13   | 48)   | SIGRTMIN+14 | 49) | SIGRTMIN+15 | 50) | SIGRTMAX-14 |
| 51)  | SIGRTMAX-13   | 52)   | SIGRTMAX-12 | 53) | SIGRTMAX-11 | 54) | SIGRTMAX-10 |
| 55)  | SIGRTMAX-9    | 56)   | SIGRTMAX-8  | 57) | SIGRTMAX-7  | 58) | SIGRTMAX-6  |
| 59)  | SIGRTMAX-5    | 60)   | SIGRTMAX-4  | 61) | SIGRTMAX-3  | 62) | SIGRTMAX-2  |
| 63)  | SIGRTMAX-1    | 64)   | SIGRTMAX    |     |             |     |             |
| /hor | me/cis90/rodo | duk S | \$          |     |             |     | 100         |

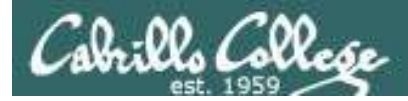

- SIGHUP 1 Hangup (POSIX)
- SIGINT 2 Terminal interrupt (ANSI) *Ctrl-C*
- SIGQUIT 3 Terminal quit (POSIX) Ctrl-
- SIGILL 4 Illegal instruction (ANSI)
- SIGTRAP 5 Trace trap (POSIX)
- SIGIOT 6 IOT Trap (4.2 BSD)
- SIGBUS 7 BUS error (4.2 BSD)
- SIGFPE 8 Floating point exception (ANSI)
- SIGKILL 9 Kill (can't be caught or ignored) (POSIX)
- SIGUSR1 10 User defined signal 1 (POSIX)
- SIGSEGV 11 Invalid memory segment access (ANSI)
- SIGUSR2 12 User defined signal 2 (POSIX)
- SIGPIPE 13 Write on a pipe with no reader, Broken pipe (POSIX)
- SIGALRM 14 Alarm clock (POSIX)
- SIGTERM 15 Termination (ANSI) (default kill signal when not specified)

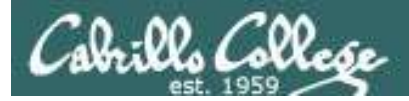

| SIGSTKFLT | 16 | Stack fault                                          |
|-----------|----|------------------------------------------------------|
| SIGCHLD   | 17 | Child process has stopped or exited, changed (POSIX) |
| SIGCONT   | 18 | Continue executing, if stopped (POSIX)               |
| SIGSTOP   | 19 | Stop executing(can't be caught or ignored) (POSIX)   |
| SIGTSTP   | 20 | Terminal stop signal (POSIX) <i>Ctrl-Z or Ctrl-F</i> |
| SIGTTIN   | 21 | Background process trying to read, from TTY (POSIX)  |
| SIGTTOU   | 22 | Background process trying to write, to TTY (POSIX)   |
| SIGURG    | 23 | Urgent condition on socket (4.2 BSD)                 |
| SIGXCPU   | 24 | CPU limit exceeded (4.2 BSD)                         |
| SIGXFSZ   | 25 | File size limit exceeded (4.2 BSD)                   |
| SIGVTALRM | 26 | Virtual alarm clock (4.2 BSD)                        |
| SIGPROF   | 27 | Profiling alarm clock (4.2 BSD)                      |
| SIGWINCH  | 28 | Window size change (4.3 BSD, Sun)                    |
| SIGIO     | 29 | I/O now possible (4.2 BSD)                           |
| SIGPWR    | 30 | Power failure restart (System V)                     |

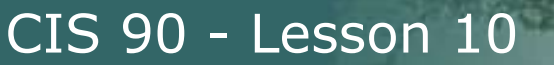

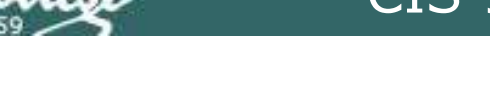

## Signals Special keystrokes

```
/home/cis90/rodduk $ stty -a
speed 38400 baud; rows 26; columns 78; line = 0;
intr = ^C; quit = ^\; erase = ^?; kill = ^U; eof = ^D; eol = <undef>;
eol2 = <undef>; swtch = <undef>; start = ^Q; stop = ^S; susp = ^F; rprnt = ^R;
werase = ^W; lnext = ^V; flush = ^O; min = 1; time = 0;
```

```
[rsimms@opus ~]$ stty -a
speed 38400 baud; rows 39; columns 84; line = 0;
intr = ^C; quit = ^\; erase = ^?; kill = ^U; eof = ^D; eol = <undef>; eol2 = <undef>;
swtch = <undef>; start = ^Q; stop = ^S; susp = ^Z; rprnt = ^R; werase = ^W;
lnext = ^V; flush = ^O; min = 1; time = 0;
```

use Ctrl-C to send a SIGINT/2 "Terminal Interrupt"

or Ctrl-\ to send a SIGQUIT/3 "Terminal Quit"

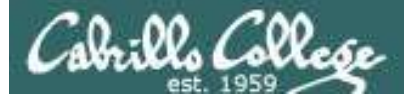

## Signals Jim's app script

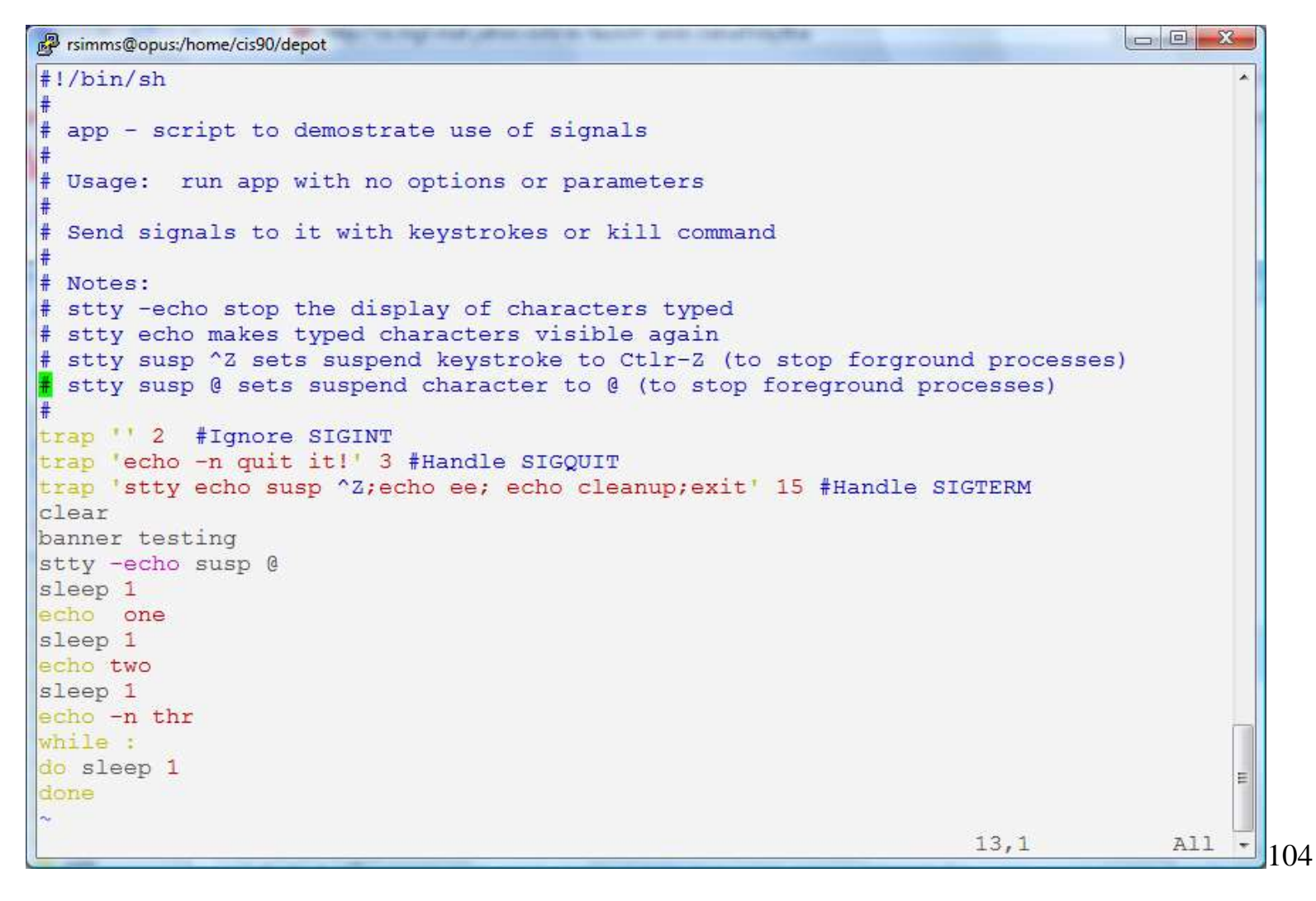

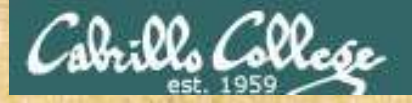

## CIS 90 - Lesson 10

Signals Class Exercise

- View Jim's script with: cat bin/app
- Look for the three trap handlers
  - Signal 2 (SIGINT)
  - Signal 3 (SIGQUIT)
  - Signal 15 (SIGTERM)

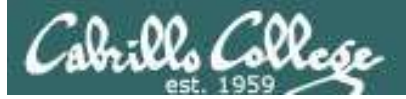

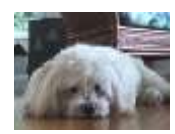

| ####### | ####### | ##### | ###### | ##### | # #   | #####  |   |
|---------|---------|-------|--------|-------|-------|--------|---|
| #       | #       | # #   | #      | #     | ## #  | # #    |   |
| #       | #       | #     | #      | #     | # # # | #      |   |
| #       | #####   | ##### | #      | #     | # # # | # #### |   |
| #       | #       | #     | #      | #     | # # # | # #    |   |
| #       | #       | # #   | #      | #     | # ##  | # #    |   |
| #       | ####### | ##### | #      | ##### | # #   | ####   |   |
| one     |         |       |        |       |       |        |   |
| wo      |         |       |        |       |       |        |   |
| hr      |         |       |        |       |       |        |   |
|         |         |       |        |       |       |        | = |
|         |         |       |        |       |       |        |   |
|         |         |       |        |       |       |        |   |
|         |         |       |        |       |       |        |   |

Benji logs in and runs app ... uh oh, its stuck !

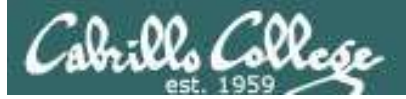

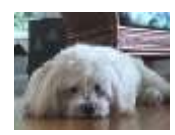

| **** | ####### | ##### | ####### | ##### | # #   | #####  | ~ |
|------|---------|-------|---------|-------|-------|--------|---|
| #    | #       | # #   | #       | #     | ## #  | # #    |   |
| #    | #       | #     | #       | #     | # # # | #      |   |
| #    | #####   | ##### | #       | #     | # # # | # #### |   |
| #    | #       | #     | #       | #     | # # # | # #    |   |
| #    | #       | # #   | #       | #     | # ##  | # #    |   |
| #    | ####### | ##### | #       | ##### | # #   | #####  |   |
| one  |         |       |         |       |       |        |   |
| wo_  |         |       |         |       |       |        |   |
| hr   |         |       |         |       |       |        |   |
|      |         |       |         |       |       |        | E |
|      |         |       |         |       |       |        |   |
|      |         |       |         |       |       |        |   |
|      |         |       |         |       |       |        |   |

Benji tries using the keyboard to send a SIGINT/2 using **Ctrl-C** but nothing happens (because app is ignoring SIGINT)

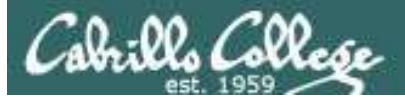

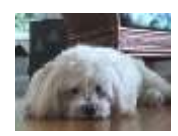

| ******  | #######          | #####                                                           | ###### | ##### | # #   | + #####  |   |
|---------|------------------|-----------------------------------------------------------------|--------|-------|-------|----------|---|
| #       | #                | #                                                               | + #    | #     | ## #  | + # #    |   |
| #       | #                | #                                                               | #      | #     | # # # | ŧ #      |   |
| #       | ####             | #####                                                           | #      | #     | # # 4 | + # #### |   |
| #       | #                | (1997) - 1997)<br>- 1997)<br>- 1997) - 1997) - 1997)<br>- 1997) | + #    | #     | # # # | + # #    |   |
| #       | #                | #                                                               | + #    | #     | # #4  | ###      |   |
| #       | # <b>#</b> ##### | #####                                                           | #      | ##### | # #   | * ****   |   |
| one     |                  |                                                                 |        |       |       |          |   |
| wo      |                  |                                                                 |        |       |       |          |   |
| thrQuit |                  |                                                                 |        |       |       |          |   |
| uit it  | 1                |                                                                 |        |       |       |          |   |
| •       | - C              |                                                                 |        |       |       |          | E |
|         |                  |                                                                 |        |       |       |          |   |
|         |                  |                                                                 |        |       |       |          |   |
|         |                  |                                                                 |        |       |       |          |   |

Benji tries using the keyboard to send a SIGQUIT/3 using **Ctrl-**\ but app reacts by saying "quit it"

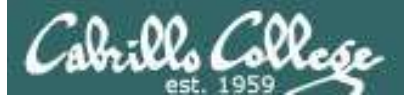

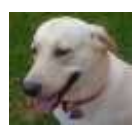

| Proddyduk@opus:~                                                                                                    |                                                                                                    |  |
|----------------------------------------------------------------------------------------------------|----------------------------------------------------------------------------------------------------|--|
| /home/cis90/r<br>PID TTY<br>6657 ?<br>6658 pts/1<br>7033 ?<br>7034 pts/2<br>7065 pts/2<br>7579 pts/2<br>/home/cis90/r<br>-bash: kill:<br>/home/cis90/r | oddyduk \$ ps -u simmsben<br>TIME CMD<br>00:00:00 sshd<br>00:00:00 bash<br>00:00:00 bash<br>00:00:00 app<br>00:00:00 sleep<br>oddyduk \$ kill 7065<br>(7065) - Operation not permitted<br>oddyduk \$ |  |

Benji asks his friend Duke to kill off his stalled app process. Duke uses **ps** to look it up but does not have permission to kill it off

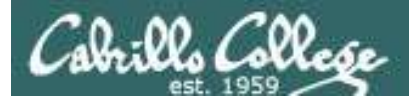

| 🧬 simmsben                     | @opus:~                                       |                                 |                                                                                                    |                                                                                                |                                                  |                                                                           |                                                              |                                                                      |                      | x  |  |
|--------------------------------|-----------------------------------------------|---------------------------------|----------------------------------------------------------------------------------------------------|------------------------------------------------------------------------------------------------|--------------------------------------------------|---------------------------------------------------------------------------|--------------------------------------------------------------|----------------------------------------------------------------------|----------------------|----|--|
| #######<br>#<br>#<br>#<br>#    | # # # # # # # #<br>#<br>#<br># # # # # #<br># | ****<br>* *<br>**<br>*****<br>* | #######<br>#<br>#<br>#<br>#                                                                         | #####<br>#<br>#<br>#                                                                           | #<br>##<br>#                                     | #<br>#<br>#                                                               | #<br># #<br># #<br># #                                       | #####                                                                | ;<br>#<br>;#         | *  |  |
| #<br>two<br>thrQuit<br>quit it | * * * * * *                                   | ####                            | /home/<br>PID<br>6657<br>6658 1<br>7033<br>7034 1<br>7065 1<br>7843 1<br>7844 1<br>/home/<br>/home/ | cis90/si<br>TTY<br>?<br>pts/1<br>?<br>pts/2<br>pts/2<br>pts/2<br>pts/1<br>cis90/si<br>cis90/si | imms<br>00<br>00<br>00<br>00<br>00<br>00<br>imms | sben<br>T<br>):00<br>):00<br>):00<br>):00<br>):00<br>):00<br>):00<br>Sben | \$ p<br>IME<br>:00<br>:00<br>:00<br>:00<br>:00<br>\$ }<br>\$ | os -u<br>CMD<br>sshd<br>bash<br>bash<br>app<br>sleep<br>ps<br>till - | simms<br>p<br>-2 700 | 55 |  |

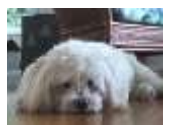

Benji logs into another Putty session and sends a SIGINT/2 using the **kill** command .... but nothing happens

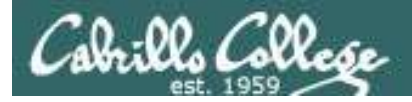

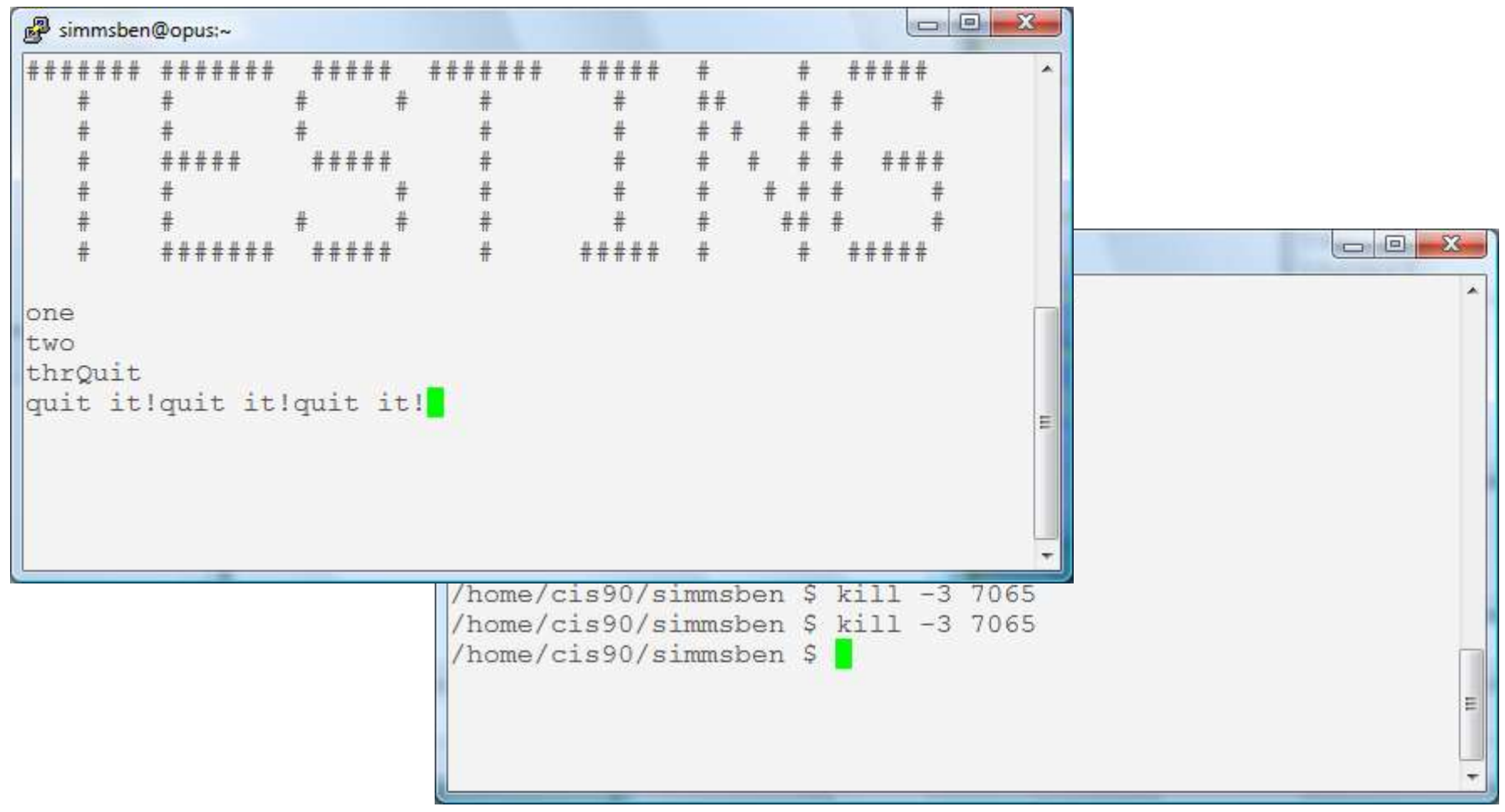

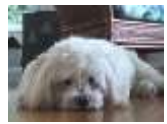

Benji ups the anty and sends two SIGQUIT/3's but the app process shrugs them off with "quit it!" messages

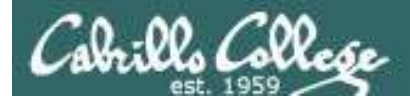

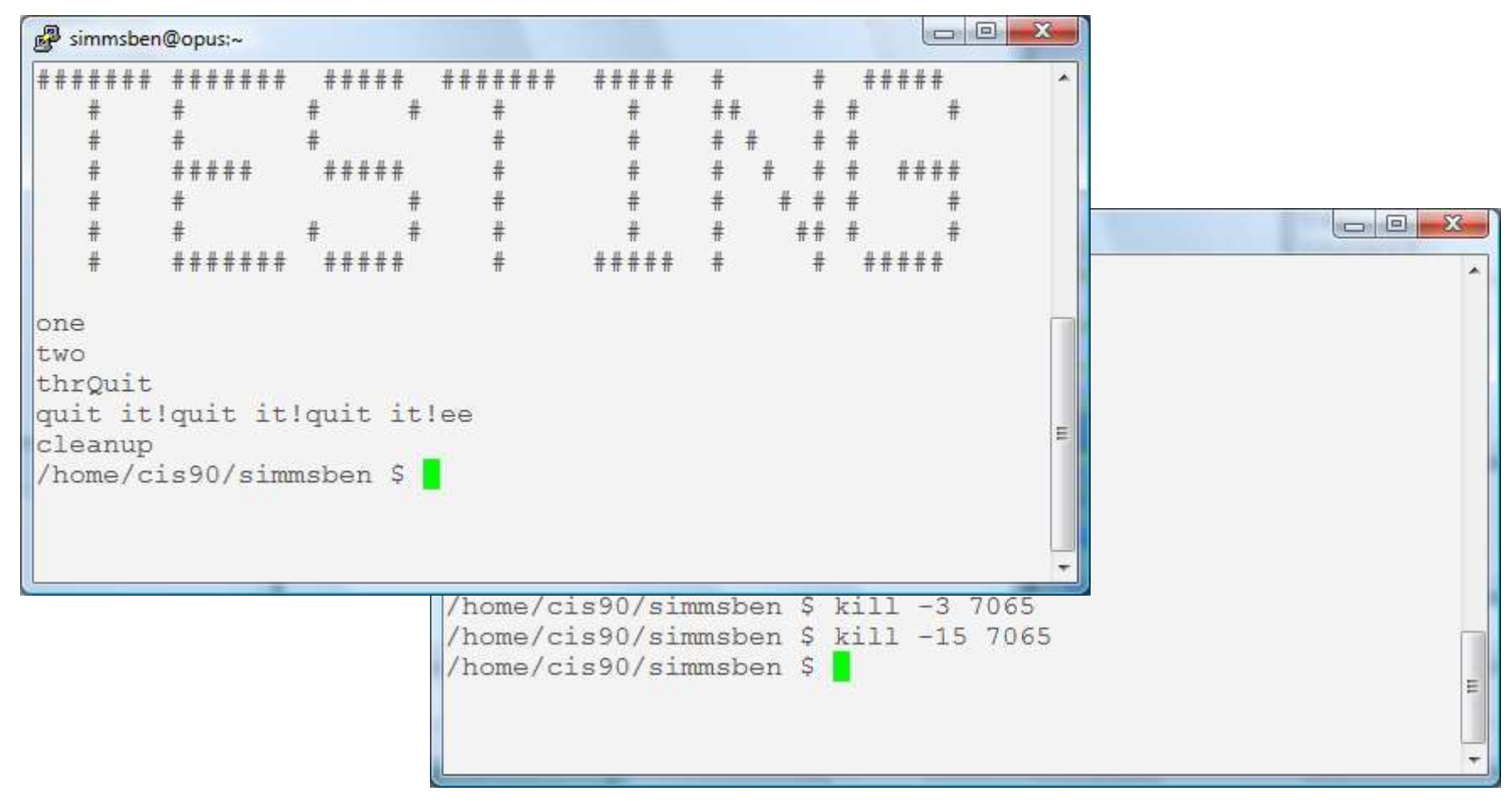

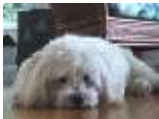

Benji decides to send a SIGTERM/15 this time and the app process finishes, cleans up and exits

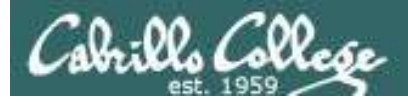

| <pre>######## ###### #####################</pre>                                                                                                    |  |     |                  |                                                  |                                                                                                    |                                                                                                    |                                                                    |                                                                                                    |                          | @opus:~                     | 🧬 simmsben             |
|----------------------------------------------------------------------------------------------------|--|-----|------------------|--------------------------------------------------|----------------------------------------------------------------------------------------------------|----------------------------------------------------------------------------------------------------|--------------------------------------------------------------------|----------------------------------------------------------------------------------------------------|--------------------------|-----------------------------|------------------------|
| <pre># # #<br/># ###### ####<br/>one<br/>two<br/>thr</pre> /home/cis90/simmsben \$ ps -u simmsben<br>PID TTY TIME CMD<br>6657 ? 00:00:00 sshd<br>6658 pts/1 00:00:00 bash<br>7033 ? 00:00:00 bash<br>8237 pts/2 00:00:00 bash<br>8237 pts/2 00:00:00 app<br>8279 pts/2 00:00:00 sleep<br>8280 pts/1 00:00:00 ps<br>/home/cis90/simmsben \$ |  | *   | ###<br>#<br>#### | ##<br>#<br>#                                     | # # #                                                                                                    | #<br>##<br># #<br># #                                                                                                    | #####<br>#<br>#<br>#                                               | # #######<br># #<br>#<br>#<br>#<br>#<br>#<br>#                                                                                  | #####<br>#<br>#<br>##### | #######<br>#<br>######<br># | #######<br>#<br>#<br># |
|                                                                                                    |  | ben | simmsk           | -u<br>MD<br>shd<br>ash<br>ash<br>pp<br>leep<br>s | ps<br>E C s<br>O b c<br>O b c<br>O b c<br>O c<br>D c<br>D c<br>D c<br>D c<br>C c<br>D c<br>C c<br>C c<br>C c<br>C c<br>C c<br>C c<br>C c<br>C c<br>C c<br>C | sben \$<br>TIM<br>():00:00<br>():00:00<br>():00:00<br>():00:00<br>():00:00<br>():00:00<br>():00:00<br>():00:00<br>():00:00 | 0/simms)<br>00<br>1 00<br>2 00<br>2 00<br>2 00<br>1 00<br>0/simms) | /home/cis90<br>PID TTY<br>6657 ?<br>6658 pts/1<br>7033 ?<br>7034 pts/2<br>8237 pts/2<br>8279 pts/2<br>8280 pts/1<br>/home/cis90 | # # # # # :              | #<br>#######                | #<br>#<br>two<br>thr   |

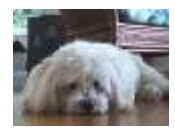

The same thing happens again another day. This time Benji does not care what happens with app ...

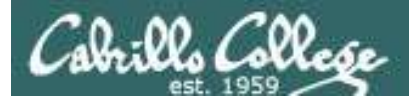

| 🧬 simmsben                         | @opus:~                         |                               |                                                                       |                                                                                                    |                                                                 |                                                                   | U                                                                                          |              |     |     |
|------------------------------------|---------------------------------|-------------------------------|-----------------------------------------------------------------------|----------------------------------------------------------------------------------------------------|-----------------------------------------------------------------|-------------------------------------------------------------------|--------------------------------------------------------------------------------------------|--------------|-----|-----|
| # # # # # # #<br>#<br>#<br>#       | #######<br>#<br>#<br>#####<br># | #####<br>#<br>#<br>#####<br># | ######<br>#<br>#<br>#<br>#                                            | ####<br>#<br>#<br>#                                                                                    | #<br>##<br># #<br># #                                           | #<br># #<br># #<br># #                                            | #####<br>#<br>####<br>#                                                                    | ¢<br>¢       |     |     |
| #                                  | #<br>#######                    | # #                           | 🛃 simms                                                               | ben@opus:~                                                                                             |                                                                 |                                                                   |                                                                                            |              |     |     |
| one<br>two<br>thrKille<br>/home/ci | ed<br>is90/sim                  | nsben Ş                       | PID<br>6657<br>6658<br>7033<br>7034<br>8237<br>8279<br>8280<br>/home/ | CIS90/9<br>TTY<br>?<br>pts/1<br>?<br>pts/2<br>pts/2<br>pts/2<br>pts/2<br>pts/1<br>(cis90/9<br>(cis90/9 | 00:0<br>00:0<br>00:0<br>00:0<br>00:0<br>00:0<br>00:0<br>simmsbe | TIM<br>00:0<br>00:0<br>00:0<br>00:0<br>00:0<br>00:0<br>00:0<br>00 | ps -u<br>E CMD<br>) sshd<br>) bash<br>) sshd<br>) bash<br>) app<br>) sleep<br>) ps<br>kill | p<br>-9 8237 | 311 |     |
|                                    |                                 |                               |                                                                       |                                                                                                    |                                                                 |                                                                   |                                                                                            |              |     | E . |

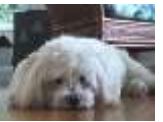

So he sends a SIGKILL/9 this time ... and app never even sees it coming .... poof ... app is gone 114

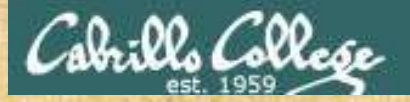

#### CIS 90 - Lesson 10

## Signals Class Exercise

- Run app
- Try sending it a SIGINT from the keyboard (Ctrl-C)
- Try sending it a SIGQUIT from the keyboard (Ctrl-\)
- Login to another Putty session
  - Use the ps -u \$LOGNAME to find the app PID
  - Send it a SIGINT (kill -2 PID)
  - Send it a SIGQUIT (kill -3 PID)
  - Now send either a SIGKILL (9) or SIGTERM (15)

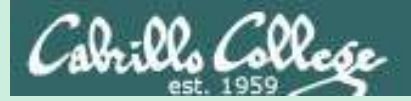

#### CIS 90 - Lesson 10

# Load Balancing (scheduling)

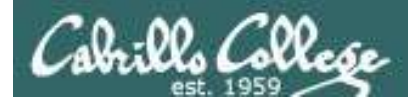

## Load Balancing with **at** command

So that the multiprocessing CPU on a UNIX system does not get overloaded, some processes need to be run during low peak hours such as early in the morning or later in the day.

The **at** command reads from **stdin** for a list of commands to run, and begins running them at the time of day specified as the first argument.

Any output sent to **stdout** or **stderr** by the list of commands will be emailed to the user unless redirected elsewhere.

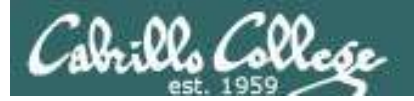

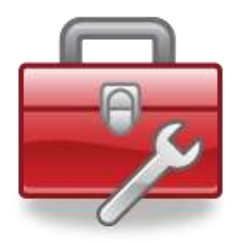

# Tools for your toolbox

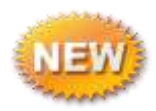

at - schedule a job to run in the future

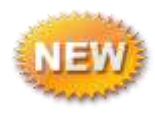

atq - list queue of pending jobs

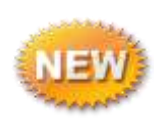

atrm - remove a pending job

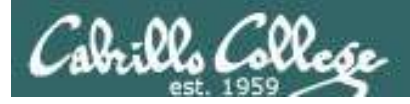

# at command

Basic syntax (see man page for the rest of the story)

## at <time>

(the at command will then read commands from stdin)

#### Examples

at 3:00pm wednesday
at> echo Meet with Sarah | mail -s 'Reminder' simben90
at> Ctrl-D

• End of file means no more commands to process

at prompt (you don't type this, the at command does)
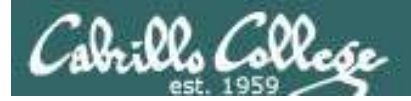

# at command

# Specifying future time examples:

- at now + 5 minutes
- at now + 2 hours
- at now + 1 week
- at 1:00AM
- at 3:00PM wednesday
- at 12:00AM 12/25/2014
- at teatime

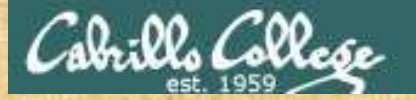

# CIS 90 - Lesson 10

Activity

#### You try it:

/home/cis90/simben \$ at now + 1 minute
at> banner Hola Benji
at> <EOT> Use Ctrl-D for End of File
job 875 at 2014-11-03 14:11
/home/cis90/simben \$ mail

#### The read your mail a minute later

```
alaite and
Psimber/00@usiabc=
/home/cis90/simben 8 mail
Beirloss Mail version 12.4 7/29/08. Type 9 for help.
Periods Nail Science Verial Investige 1 new
//NI/TOPOL/Pail/SiberNU<sup>2</sup>1 1 neesbor 1 new
Set 1 Berji Simme Nai Nov 3 14:11 10/1211 "Output from your Sch."
+ 1
merrage ... It.
From simten9080sish.cls.canzillo.edz Mon Nov 3 14111101 2014
Return-Bath: «minben908uslab.cls.cabrillo.edu»
Dete: Non, 3 Nov 2014 14:11:01 -0800
Prove: Beaji Himma (simben908osiab.cls.;ahrillo.eda)
Addjact: Dutput from your job 4
To: simber/Higoslab.cis.mabrillo.ems
                                   415
Status: B
       . .....
      . .
            . . .
                           ....
      . .
              . .
                          . .
........
                         .
                                .
                         ******
            . . .
      ...
              ...
      . ......
......
                               . ....
                 ...
.
    ...
   . . .
                 ....
..... .....
   . . .
                 . ...
     . . . .
                 4 49.4
..... . .....
Tels 1 message in /war/spini/wail/simben%
Too have sail in /war/spool/mail/simben90
/home/cisb0/simben 1
```

Write in the chat window the name of the sender of the email sent to you

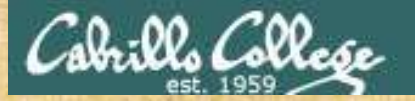

# CIS 90 - Lesson 10

# Activity

11

#### You try it:

/home/cis90/simben \$ tty
/dev/pts/2
/home/cis90/simben \$ at now + 1 minute
at> echo > /dev/pts/2
at> banner Hola Benji > /dev/pts/2
at> <EOT>

```
job 873 at 2014-11-03 14:04
```

| /home/  | C | eq0/eim   | hen S  |       |    |       |  |
|---------|---|-----------|--------|-------|----|-------|--|
| / HOme/ |   | 133073111 | Den Ç  |       |    |       |  |
| Ŧ       | # | #######   | Ŧ      | Ŧ     |    |       |  |
| #       | # | # #       | #      | # #   |    |       |  |
| #       | # | # #       | #      | #     | #  |       |  |
| #####   | # | # #       | #      | #     | #  |       |  |
| #       | # | # #       | #      | ##### | ## |       |  |
| #       | # | # #       | #      | #     | #  |       |  |
| #       | # | #######   | ###### | #     | #  |       |  |
| #####   | ŧ | #######   | # #    |       | #  | ##### |  |
| #       | # | #         | ## #   |       | #  | #     |  |
| #       | # | #         | # # #  |       | #  | #     |  |
| #####   |   | #####     | # # #  |       | #  | #     |  |
| #       | # | #         | # # #  | #     | #  | #     |  |
| #       | # | #         | # ##   | #     | #  | #     |  |
| ######  | ŧ | #######   | # #    | ####  | #  | ##### |  |

Write in the chat window the reason for dong a echo command before the banner command when writing to the terminal device

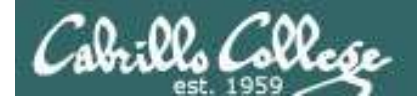

# at examples

at 12:00 am wednesday chmod 700 /home/rsimms/turnin

at 9:00 am wednesday chmod 750 /home/rsimms/turnin

at 11:59pm
cat files.out bigshell > lab08
cp lab08 /home/rsimms/turnin/cis90/lab08.\$LOGNAME

at 2:50pm tuesday
 cp /etc/nologin.bak /etc/nologin
 shutdown -P +10

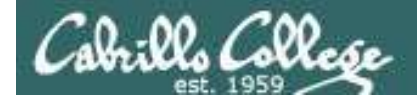

# at job management

/home/cis90/simben \$ echo chmod 000 letter | at 3:00pm
job 878 at 2014-11-03 15:00
/home/cis90/simben \$ echo chmod 644 letter | at 3:05pm
job 879 at 2014-11-03 15:05
/home/cis90/simben \$ echo chmod 640 letter | at 1:00am friday
job 880 at 2014-11-07 01:00

/home/cis90/simben \$ atq
879 2014-11-03 15:05 a simben90
880 2014-11-07 01:00 a simben90
878 2014-11-03 15:00 a simben90

/home/cis90/simben \$ atrm 878 880
/home/cis90/simben \$ atq
/home/cis90/simben \$

The **atq** command lists the queue of pending jobs scheduled to run in the future.

The **atrm** command is used to remove jobs from the queue.

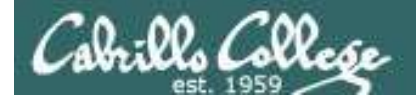

&

# at command error handling

/home/cis90/simben \$ at now + 1 minute *Oops, specified a non-existent* at> kitty letter command to run in the future  $at > \langle EOT \rangle$ (kitty should have been cat) job 150 at 2011-04-20 10:47 /home/cis90/simben \$ atg 2011-04-20 10:47 a simmsben 150 /home/cis90ol/simmsben \$ atg /home/cis90/simben \$ mail Mail version 8.1 6/6/93. Type ? for help. "/var/spool/mail/simben": 1 message 1 new >N 1 simben@Opus.cabril Wed Apr 20 10:47 16/709 "Output from your job " & 1 Message 1: From simben@Opus.cabrillo.edu Wed Apr 20 10:47:01 2011 Date: Wed, 20 Apr 2011 10:47:01 -0700 From: Benji Simms <simben@Opus.cabrillo.edu> Because, you may not be online Subject: Output from your job 150 when the command runs, any To: simben@Opus.cabrillo.edu error messages are mailed to you.

/bin/bash: line 2: kitty: command not found

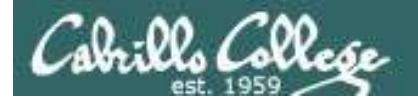

# Viewing an at jobs

/home/cis90/simben \$ atq
882 2014-11-03 15:05 a simben90
881 2014-11-03 15:00 a simben90
883 2014-11-07 01:00 a simben90

#### /home/cis90/simben \$ at -c 883

Use the -c option to view the contents of an at job

#!/bin/sh # atrun uid=1201 gid=190
# mail simben90 0 umask 2 HOSTNAME=oslab.cis.cabrillo.edu; export HOSTNAME SELINUX ROLE REQUESTED=; export SELINUX ROLE REQUESTED SHELL=/bin/bash; export SHELL HISTSIZE=1000; export HISTSIZE SSH\_CLIENT=2601:9:6680:53b:8d5f:4722:4af4:186e\ 59885\ 2220; export SSH\_CLIENT SELINUX\_USE\_CURRENT\_RANGE=; export SELINUX\_USE\_CURRENT\_RANGE OTDIR=/usr/lib/gt-3.3; export OTDIR QTINC=/usr/lib/qt-3.3/include; export QTINC SSH TTY=/dev/pts/2; export SSH TTY USER=simben90; export USER LS COLORS=rs=0:di=01\;34:ln=01\;35:mh=00:pi=40\;33:so=01\;35:do=01\;35:do=01\;33\;01:cd=40\;33\;01:or=40\;31\;01:mi=01\;05\;37\;41:su=37\;41:sg=30\;43:ca=30\;41:tu=30\;42:st=37\;44: m\_columber is not an intervent of the intervent of the intervent of t i5i.\*.pnp=01/15i.\*.arg=01/15i.\*.arg=01/15i.\*.mm=01/15i.\*.arg=01/15i.\*.arg=01/1 \*.xcf=01\;35:\\*.xwd=01\;35:\\*.yuv=01\;35:\\*.guv=01\;35:\\*.gu 1/;36:\\*.mka=01/;36:\\*.mp3=01/;36:\\*.mp2=01/;36:\\*.mp2=01/;36:\\*.spr=01/;36:\\*.spr=01/ USERNAME=; export USERNAME MAIL=/var/spool/mail/simben90; export MAIL PATH=/usr/lib/qt-3.3/bin:/usr/local/bin:/usr/local/sbin:/usr/sbin:/sbin:/home/cis90/simben/../bin:/home/cis90/simben/bin:.; export PATH PWD=/home/cis90/simben; export PWD LANG=en\_US.UTF-8; export LANG SELINUX\_LEVEL REQUESTED=; export SELINUX\_LEVEL\_REQUESTED HISTCONTROL=ignoredups; export HISTCONTROL reduced in size to fit on slide SHLVL=1; export SHLVL HOME=/home/cis90/simben; export HOME BASH ENV=/home/cis90/simben/.bashrc; export BASH ENV LOGNAME=simben90; export LOGNAME QTLIB=/usr/lib/qt-3.3/lib; export QTLIB CVS RSH=ssh; export CVS RSH SSH CONNECTION=2601:9:6680:53b:8d5f:4722:4af4:186e\ 59885\ 2607:f380:80f:f425::230\ 2220; export SSH CONNECTION LESSOPEN=\|/usr/bin/lesspipe.sh\ %s; export LESSOPEN G BROKEN FILENAMES=1; export G BROKEN FILENAMES echo 'Execution directory inaccessible' >62 evit 1 \${SHELL:-/bin/sh} << 'marcinDELIMITER7acf33a1'</pre>

All these environment variables must be set to appropriate values so your commands since you may be no longer logged in

marcinDELIMITER7acf33a1
/home/cis90/simben \$

chmod 640 letter <

*This is where you will see your own commands* 

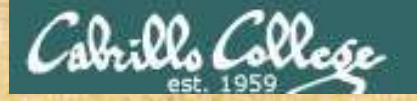

### CIS 90 - Lesson 10

# Activity

Schedule an email reminder

# /home/cis90/simben \$ at 16:30 at> echo "It's time to go for a walk" > /tmp/message.benji at> echo "Get Homer to come too" >> /tmp/message.benji at> cat /tmp/message.benji | mail -s "Reminder" simben90 at> rm /tmp/message.benji at> <EOT> /home/cis90/simben \$

```
Resimben 90@oslab:~
You have new mail in /var/spool/mail/simben90
/home/cis90/simben $ mail
Heirloom Mail version 12.4 7/29/08. Type ? for help.
"/var/spool/mail/simben90": 2 messages 1 new
    1 Benji Simms
                          Mon Nov 3 14:11 31/1222 "Output from your job
                                                                                 875"
>N 2 Benji Simms
                                                      "Reminder"
                         Mon Nov 3 16:30 21/854
$ 2
Message 2:
From simben90@oslab.cis.cabrillo.edu Mon Nov 3 16:30:01 2014
Return-Path: <simben90@oslab.cis.cabrillo.edu>
From: Benji Simms <simben90@oslab.cis.cabrillo.edu>
Date: Mon, 03 Nov 2014 16:30:01 -0800
To: simben90@oslab.cis.cabrillo.edu
Subject: Reminder
User-Agent: Heirloom mailx 12.4 7/29/08
Content-Type: text/plain; charset=us-ascii
Status: R
It's time to go for a walk
Get Homer to come too
```

# Assignment

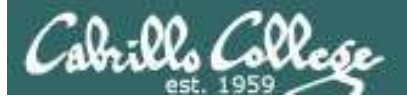

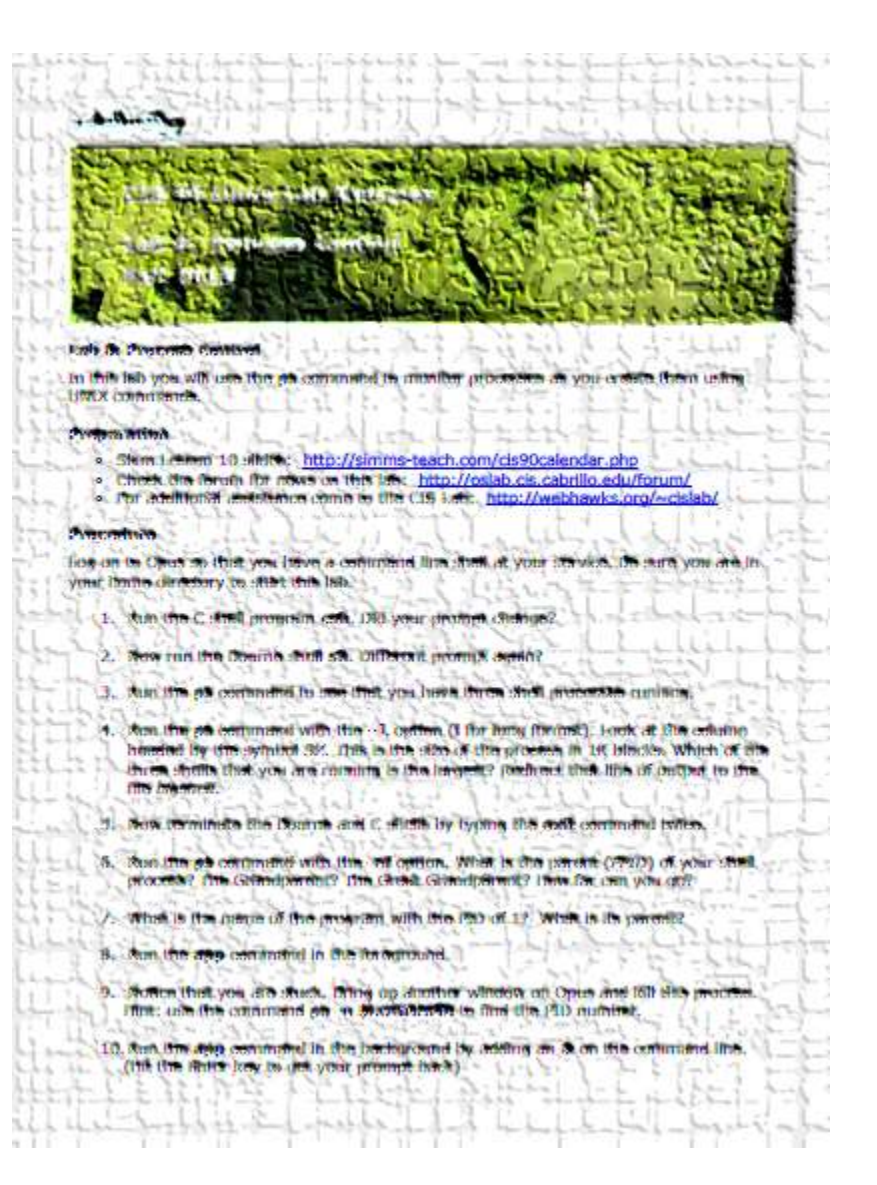

#### Lab 8

Doesn't take too long but don't wait till the last minute on this lab!

# Wrap up

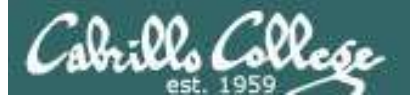

| New | <ul> <li>commands:</li> <li>Ctrl-Z or F</li> <li>bg</li> </ul> | Suspends a foreground process<br>Resumes suspended process                                              |
|-----|----------------------------------------------------------------|----------------------------------------------------------------------------------------------------|
|     | &<br>fg                                                        | Runs command in the background<br>Brings background job to foreground                                   |
|     | jobs                                                           | show background jobs                                                                                    |
|     | kill<br>killall                                                | Send a signal to a process by PIB<br>Send a signal to a process by name                                 |
|     | at<br>atq<br>atrm                                              | Run job once in the future<br>Show all <i>at</i> jobs queued to run<br>Remove <i>at</i> jobs from queue |
|     | sleep                                                          | Sleep for specified amount of time                                                                      |
|     | stty                                                           | Terminal control                                                                                        |

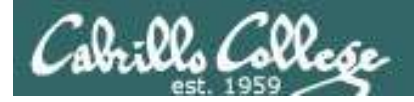

# Next Class

Assignment: Check Calendar Page on web site to see what is due next week.

# Quiz #8 questions for next class:

- What command shows the current running processes?
- Name four states a process can be in.
- What is the difference between the fork and exec system calls?

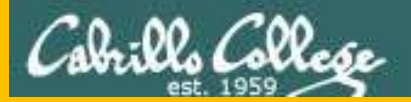

# CIS 90 - Lesson 10

# Test 2

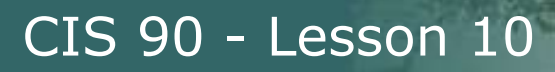

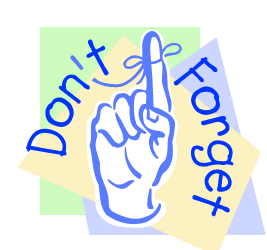

Notes to instructor

- [] Remove real test password on Blackboard
- [] Unlock accounts on real test system

/root/test-accounts//unlock-cis90-accounts

#### Practice Test System (end)

```
at 2:30pm november 4
  cp /etc/nologin.bak /etc/nologin
   shutdown -P +10 "Practice test period ending."
```

#### Real Test System (start and end)

```
at 3pm november 4
rm /etc/nologin
```

```
at 11:50pm november 4
shutdown -P +11 "Test period ending."
```

```
at 11:59pm november 4
cp /etc/nologin.bak /etc/nologin
```

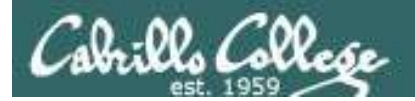

# Test Instructions

#### HONOR CODE:

This test is open book, open notes, and open computer. HOWEVER, you must work alone. You may not discuss the test questions or answers with others during the test period. You may not ask or receive assistance from anyone other than the instructor when doing this test. Likewise you may not give any assistance to anyone taking the test.

#### **INSTRUCTIONS:**

Test system: sun-hwa-t2.cis.cabrillo.edu (port 22)

This test should be completed using the sun-hwa-t2 system only. Because this system is on a private network log into Opus first then ssh into sun-hwa-t2.

Grading will be based on your answers AND that you correctly implemented the "DO THIS FIRST" portion of each question.

**If you get stuck on a question you can ask the instructor for the answer and forfeit the points.** The instructor will be available during the classroom test and available by email later in the evening from 8:00-10:PM.

Please KEEP YOUR ANSWERS TO A SINGLE LINE ONLY !!

This test must be completed in one sitting. The submittal will be made automatically when the time is up. If you submit early by accident you will not be able to re-enter and continue. If that happens don't panic! Just email the instructor any remaining answers before the time is up.

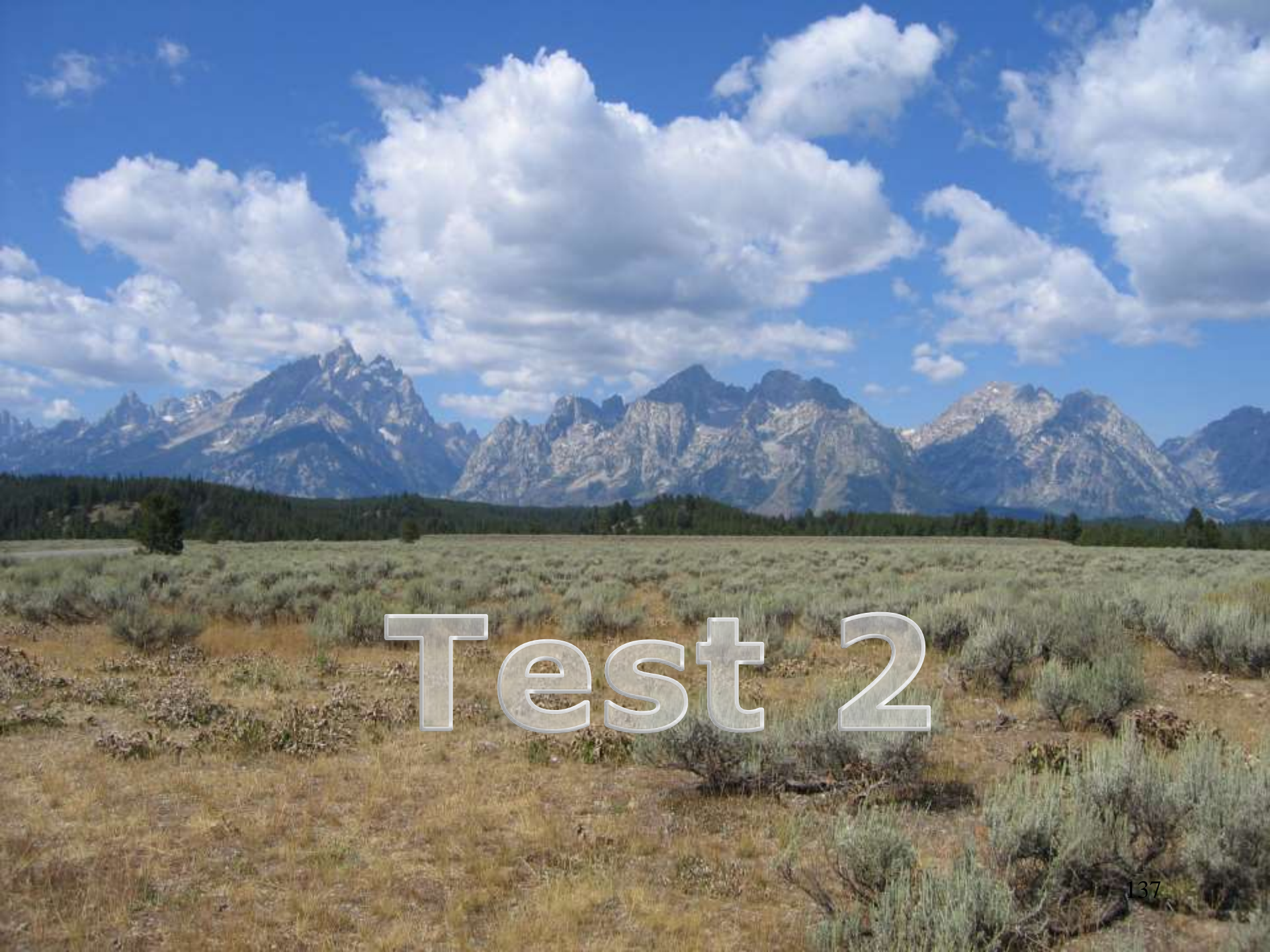

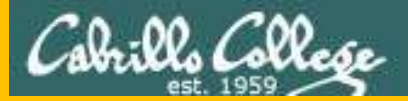

# Backup

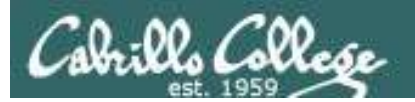

# umask Review

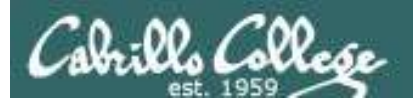

# umask summary

- Use the **umask** command to specify the permissions you want stripped from <u>future</u> new files and directories
- Does not change permissions on existing files

To determine permissions on a new file or directory apply the umask to the initial permission starting point:

- For new files, start with 666
- For new directories, start with 777
- For file copies, start with the permission on the source file being copied

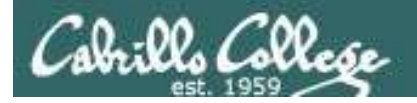

With a umask of 033 what permissions would a newly created <u>directory</u> have?

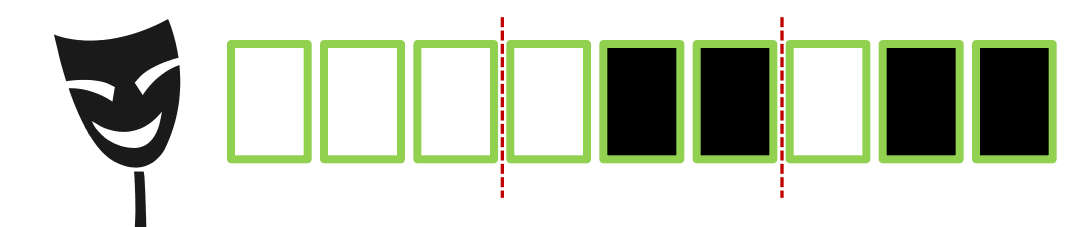

umask setting of 033 strips these bits: --- -wx -wx

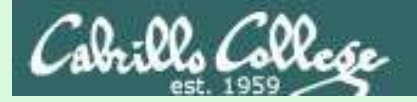

## **Example 1 - new directory**

With a umask of 033 what permissions would a newly created <u>directory</u> have?

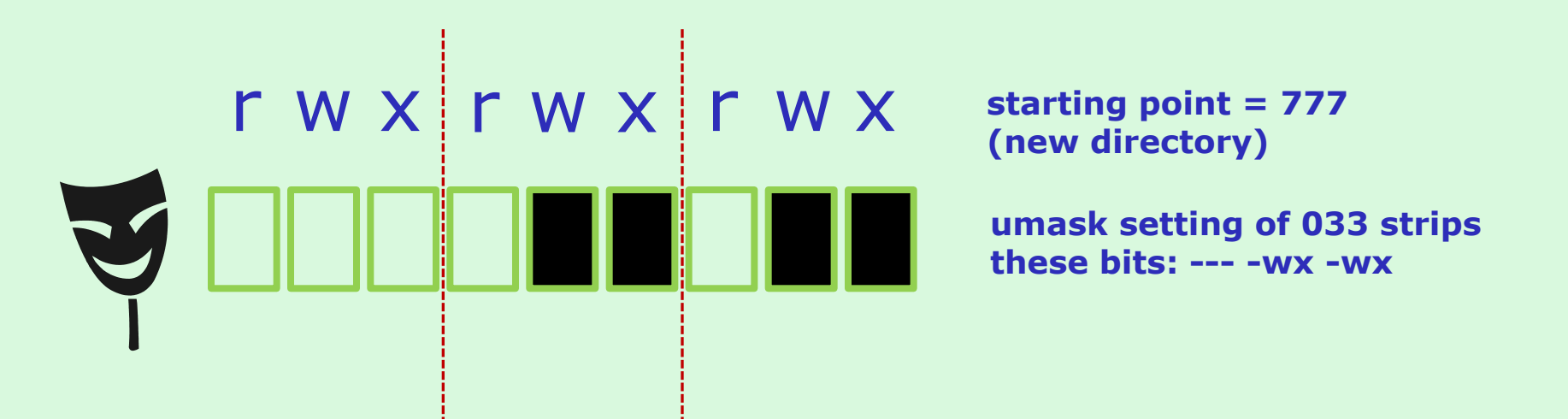

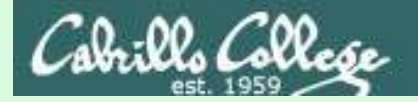

# **Example 1 - new directory**

With a umask of 033 what permissions would a newly created <u>directory</u> have?

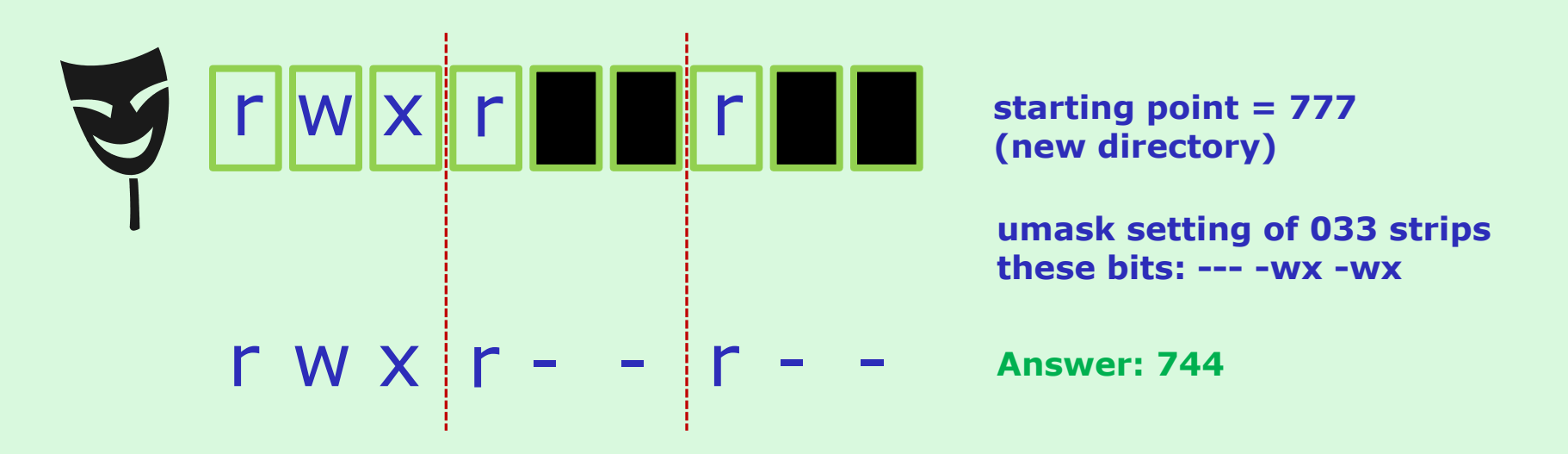

#### Verify your answer on Opus:

/home/cis90ol/simmsben \$ umask 033
/home/cis90ol/simmsben \$ mkdir brandnewdir
/home/cis90ol/simmsben \$ ls -ld brandnewdir/
drwxr--r-- 2 simmsben cis90ol 4096 Apr 21 12:46 brandnewdir/

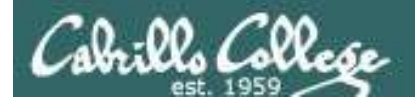

With a umask of 077 what permissions would a newly created <u>file</u> have?

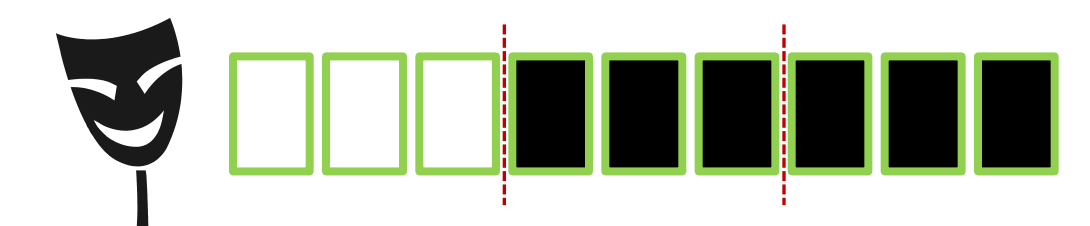

From issuing **umask 077** 

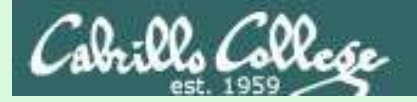

## **Example 2 - new file**

With a umask of 077 what permissions would a newly created <u>file</u> have?

ł

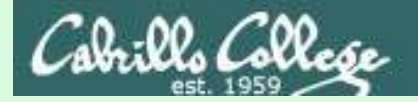

## Example 2 - new file

With a umask of 077 what permissions would a newly created <u>file</u> have?

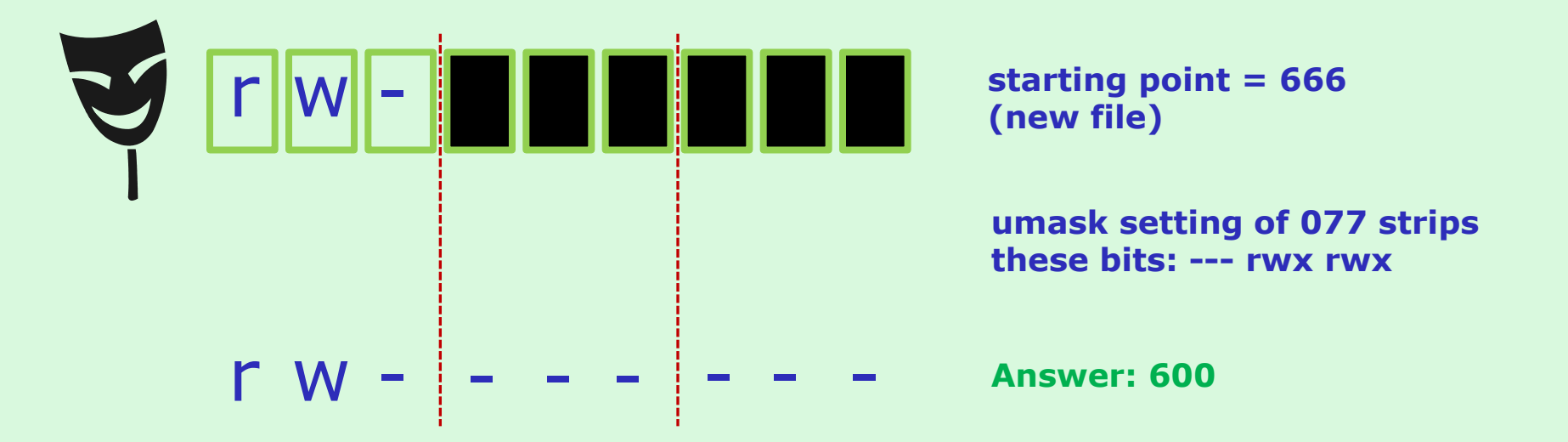

Verify your answer on Opus:

/home/cis90ol/simmsben \$ umask 077
/home/cis90ol/simmsben \$ touch brandnewfile
/home/cis90ol/simmsben \$ ls -1 brandnewfile
-rw------ 1 simmsben cis90ol 0 Apr 21 12:50 brandnewfile

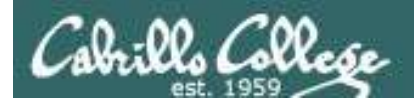

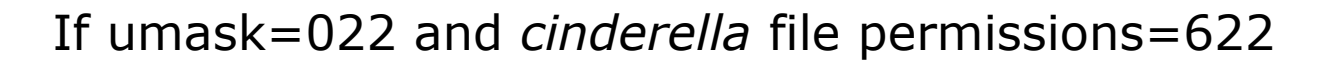

What would the permissions be on the file *cinderella.bak* after: **cp cinderella cinderella.bak** 

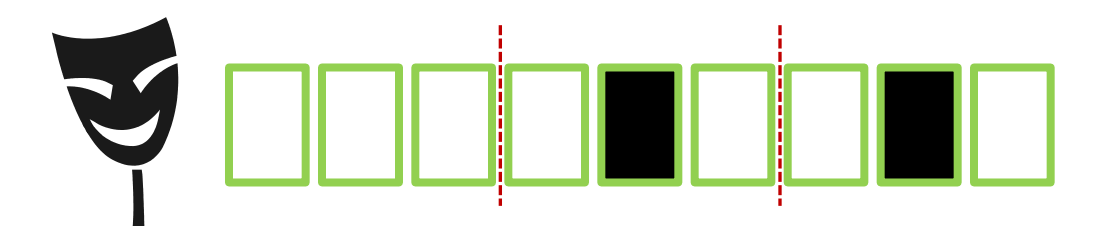

From issuing **umask 022** 

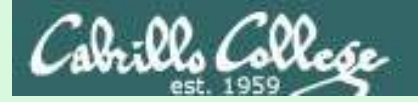

## **Example 2 - file copy**

If umask=022 and the *cinderella* file permissions=622

What would the permissions be on the file *cinderella.bak* after: **cp cinderella cinderella.bak** 

starting point = 622
(source file permissions)

umask setting of 022 strips these bits: --- -w- -w-

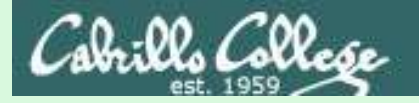

### Example 2 - file copy

If umask=022 and the *cinderella* file permissions=622

What would the permissions be on the file *cinderella.bak* after: **cp cinderella cinderella.bak** 

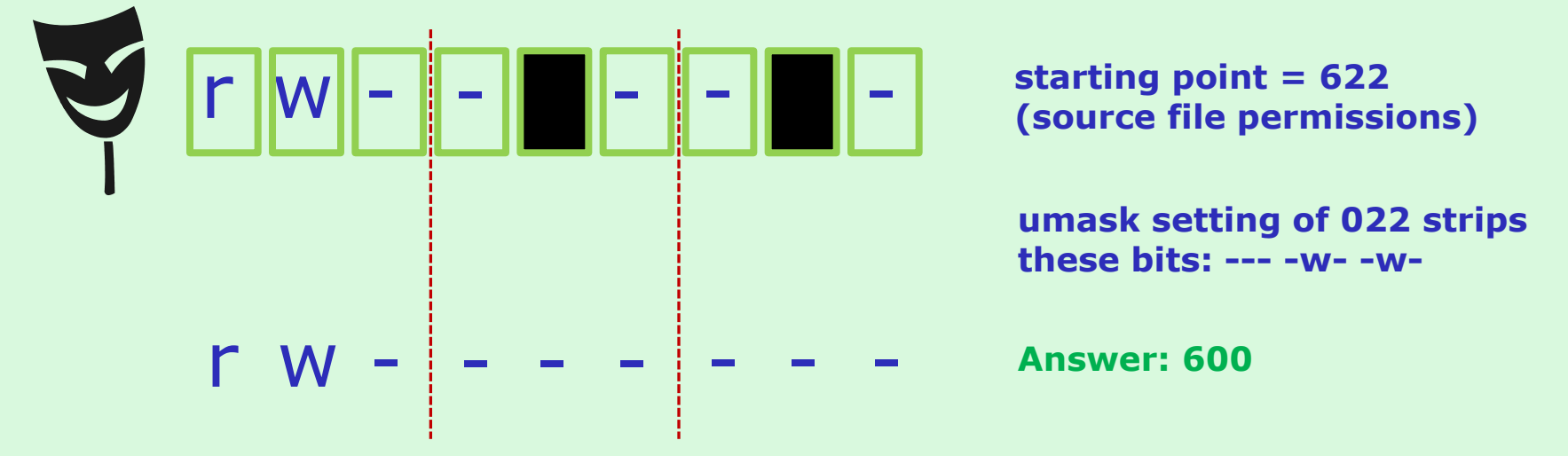

#### Verify your answer on Opus:

/home/cis90ol/simmsben \$ touch cinderella
/home/cis90ol/simmsben \$ chmod 622 cinderella
/home/cis90ol/simmsben \$ umask 022
/home/cis90ol/simmsben \$ cp cinderella cinderella.bak
/home/cis90ol/simmsben \$ ls -1 cinderella.bak
-rw------ 1 simmsben cis90ol 0 Apr 21 12:53 cinderella.bak 149